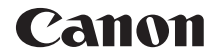

# EOS 750D EOS 750D (W)

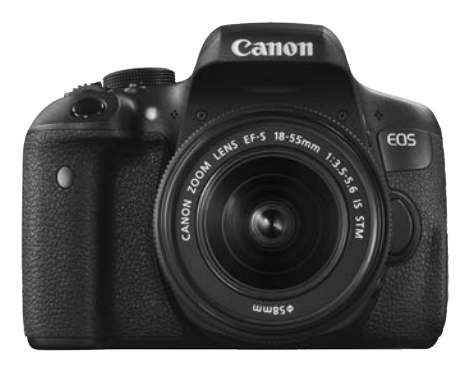

Fényképezőgép

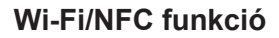

#### Rövid kezelési kézikönyv

A kezelési kézikönyveket (PDF-fájlok) a Canon honlapjáról töltheti le (6. oldal).

www.canon.com/icpd

MAGYAR

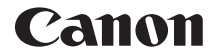

# EOS 750D (W)

### A fényképezőgép rövid kezelési kézikönyve

A fényképezőgép rövid kezelési kézikönyve az alapvető műveleteket mutatja be.

A kezelési kézikönyveket (PDF-fájlok) a Canon honlapjáról töltheti le (6. oldal).

www.canon.com/icpd

## Bevezetés

Az EOS 750D egy digitális, egyobjektíves, tükörreflexes fényképezőgép, amely gazdag részletezettséget biztosító, mintegy 24,2 millió hasznos képpontos CMOS-érzékelővel, DIGIC 6 processzorral, nagy pontosságú és sebességű, 19 pontos autofókusszal (legfeljebb 19 kereszt típusú AF-pont), valamint kb. 5,0 kép/másodperces sorozatfelvétel, Élő nézet felvétel, Full HD felbontású (Full HD) videofelvétel és Wi-Fi/NFC funkcióval rendelkezik.

#### A felvételkészítés megkezdése előtt olvassa el az alábbiakat

Az elrontott képek és a balesetek elkerülése érdekében először olvassa el a "Biztonsági óvintézkedések" (16-18. oldal) és a "Kezelési óvintézkedések" (19-21. oldal) című részeket. Emellett olvassa el alaposan ezt a kézikönyvet, hogy helyesen használhassa a fényképezőgépet.

# A fényképezőgép kézikönyvvel történő használata révén jobban megismerkedhet a fényképezőgéppel

A kézikönyv olvasása közben készítsen néhány próbafelvételt, majd nézze meg, milyenek lettek. Ezután jobban megértheti a fényképezőgép működését. Továbbá biztonságos helyen tárolja ezt a kézikönyvet, hogy szükség esetén később is elővehesse.

# A fényképezőgép használat előtti tesztelése és felelősségvállalás

Fényképezés után jelenítse meg a képeket, és ellenőrizze, hogy megfelelően sikerült-e a rögzítés. Ha a fényképezőgép vagy a memóriakártya hibás, és a képek nem rögzíthetők, illetve nem tölthetők le a számítógépre, a Canon cég nem tehető felelőssé az okozott veszteségért és kényelmetlenségért.

#### Szerzői jogok

Az adott országban érvényes szerzői jogi előírások a memóriakártyán található zenés képek és szerzői jogok által védett zene, illetve felvételek felhasználhatóságát kizárólag magáncélú alkalmazásra korlátozhatják. Ne feledje, hogy bizonyos nyilvános eseményeken, kiállításokon stb. még saját célra is tilos lehet a fényképezés.

## Tartozéklista

A fényképezés megkezdése előtt ellenőrizze, hogy az alábbi tételek közül valamennyi megtalálható-e a fényképezőgéphez mellékelve. Ha bármi hiányzik, forduljon a kereskedőhöz.

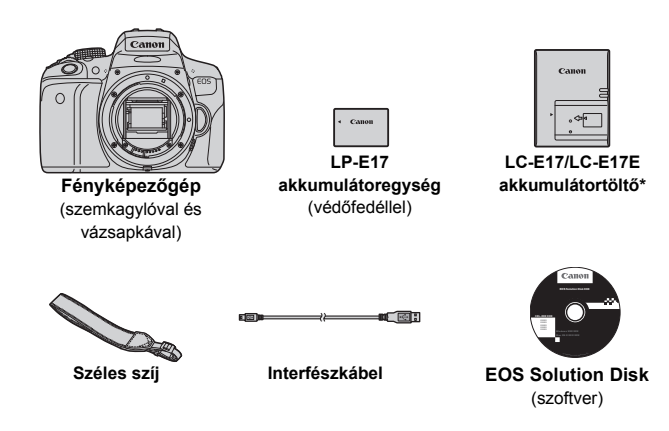

\*LC-E17 vagy LC-E17E akkumulátortöltő mellékelve. (Az LC-E17E tápkábellel kerül forgalomba.)

- A mellékelt kezelési kézikönyvek listája a következő oldalon látható.
- Ha objektívkészletet vásárolt, ellenőrizze, hogy a készlet tartalmazza-e az objektíveket.
- Az objektívkészlet típusától függően az objektív kezelési kézikönyvei is mellékelve lehetnek.
- Ügyeljen arra, hogy az előbb felsoroltak közül semmi ne vesszen el.

Ha szüksége lesz az objektívek kezelési kézikönyveire, töltse le őket a Canon webhelyéről (6. oldal). Az objektívek kezelési kézikönyvei (PDF) a külön megvásárolható objektívekhez készültek. Vegye figyelembe, hogy az objektívkészlet megvásárlásakor az objektív mellé kapott egyes tartozékok lehet, hogy nem egyeznek meg az objektív kezelési kézikönyvében feltüntetetteknek.

## Kezelési kézikönyvek

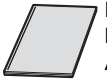

#### Fényképezőgép és Wi-Fi/NFC funkció – Rövid kezelési kézikönyv

A kézikönyv a Rövid kezelési kézikönyv. A részletesebb Kezelési kézikönyvek (PDF-fájlok) letölthetők a Canon webhelyéről.

#### Kezelési kézikönyvek (PDF-fájlok) letöltése és megtekintése

#### Töltse le a Kezelési kézikönyveket (PDF-fájlokat).

 Csatlakozzon az internethez, és nyissa meg a Canon alábbi webhelyét:

#### www.canon.com/icpd

 Válassza ki lakóhelye országát vagy régióját, és töltse le a Kezelési kézikönyveket.

Letöltésre rendelkezésre álló Kezelési kézikönyvek

- A fényképezőgép kezelési kézikönyve
- A Wi-Fi/NFC funkció kezelési kézikönyve
- Fényképezőgép és Wi-Fi/NFC funkció Rövid kezelési kézikönyv
- Objektívek kezelési kézikönyvei
- Szoftverkezelési kézikönyvek

#### **2** Tekintse meg a Kezelési kézikönyveket (PDF-fájlokat).

- Kattintson duplán valamelyik letöltött Kezelési kézikönyvre (PDFfájlra) a megnyitásához.
- A Kezelési kézikönyvek (PDF-fájlok) megtekintéséhez az Adobe Acrobat Reader DC vagy más Adobe PDF-megjelenítő szükséges (a szoftver legújabb verziójának használata javasolt).
- Az Adobe Acrobat Reader DC letölthető az internetről.
- A PDF-megjelenítő használatáról lásd a Súgót a szoftverben.

## Kompatibilis kártyák

A fényképezőgép a következő memóriakártyák használatára képes, tekintet nélkül azok kapacitására: **Ha a kártya új, vagy korábban másik fényképezőgéppel vagy számítógéppel formázta, akkor formázza a kártyát ezzel a fényképezőgéppel** (55. oldal).

- SD-memóriakártyák
- SDHC-memóriakártyák\*
- SDXC-memóriakártyák\*

\*Az UHS-I szabványnak megfelelő kártyák támogatottak.

#### Videofelvétel rögzítésére alkalmas kártyák

#### Videók rögzítéséhez használjon nagy kapacitású, SD Speed Class 6 "□LASS©" vagy magasabb besorolású SD-kártyát.

- Ha a videó készítéséhez lassú írási sebességű kártyát használ, előfordulhat, hogy a készülék nem rögzíti megfelelően a videót. Ha pedig lassú olvasási sebességű kártyát használ, előfordulhat, hogy a videó lejátszása nem lesz megfelelő.
- Ha videofelvétel közben fényképeket is rögzíteni kíván, még gyorsabb kártyára lesz szüksége.
- A kártya írási/olvasási sebességének ellenőrzését illetően tekintse meg a kártya gyártójának webhelyét.

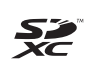

A kézikönyvben a "kártya" elnevezés az SD-, SDHC- és SDXCmemóriakártyákra utal.

\*A fényképezőgép a képek és videók rögzítésére szolgáló kártya nélkül kapható. A kártyát külön kell megvásárolni.

## Beüzemelési útmutató

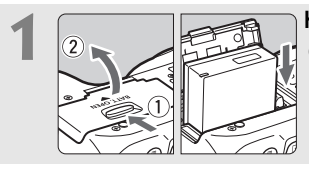

Helyezze be az akkumulátort (32. oldal).
Az akkumulátor újratöltéséről lásd a 30. oldalt.

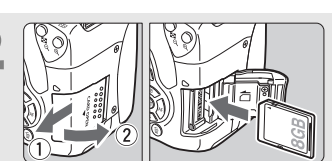

- Helyezze be a kártyát (33. oldal).
- Helyezze be a kártyát a nyílásba a címkével jelölt oldalával a fényképezőgép hátoldala felé.

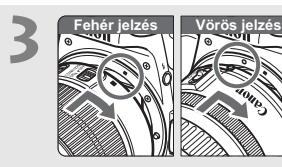

 Csatlakoztassa az objektívet (41. oldal).
 Igazítsa az objektív piros vagy fehér illesztési jelzését a fényképezőgép megfelelő színű jelzéséhez.

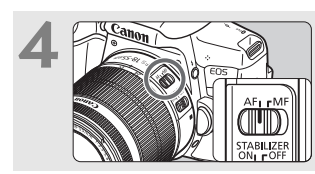

Állítsa az objektív fókuszmódkapcsolóját < AF> helyzetbe (41. oldal).

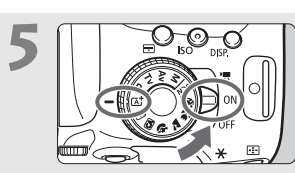

- Állítsa a tápkapcsolót < ON>, majd a módválasztó tárcsát < (a<sup>+</sup>) > (Intelligens jelenetválasztó automatika) helyzetbe (62. oldal).
- A fényképezőgép összes szükséges beállítása automatikusan felveszi a megfelelő értéket.

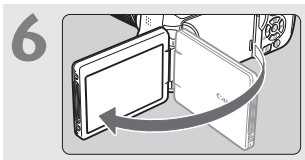

#### Hajtsa ki az LCD-monitort (35. oldal).

 Ha az LCD-monitoron a dátum/idő/ zóna beállítási képernyője jelenik meg, olvassa el a 38. oldalon leírt tájékoztatást.

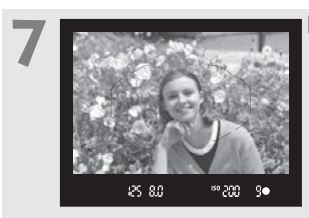

#### Fókuszáljon a témára (46. oldal).

- Nézzen bele a keresőbe, és a kereső középpontját irányítsa a témára.
- Félig nyomja be az exponálógombot, és a fényképezőgép a témára fókuszál.
- Szükség esetén a beépített vaku felemelkedik.

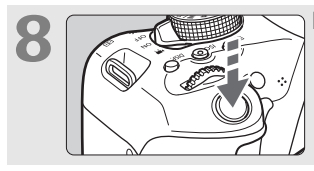

Készítse el a képet (46. oldal).
A kép elkészítéséhez nyomja le teljesen az exponálógombot.

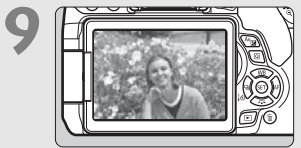

#### Tekintse meg a képet.

- Az elkészített kép 2 másodpercig látható az LCD-monitoron.
- A kép ismételt megjelenítéséhez nyomja meg a < > gombot (86. oldal).
- Az LCD-monitor figyelése közben történő felvételkészítéshez lásd az "Élő nézet felvétel" című részt (123. oldal).
- Az eddig készített felvételek megtekintéséhez lásd a "Képmegjelenítés" című részt (86. oldal).
- Kép törléséről lásd a "Képek törlése" című részt (150. oldal).

## A kézikönyvben használt jelölések

#### lkonok a kézikönyvben

| < <u>*</u> >                                     | : A főtárcsát jelöli.                                                                                                    |
|--------------------------------------------------|----------------------------------------------------------------------------------------------------|
| < <b>∆</b> >< <b>♥</b> >< <b>◀</b> >< <b>▶</b> > | : A fel, le, balra és jobbra mutató < <><br>nyílgombokat jelölik.                                                                    |
| < (13)>                                          | : A beállítógombot jelöli.                                                                                                    |
| ð4, ð6, ð10, <b></b> ð16                         | <ul> <li>Azt jelzi, hogy az egyes funkciók 4, 6, 10 vagy<br/>16 másodpercig aktívak maradnak a gomb<br/>felengedése után.</li> </ul> |
|                                                  | <i>", </i>                                                                                                    |

\* A kézikönyvben a fényképezőgép gombjainak, tárcsáinak és beállításainak jelölésére használt ikonok és jelek megegyeznek a fényképezőgépen és az LCD-monitoron látható jelekkel.

#### MENU : Azt a funkciót jelöli, amelynek beállításai a <MENU> gomb megnyomásával módosíthatók.

#### Ha az oldal jobb felső sarkában jelenik meg, a funkció csak a Kreatív zóna üzemmódokban érhető el (26. oldal).

- (\*\*. oldal) : Oldalszámok további információk eléréséhez.
- Figyelmeztetés felvételkészítési problémák megelőzésére.
- : Kiegészítő információ.
- : Ötletek vagy tanácsok jobb felvételek készítéséhez.
- ? : Hibaelhárítási tanácsok.

#### Alapfeltételek

- A kézikönyvben ismertetett valamennyi művelet esetében feltételezzük, hogy a tápkapcsoló <ON> állásban van (36. oldal).
- Feltételezzük, hogy minden menü és egyedi funkció az alapértelmezésre van beállítva.
- A kézikönyv illusztrációin EF-S18-55mm f/3.5-5.6 IS STM objektívvel felszerelt fényképezőgép látható.

|   | Bevezetés                                                                | 4   |
|---|--------------------------------------------------------------------------|-----|
| 1 | Az első lépések                                                          | 29  |
| 2 | A fényképezés alapjai és a képek megjelenítése                           | 61  |
| 3 | Az automatikus élességállítás és a<br>felvételkészítési módok beállítása | 89  |
| 4 | Képbeállítások                                                           | 101 |
| 5 | Speciális műveletek                                                      | 113 |
| 6 | Felvételkészítés az LCD-monitorral (Élő nézet felvétel)                  | 123 |
| 7 | Videó készítése                                                          | 135 |
| 8 | Képmegjelenítés                                                          | 143 |
| 9 | Képek letöltése számítógépre                                             | 151 |

## Tartalom

#### Bevezetés

| Tartozéklista                     | 5  |
|-----------------------------------|----|
| Kezelési kézikönyvek              | 6  |
| Kompatibilis kártyák              | 7  |
| Beüzemelési útmutató              | 8  |
| A kézikönyvben használt jelölések | 10 |
| Fejezetek                         | 11 |
| Tartalom                          | 12 |
| Biztonsági óvintézkedések         | 16 |
| Kezelési óvintézkedések           | 19 |
| Elnevezések                       | 22 |

#### 1 Az első lépések

29

4

| Az akkumulátor feltöltése                                | 30 |
|----------------------------------------------------------|----|
| Az akkumulátor behelyezése és eltávolítása               | 32 |
| A kártya behelyezése és eltávolítása                     | 33 |
| Az LCD-monitor használata                                | 35 |
| A fényképezőgép bekapcsolása                             | 36 |
| A dátum, az idő és az időzóna beállítása                 | 38 |
| Az interfész nyelvének kiválasztása                      | 40 |
| Objektív csatlakoztatása és levétele                     | 41 |
| Az objektív Image Stabilizer (Képstabilizátor) funkciója | 44 |
| Alapvető műveletek                                       | 45 |
| Q Felvételkészítési funkciók gyorsvezérlése              | 47 |
| MENU Menüműveletek                                       | 49 |
| b Az érintőképernyő kezelése                             | 52 |
| A kártya formázása                                       | 55 |
| Váltás az LCD-monitoron megjelenő képernyők között       | 57 |
| #Rács megjelenítése                                      | 58 |
| Funkcióismertető                                         | 59 |

| 2 | A fényképezés alapjai és a képek megjelenítése                                                                                                    | 61                                                                                     |
|---|----------------------------------------------------------------------------------------------------|----------------------------------------------------------------------------------------|
|   | <ul> <li>Teljesen automatikus fényképezés (Intelligens jelenetválasztó automatika) .</li> <li>Teljesen automatikus eljárások (Intelligens jelenetválasztó automatika) .</li> <li>A vaku kikapcsolása</li></ul>                                                        | 62<br>65<br>67<br>68<br>72<br>73<br>74<br>75<br>76<br>77<br>80<br>81<br>82<br>84<br>86 |
| 3 | Az automatikus élességállítás és a felvételkészítési módok beállítása                                                                                                    | 89                                                                                     |
|   | <ul> <li>AF: Az Automatikus fókuszálási mód módosítása</li> <li>Iz Az AF-terület és az AF-pont kiválasztása</li> <li>AF-terület-választási módok</li> <li>MF: Kézi fókusz</li> <li>Iz A felvételkészítési mód kiválasztása</li> <li>Az önkioldó használata</li> </ul> | 90<br>93<br>96<br>97<br>98<br>99                                                       |

| 4 | Képbeállítások                                                                                                    | 101                                                               |
|---|----------------------------------------------------------------------------------------------------|-------------------------------------------------------------------|
|   | A képrögzítési minőség beállítása<br>ISO: Az ISO-érzékenység fényforráshoz igazodó beállítása<br>☞ ☞ Képstílus kiválasztása<br>WB: A fényforrásnak megfelelő beállítás (Fehéregyensúly)<br>A fényerő és a kontraszt automatikus korrigálása (Auto Lighting<br>Optimizer (Megvilágításoptimalizálás))<br>Zajcsökkentés beállítása<br>Az objektív peremsötétedésének, illetve torzításainak javítása<br>A villódzás csökkentése | . 102<br>. 104<br>. 105<br>. 106<br>. 107<br>. 108<br>110<br>112  |
| 5 | Speciális műveletek                                                                                                    | 113                                                               |
|   | <ul> <li>P: Programautomatika</li> <li>Tv : A téma mozgásának érzékeltetése (Záridő elővál. AE)</li> <li>Av : A mélységélesség módosítása (Rekesz elővál. AE)</li> <li>M: Kézi expozíció</li> <li>A mérési mód módosítása (Mérési mód)</li> <li>Az Expozíciókompenzáció beállítása (Expozíció komp.)</li> <li>Automatikus expozíciósorozat (AEB)</li></ul>                                                                    | 114<br>115<br>116<br>117<br>118<br>119<br>. 120<br>. 121<br>. 122 |
| 6 | Felvételkészítés az LCD-monitorral (Élő nézet felvétel)                                                                                                    | 123                                                               |
|   | <ul> <li>Felvételkészítés az LCD-monitorral</li> <li>Fókuszálás AF-funkcióval (AF-módszer)</li> <li>Felvételkészítés érintéses kioldással</li> <li>MF: Kézi fókuszálás</li> </ul>                                                                                                    | . 124<br>. 127<br>. 131<br>. 132                                  |

| 7 | Videó készítése                      | 135 |
|---|--------------------------------------|-----|
|   | 🖳 Videó készítése                    | 136 |
|   | Felvétel automatikus expozícióval    |     |
|   | Felvétel kézi expozícióval           |     |
|   | A videofelvétel méretének beállítása | 140 |
| 8 | Képmegjelenítés                      | 143 |
|   | Képek gyors keresése                 |     |
|   |                                      | 145 |
|   | 🖔 Lejátszás az érintőképernyővel     |     |
|   | P. Videók lejátszása                 | 148 |
|   | 面 Képek törlése                      | 150 |
| 9 | Képek letöltése a számítógépre       | 151 |
|   | Képek letöltése számítógépre         | 152 |
|   | A szoftverekről                      | 154 |
|   | A szoftverek telepítése              | 155 |

A Hibaelhárítási útmutató és a műszaki adatok megtalálhatók a Kezelési kézikönyvben, amely letölthető a Canon webhelyéről. A Kezelési kézikönyv letöltéséről lásd a 6. oldalt.

#### 📱 Tanúsító embléma

Válassza a [**¥4: Tanúsító embléma megjel.**] lehetőséget, és nyomja meg a <ጬ > gombot a fényképezőgép néhány tanúsító emblémájának megjelenítéséhez. További tanúsító emblémák találhatók a kezelési kézikönyvben, a fényképezőgépvázon és a fényképezőgép csomagolásán.

## Biztonsági óvintézkedések

A következő óvintézkedések betartásával elkerülhető, hogy Ön vagy mások megsérüljenek. A termék használata előtt mindenképp olvassa el és tartsa be ezeket az óvintézkedéseket.

Ha a termékkel kapcsolatban bármilyen meghibásodást, problémát vagy sérülést tapasztal, forduljon a legközelebbi Canon szervizközponthoz vagy az eladóhoz, akitől a terméket vásárolta.

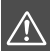

Az alábbi figyelmeztetéseket mindig tartsa Figyelmeztetéseke be. Ellenkező esetben komoly sérülés vagy akár haláleset is történhet.

- A tűz, a túlzott melegedés, a vegyszerszivárgás és a robbanás elkerülése érdekében tartsa be a következő biztonsági előírásokat:
  - Ne használjon olyan akkumulátorokat, energiaforrásokat vagy tartozékokat, amelyek nem szerepelnek ebben a kezelési kézikönyvben. Ne használjon házilag készített vagy átalakított akkumulátorokat.
  - Ne zárja rövidre, ne szerelje szét, és ne alakítsa át az akkumulátort. Ne tegye ki hő vagy oldószer hatásának az akkumulátort. Ne tegye ki az akkumulátort tűz vagy víz hatásának. Ne tegye ki az akkumulátort erős fizikai hatásnak.
  - Ne helyezze be az akkumulátort fordított polaritással a készülékbe.
  - Ne töltse az akkumulátort a megengedett környezeti hőmérséklet-tartományon kívül. A kezelési kézikönyvben megadott töltési időt se lépje túl.
  - Ne érintsen idegen fémtárgyakat a fényképezőgép, a tartozékok, a csatlakozókábelek stb. elektromos csatlakozóihoz.
- Akkumulátor ártalmatlanításakor szigetelőszalaggal szigetelje az elektromos érintkezőket, hogy ne érjenek hozzá más fémtárgyakhoz vagy akkumulátorokhoz. Ezzel megelőzhető a tűz és a robbanás.
- Ha az akkumulátor töltése közben túlzott melegedés, füst vagy gőzök keletkezése észlelhető, a töltés megszakítása érdekében azonnal válassza le az akkumulátortöltőt az elektromos hálózatról. Ellenkező esetben tüzet, égési sérülést vagy áramütést okozhat.
- Ha az akkumulátor szivárog, színe megváltozik, deformálódik, illetve füstöt vagy gőzt bocsát ki, azonnal el kell távolítani. Ügyeljen, hogy közben ne szenvedjen égési sérülést. További használata tüzet, áramütést vagy égési sérülést is okozhat.
- Ügyeljen, hogy az akkumulátorból szivárgó anyag ne kerüljön szembe, bőrre vagy ruházatra. Ez vakságot vagy bőrproblémát okozhat. Ha a szivárgó anyag szembe, bőrre vagy ruházatra kerül, dörzsölés nélkül öblítse le az érintett területet bőséges mennyiségű tiszta vízzel, és azonnal forduljon orvoshoz.
- A kábeleket ne hagyja hőforrások közelében. A hő miatt a kábel deformálódhat, szigetelése megolvadhat, és ez tüzet vagy áramütést okozhat.
- Ne tartsa sokáig ugyanabban a helyzetben a fényképezőgépet. Ha huzamosabb ideig érintkezik a fényképezőgép egyazon részével, akkor is kipirulhat, vagy felhólyagosodhat a bőre, illetve alacsony hőmérsékletű érintkezési égést szenvedhet, ha a fényképezőgépet nem érzi forrónak. A keringési zavarban szenvedő vagy nagyon érzékeny bőrű felhasználók számára állvány használata ajánlott, ha nagyon meleg helyen használják a fényképezőgépet.
- Ne villantsa a vakut autót vagy egyéb járművet vezető személyre. Ez balesetet okozhat.

- Nem használt fényképezőgép vagy tartozék tárolása előtt vegye ki az akkumulátort, és húzza ki a tápcsatlakozót. Ezzel megakadályozható az áramütés, a túlzott melegedés, a tűz, valamint a korrózió.
- Ne használja a készüléket olyan helyen, ahol gyúlékony gázok fordulnak elő. Ezzel megelőzhető a robbanás és a tűz.
- Ha elejti a készüléket, és a burkolat eltörik, a belső alkatrészek pedig láthatóvá válnak, ne érintse meg a belső alkatrészeket. Áramütést okozhatnak.
- Ne szerelje szét, és ne alakítsa át a készüléket. A nagy feszültséggel működő belső alkatrészek áramütést okozhatnak.
- A fényképezőgépen vagy az objektíven keresztül ne nézzen a napba vagy nagyon erős fényforrásba. Ez látáskárosodást okozhat.
- A készüléket mindig úgy tárolja és használja, hogy ahhoz kisgyerekek ne férhessenek hozzá. A szíjak és kábelek fulladást, áramütést vagy egyéb sérüléseket okozhatnak. Akkor is fennáll a fulladás és sérülés veszélye, ha egy kisgyermek véletlenül lenyeli a fényképezőgép valamelyik részét vagy tartozékát. Ha a kisgyerekek lenyelik a készülék valamely alkatrészét vagy tartozékát, azonnal orvoshoz kell fordulni.
- Ne használja vagy tárolja a készüléket poros vagy nedves helyen. A rövidzárlat elkerülése érdekében az akkumulátort mindig ráhelyezett védőfedéllel tárolja. Ezzel megakadályozható a tűz, az égési sérülés, a túlzott melegedés és az áramütés is.
- Mielőtt a fényképezőgépet repülőgépen vagy kórházban használná, ellenőrizze, hogy ez nem tilos-e. A fényképezőgép által kibocsátott elektromágneses hullámok zavart okozhatnak a repülőgép műszereiben vagy a kórház gyógyászati eszközeiben.
- A tűz és áramütés elkerülése érdekében tartsa be a következő biztonsági utasításokat:
  - · A tápcsatlakozót mindig teljesen dugja be.
  - Ne érintse a tápcsatlakozót nedves kézzel.
  - · A tápcsatlakozó kihúzásakor ne a kábelt, hanem a dugaszt fogja meg és húzza ki.
  - A kábelt ne sértse meg, ne vágja el és ne hajlítsa meg túlzott mértékben, illetve ne tegyen rá nehéz tárgyat. Tilos a kábelek megcsavarása vagy összecsomózása is.
  - · Ne csatlakoztasson túl sok tápcsatlakozót ugyanarra az elektromos kimenetre.
  - · Ne használjon olyan kábelt, amely törött vagy a szigetelése sérült.
- Időről időre húzza ki a tápcsatlakozót, és egy száraz kendővel törölje le a port a csatlakozó környékéről. Ha a környezet poros, nedves vagy olajos, a csatlakozóaljzatra rakódó por nedvessé válhat, ami az aljzatban rövidzárlatot okozva tüzet idézhet elő.
- Az akkumulátort soha ne csatlakoztassa közvetlenül elektromos aljzatra vagy gépkocsi szivargyújtójának csatlakozójára. Az akkumulátor ennek hatására szivároghat, felmelegedhet vagy fel is robbanhat, tüzet, égési vagy egyéb sérülést okozva ezzel.
- Mielőtt kisgyerek használná a terméket, egy felnőttnek alaposan el kell magyaráznia a készülék használatát. A termék használata során a gyermeket felügyelni kell. A termék nem megfelelő használata áramütést vagy sérülést okozhat.
- Objektívsapka nélkül ne hagyja az objektívet vagy az objektívvel felszerelt fényképezőgépet tűző napon. Ellenkező esetben az objektív összegyűjtheti a napsugarakat, és ez tüzet okozhat.
- Ne takarja le és ne csavarja be ruhába a készüléket. Ilyen esetben a hő nem képes eltávozni, és ez deformálódást vagy tüzet okozhat.
- Ügyeljen rá, hogy a fényképezőgépet ne érje nedvesség. Ha a fényképezőgépet vízbe ejti, vagy ha víz vagy fémrészecskék jutnak a belsejébe, azonnal vegye ki az akkumulátort. Ezzel megelőzheti a tüzet és az áramütést.
- Ne használjon festékhígítót, benzint vagy más szerves oldószert a készülék tisztítására. Ez ugyanis tüzet vagy egészségkárosodást okozhat.

#### Mindig tartsa be az alábbi óvintézkedéseket. Óvintézkedések A figyelmeztetések be nem tartása sérülést vagy anyagi kárt okozhat.

- A készüléket ne hagyja tűző napon álló gépkocsiban vagy hőforrás közelében. A készülék felmelegedhet, és égési sérülést okozhat. Ellenkező esetben az akkumulátor szivároghat vagy felrobbanhat, melynek hatására csökkenhet a teljesítménye vagy rövidülhet a termék élettartama.
- Ne szállítsa a fényképezőgépet az állványára erősítve. Ezzel súlyos sérülést okozhat. Ellenőrizze azt is, hogy az állvány elég erős-e ahhoz, hogy elbírja a fényképezőgépet és az objektívet.
- Ne hagyja hosszú időn keresztül a készüléket alacsony hőmérsékletű környezetben. A készülék nagyon lehűlhet, így érintéskor sérülést okozhat.
- Ne villantsa a vakut a közelben állók szemébe. A vaku bánthatja a szemet.
- A mellékelt CD-ROM-ot soha ne játssza le CD-ROM lejátszására alkalmatlan készülékkel.

Ha csak zenei CD lejátszására alkalmas készülékbe helyezi a lemezt, sérülhetnek a hangszórók vagy egyéb alkatrészek. A fejhallgató használatakor a túlzottan nagy hangerő halláskárosodást okozhat.

## Kezelési óvintézkedések

#### A fényképezőgép ápolása

- Ez a fényképezőgép precíziós eszköz. Ne ejtse le, illetve óvja a fizikai erőhatásoktól.
- A fényképezőgép nem vízálló, és víz alatt nem használható. Ha a fényképezőgép véletlenül vízbe esik, azonnal forduljon a legközelebbi Canon szervizközponthoz. A vízcseppeket tiszta és száraz ruhával törölje le.
   Ha a fényképezőgépet sós levegőn használta, jól kicsavart nedves ruhával törölje le.
- Soha ne hagyja a fényképezőgépet erős mágneses mező, például mágnes vagy elektromotor közelében. Ne hagyja a fényképezőgépet semmilyen erős rádióhullámokat sugárzó berendezés, például nagyobb antenna közelében sem. Az erős mágneses erőtér a fényképezőgép hibás működését és a rögzített képek károsodását okozhatja.
- Ne tegye ki a fényképezőgépet erős hő hatásának, ne hagyja például tűző napon álló gépkocsiban. A magas hőmérséklet miatt a fényképezőgép hibásan működhet.
- A fényképezőgép precíziós elektronikus áramköröket tartalmaz. Soha ne kísérelje meg a fényképezőgépe szétszerelését.
- Se ujjal, se másként ne akadályozza a beépített vaku vagy a tükör működését, mert az hibás működést okozhat.
- Légfúvóval távolítson el minden port az objektívről, a keresőről, a reflextükörről és a mattüvegről. Ne használjon szerves oldószereket tartalmazó tisztítószereket a fényképezőgépváz vagy az objektív tisztításához. Makacs szennyeződés esetén vigye a fényképezőgépet a legközelebbi Canon szervizközpontba.
- Ne érintse meg kézzel a fényképezőgép elektromos érintkezőit. Így megakadályozhatja azok korrodálódását. A korrodált érintkezők miatt a fényképezőgép hibásan működhet.
- Ha a fényképezőgép hideg környezetből hirtelen meleg helyiségbe kerül, pára csapódhat le a fényképezőgépen és a belső alkatrészeken. A lecsapódás megakadályozásához előbb helyezze a fényképezőgépet szigetelt műanyag tasakba, és hagyja, hogy alkalmazkodjon a melegebb hőmérséklethez, mielőtt kivenné a tasakból.
- Ha pára csapódik le a fényképezőgépen, ne használja. Ezzel elkerülhető a fényképezőgép károsodása. Páralecsapódás esetén vegye le az objektívet, távolítsa el a kártyát és az akkumulátort a fényképezőgépből, és a készülék használata előtt várja meg, amíg a nedvesség elpárolog.
- Ha hosszabb ideig nem kívánja használni a fényképezőgépet, vegye ki belőle az akkumulátort, és a fényképezőgépet tárolja hűvös, száraz, jól szellőző helyen. A fényképezőgép tárolása közben is nyomja meg néhányszor az exponálógombot a fényképezőgép működőképességének ellenőrzéséhez.

- Ne tárolja a fényképezőgépet olyan helyen, ahol rozsdásodást és korróziót okozó vegyszerek találhatók, például sötétkamrában vagy vegyi laboratóriumban.
- Ha a fényképezőgép hosszabb ideig nem volt használatban, az újbóli használat előtt ellenőrizze az összes funkciót. Ha a fényképezőgép egy ideig nem volt használatban, vagy ha fontos eseményt kell rögzíteni például külföldi út előtt –, ellenőriztesse a fényképezőgép megfelelő működését a legközelebbi Canon szervizközponttal, vagy ellenőrizze saját maga.
- Hosszabb ideig tartó sorozatfelvétel, Élő nézet felvétel vagy videofelvétel esetén a fényképezőgép felmelegedhet. Ez nem utal hibás működésre.
- Ha a képterületen vagy annak közelében nagy fényerejű fényforrás található, szellemképek jelentkezhetnek.

#### LCD-monitor

- Annak ellenére, hogy az LCD-monitorok nagy pontosságú technológiával, több mint 99,99%-nyi hasznos képponttal készülnek, előfordulhat néhány nem tökéletesen működő, például csak fekete vagy vörös szín megjelenítésére képes képpont a maradék 0,01%-nyi vagy még kevesebb képpont között. A nem működő képpontok nem utalnak hibára. Ezek nem befolyásolják a rögzített kép minőségét.
- Ha az LCD-monitor hosszabb időn át bekapcsolt állapotban van, akkor a képernyő beéghet, ami azt jelenti, hogy az ábrázolt kép árnyékként megmarad. Ez azonban csak ideiglenes jelenség, amely megszűnik, ha a fényképezőgépet néhány napig nem használják.
- Hidegben az LCD-monitor megjelenítése lassúnak tűnhet, magas hőmérsékleten pedig feketének. Az állapot szobahőmérsékleten helyreáll.

#### Kártyák

A kártya és a rajta tárolt adatok védelme érdekében ügyeljen az alábbiakra:

- Ne ejtse le és ne hajlítsa meg a kártyát; tartsa szárazon. Ne tegye ki túlzott erőhatásnak, ütésnek vagy rázkódásnak.
- Ne érjen a kártya elektronikus érintkezőihez ujjal vagy fémtárgyakkal.
- Ne ragasszon címkét és más jelölőt a kártyára.
- Ne tárolja vagy használja a kártyát erős mágneses sugárzást kibocsátó eszköz, például tv-készülék, hangszórók vagy mágnes közelében. Kerülje azokat a helyeket is, ahol statikus elektromosság van jelen.
- Ne hagyja a kártyát közvetlen napsugárzásnak kitéve vagy hőforrás közelében.
- A kártyát tokban tárolja.
- Ne tárolja a kártyát forró, poros vagy nedves helyen.

#### Az érzékelő elülső részére tapadt szennyeződés

A fényképezőgépbe kívülről bekerülő por mellett esetenként a fényképezőgép belső részeinek kenőanyaga is rákerülhet az érzékelő elülső részére. Ha látható foltok maradnak a képen, ajánlott az érzékelőt Canon szervizközpontban tisztíttatni.

#### Objektív

Ha leveszi az objektívet a fényképezőgépről, a felület és az elektromos érintkezők sérülésének megelőzése érdekében a hátsó végével felfelé tegye le az objektívet, és helyezze fel a hátsó objektívsapkát.

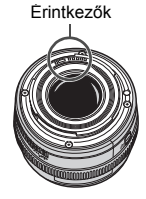

## Elnevezések

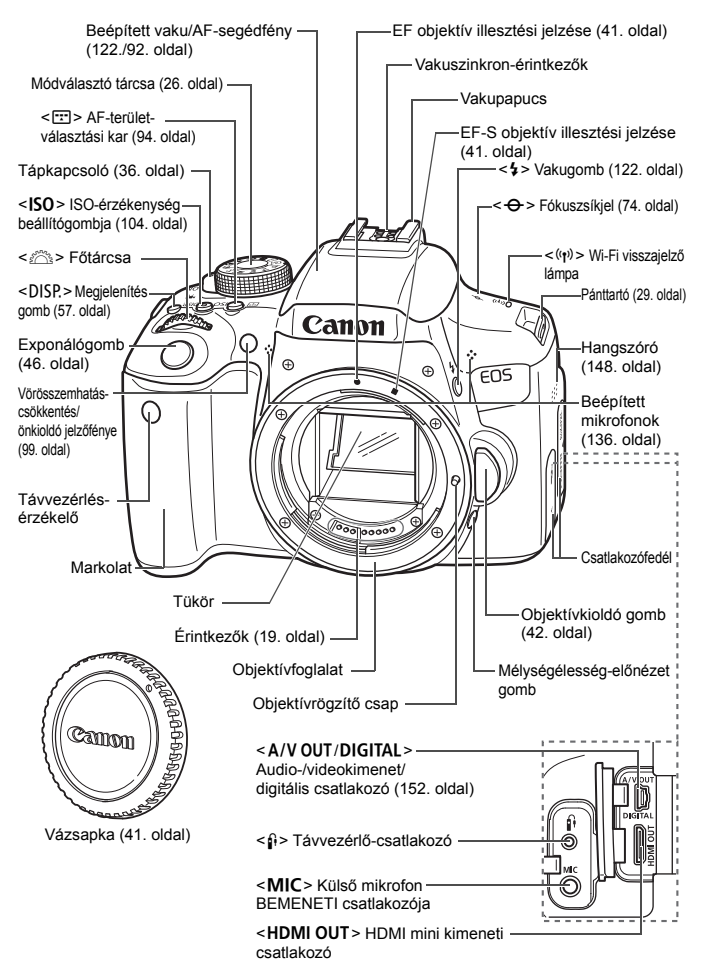

#### Elnevezések

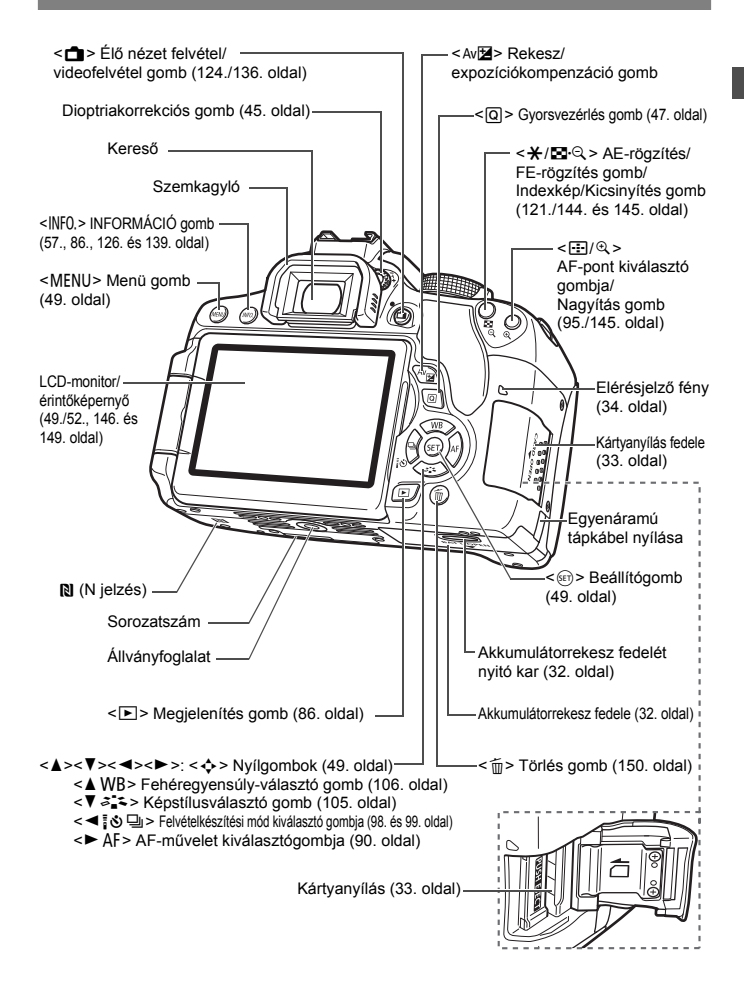

Felvételkészítési funkciók beállításai (Kreatív zóna üzemmódokban, 26. oldal)

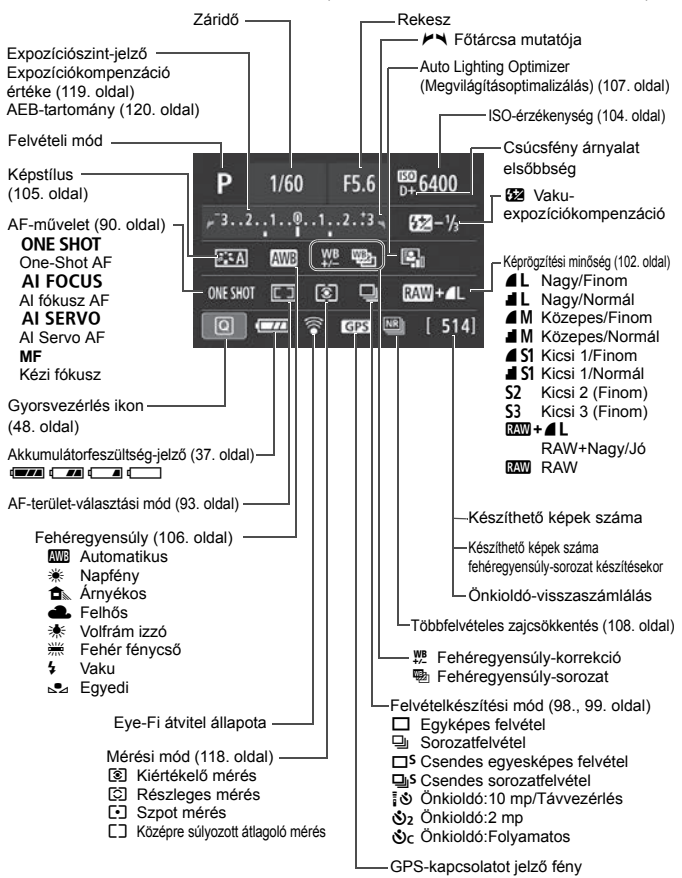

A kijelzőn csak az éppen alkalmazott beállítások láthatók.

#### A keresőben látható információk

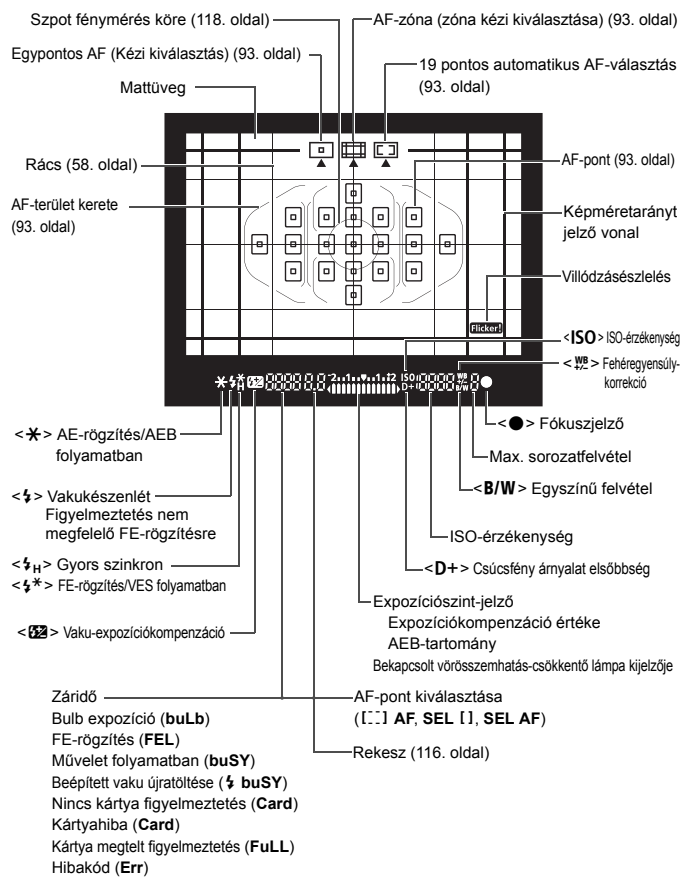

A kijelzőn csak az éppen alkalmazott beállítások láthatók.

#### Módválasztó tárcsa

A módválasztó tárcsa két funkciók szerint kategorizált zónával rendelkezik: egy a Kreatív zóna módok számára, míg a másik az Alap zóna üzemmódok számára.

#### Kreatív zóna

Ezek a módok igény szerint még nagyobb vezérlési lehetőséget biztosítanak Önnek a különböző témák fényképezéséhez.

- P : Programautomatika (114. oldal)
- Tv : Záridő-előválasztás (115. oldal)
- Av : Rekesz-előválasztás (116. oldal)
- M : Kézi expozíció (117. oldal)

#### Alap zóna

Csak az exponálógombot kell megnyomni. A fényképezőgép mindent beállít a témának/ jelenetnek megfelelően a felvételhez.

- (A<sup>+</sup> : Intelligens jelenetválasztó automatika (62. oldal)
- 🔁 : Vaku kikapcsolva (67. oldal)
- CA : Kreatív automatika (68. oldal)
- Portré (72. oldal)
- 🔪 : Tájkép (73. oldal)
- 😴 : Közelkép (74. oldal)
- 💐 : Sport (75. oldal)
- SCN: Speciális jelenet (76. oldal)
  - 😤 : Gyermekek (77. oldal)
  - **¶** : Étel (78. oldal)
  - 🖪 : Gyertyafény (79. oldal)
  - 🖪 : Éjszakai portré (80. oldal)
  - 😰 : Kézi éjszakai jelenet (81. oldal)
  - 🔉 : HDR háttérfény-kompenzáció (82. oldal)

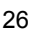

#### Távolsági skála nélküli objektív

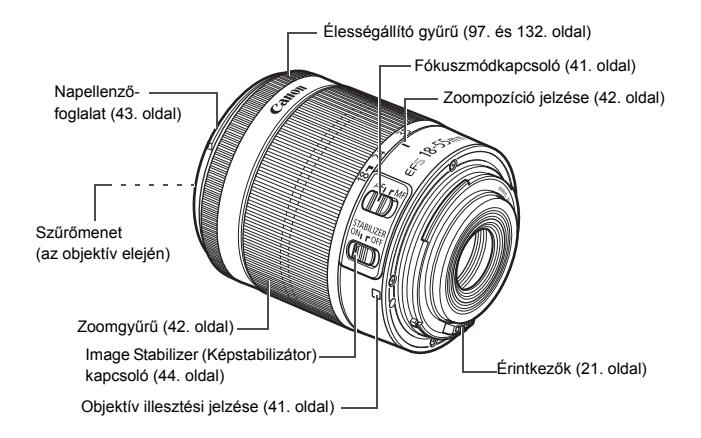

#### LC-E17 akkumulátortöltő

Töltő az LP-E17 akkumulátoregységhez (30. oldal).

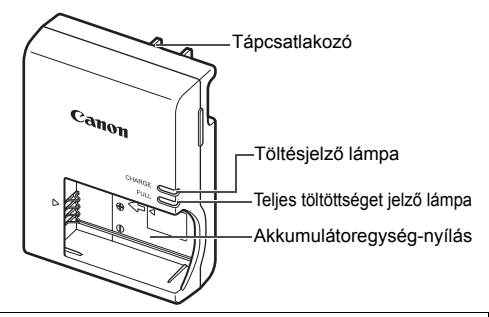

#### FONTOS BIZTONSÁGI UTASÍTÁSOK – ŐRIZZE MEG AZ ÚTMUTATÓT. VESZÉLY – A TŰZ- VAGY ÁRAMÜTÉSVESZÉLY CSÖKKENTÉSE ÉRDEKÉBEN GONDOSAN TARTSA BE EZEKET AZ UTASÍTÁSOKAT.

Ha a töltőt nem az Egyesült Államokban csatlakoztatja tápaljzathoz, szükség esetén használjon a hálózati csatlakozóaljzatnak megfelelő adaptert.

#### LC-E17E akkumulátortöltő

Töltő az LP-E17 akkumulátoregységhez (30. oldal).

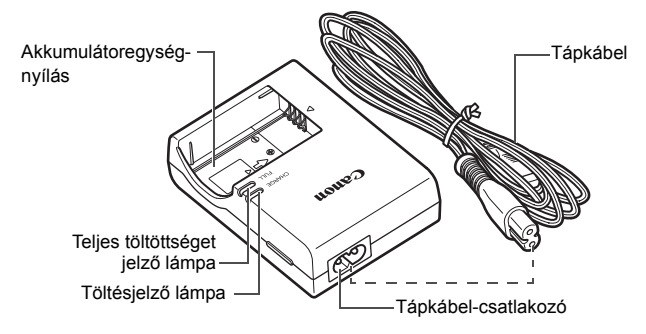

# Az első lépések

Ez a fejezet bemutatja a fényképezés előkészítő lépéseit és a fényképezőgép alapvető működését.

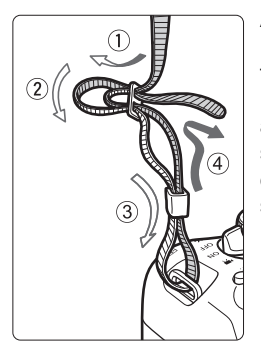

A mellékelt szíj csatlakoztatása Fűzze át alulról a szíj végét a fényképezőgép pánttartó fülén. Ezután fűzze át a pánt csatján az ábrán látható módon. Húzza meg a szíjat a holtjáték megszüntetéséhez, és ellenőrizze, hogy a szíj nem szabadul-e ki a csatból.

 A szemlencsevédő is megtalálható a pánton.

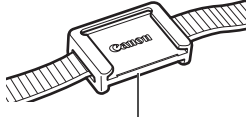

Szemlencsevédő

## Az akkumulátor feltöltése

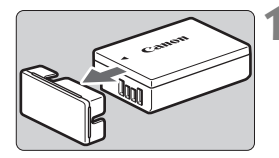

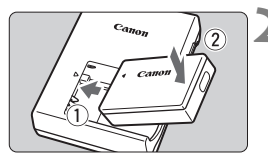

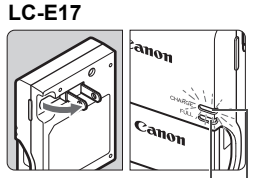

Teljes töltöttséget jelző lámpa

Töltésjelző lámpa

#### LC-E17E

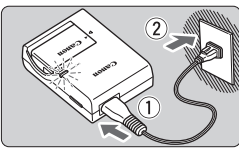

#### Távolítsa el a védőfedelet.

 Válassza le az akkumulátor tartozék védőfedelét.

#### Csatlakoztassa az akkumulátort.

- Az ábrán látható módon biztonságosan csatlakoztassa az akkumulátort a töltőhöz.
- Az akkumulátor eltávolításához kövesse fordított sorrendben az előző eljárást.

#### Töltse fel az akkumulátort. LC-E17 modell esetén

 A nyíl irányának megfelelően hajtsa ki az akkumulátortöltő villás csatlakozóját, és dugja be a csatlakozót egy fali aljzatba.

#### LC-E17E modell esetén

- Csatlakoztassa a tápkábelt a töltőhöz, és dugja be a fali aljzatba.
- Az újratöltés automatikusan elindul, és a töltést jelző lámpa narancssárgán világítani kezd.
- Amint az akkumulátor teljesen feltöltődött, a teljes töltöttséget jelző lámpa zölden kezd világítani.
- A teljesen lemerült akkumulátor újratöltése körülbelül 2 órát vesz igénybe szobahőmérsékleten (23 °C). Az akkumulátor feltöltéséhez szükséges idő jelentősen függ a környezeti hőmérséklettől és az akkumulátor maradék kapacitásától.
- Az alacsony hőmérsékleten (5-10 °C) végzett töltés biztonsági okokból hosszabb ideig tart (legfeljebb kb. 4 óráig).

#### - Ötletek az akkumulátor és a töltő használatához

- Az akkumulátor a megvásárláskor nincs teljesen feltöltött állapotban. Használat előtt töltse fel az akkumulátort.
- Az akkumulátor feltöltését a használat napján vagy egy nappal előtte végezze el. A feltöltött akkumulátor tárolás közben is fokozatosan merül, illetve csökken a kapacitása.
- Az akkumulátort feltöltés után vegye ki a töltőből, a töltő tápkábelét pedig húzza ki az aljzatból.
- Ha nem használja a fényképezőgépet, vegye ki az akkumulátort. Ha az akkumulátor hosszabb ideig a fényképezőgépben marad, kis mennyiségű erősáram szabadul fel, amely túlzott lemerülést és rövidebb akkumulátorkapacitást eredményez. Az akkumulátort mindig ráhelyezett védőfedéllel (tartozék) tárolja. Ha az akkumulátor tárolására teljes feltöltés után kerül sor, ezzel csökkenhet az akkumulátor teljesítménye.

#### Az akkumulátortöltő külföldön is használható.

Az akkumulátortöltő 100–240 V AC, 50/60 Hz frekvenciájú hálózati áramforrásról is üzemeltethető. Ha szükséges, használjon az adott országban vagy területen érvényes előírásoknak megfelelő, kereskedelmi forgalomban kapható készülékcsatlakozó adaptert. Az akkumulátortöltőhöz ne csatlakoztasson semmilyen hordozható transzformátort. Ezzel ugyanis károsíthatja az akkumulátortöltőt.

 Ha az akkumulátor a teljes feltöltés után is gyorsan lemerül, az azt jelenti, hogy élettartama végére ért.

Ellenőrizze az akkumulátor újratöltési teljesítményét, és szerezzen be új akkumulátort.

- A töltő tápcsatlakozójának kihúzását követően legalább 5 másodpercig ne érjen hozzá a villásdugóhoz.
  - A töltővel kizárólag LP-E17 akkumulátoregység tölthető fel.
  - Az LP-E17 akkumulátoregység kizárólag Canon termékekkel használható. Ha a fényképezőgépet olyan akkumulátortöltővel vagy termékkel használja, amellyel az nem kompatibilis, hibás működés vagy baleset fordulhat elő, amelyért a Canon nem vonható felelősségre.

## Az akkumulátor behelyezése és eltávolítása

Helyezzen be egy teljesen feltöltött LP-E17 akkumulátoregységet a fényképezőgépbe. A fényképezőgép keresője az akkumulátor behelyezésekor világítani kezd, az akkumulátor eltávolításakor pedig elsötétül.

#### Az akkumulátor behelyezése

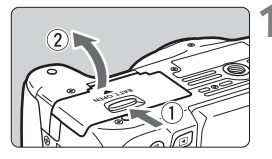

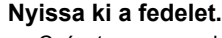

 Csúsztassa a gombot az ábrán látható módon a nyilak irányába, és nyissa ki a fedelet.

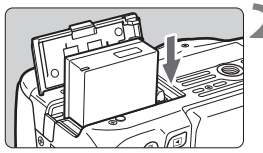

#### Helyezze be az akkumulátort.

- Illessze be az akkumulátort az érintkezőivel befelé.
- Tolja be az akkumulátort, amíg az a helyére nem kattan.

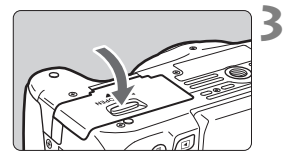

#### Csukja le a fedelet.

 Addig nyomja lefelé, amíg a helyére kattan.

#### Az akkumulátor eltávolítása

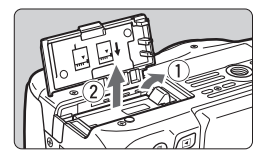

#### Nyissa fel a fedelet, és vegye ki az akkumulátort.

- Nyomja az akkumulátorrögzítő kart a nyíl irányába és vegye ki az akkumulátort.
- Az akkumulátor érintkezői közti rövidzárlat megakadályozása érdekében tegye a védőfedelet (tartozék, 30. oldal) az akkumulátorra.

Miután felnyitotta az akkumulátorrekesz fedelét, vigyázzon, hogy erővel ne próbálja még jobban felnyitni. Máskülönben eltörhet a csuklópánt.

## A kártya behelyezése és eltávolítása

A (külön kapható) kártya SD-, SDHC- és SDXC-memóriakártya is lehet. UHS-I szabványú SDHC- és SDXC-memóriakártyák is használhatók. Az elkészült képeket a fényképezőgép a kártyára menti.

Győződjön meg arról, hogy a kártya írásvédő kapcsolója felfelé áll, így lehetséges az írás és a törlés.

#### A kártya behelyezése

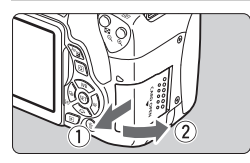

Írásvédő kapcsoló

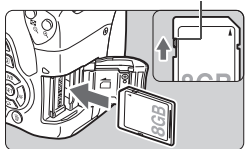

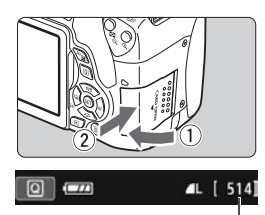

Készíthető képek száma

#### Nyissa ki a fedelet.

 A kinyitáshoz csúsztassa el a fedelet az ábrán látható nyilak irányába.

#### Helyezze be a kártyát.

 Az ábrán látható módon a kártya címkével jelzett oldalát fordítsa maga felé, majd csúsztassa be a kártyát, amíg az a helyére nem kattan.

#### Csukja le a fedelet.

- Zárja be a fedelet, és csúsztassa el az ábrán látható nyilak irányába addig, amíg a helyére nem kattan.
- Ha a tápkapcsoló <0N> állásban van, a készíthető képek száma megjelenik az LCD-monitoron.
- A készíthető képek száma többek között a kártya maradék kapacitásától, a képrögzítési minőségtől, valamint az ISO-érzékenységtől függ.
  - Ha a [1: Zárkioldás kártya nélkül] beállításnál a [Tilt] lehetőséget választja ki, kártya behelyezése nélkül nem tud felvételt készíteni.

#### A kártya eltávolítása

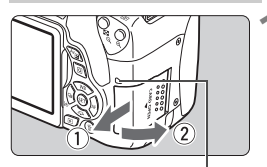

Elérésjelző fény

#### Nyissa ki a fedelet.

- Kapcsolja a tápkapcsolót < OFF > állásba.
- Ellenőrizze, hogy az elérésjelző fény kialudt-e, majd nyissa fel a fedelet.
- Ha a [Rögzítés...] üzenet jelenik meg, csukja le a fedelet.

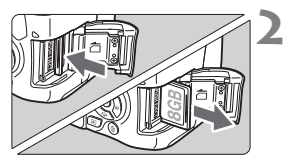

#### Vegye ki a kártyát.

- Óvatosan nyomja be a kártyát, majd engedje el, hogy kilökődjön.
- Egyenesen húzza ki a kártyát, majd csukja le a fedelet.
- Ha az elérésjelző fény világít vagy villog, azt jelzi, hogy a képek kártyára írása, kártyáról történő olvasása vagy törlése, illetve adatok átvitele van folyamatban. Ilyenkor ne nyissa fel a kártyanyílás fedelét. Továbbá ne tegye a következőket, ha az elérésjelző fény világít vagy villog. Ellenkező esetben megsérülhetnek a képadatok, illetve a kártya vagy a fényképezőgép.
  - A kártya eltávolítása
  - Az akkumulátor eltávolítása
  - A fényképezőgép rázása vagy ütögetése
  - Tápzsinór kihúzása, illetve csatlakoztatása (háztartási elektromos aljzat kiegészítők használata esetén).
  - Ha a kártyán már vannak képek, akkor lehet, hogy a képek számozása nem 0001-től kezdődik.
  - Ha az LCD-monitoron a kártyával kapcsolatos hibaüzenet jelenik meg, vegye ki, majd helyezze ismét vissza a kártyát. Ha a hiba továbbra is fennáll, használjon másik kártyát.
     Ha a kártyán található összes képet át tudja tölteni számítógépre, töltse át őket, majd formázza a kártyát a fényképezőgéppel (55. oldal). Ezután lehet, hogy a kártya visszaáll normál állapotra.
  - Ne érintse meg a kártya érintkezőit ujjal vagy fémtárgyakkal. Ne hagyja, hogy por vagy víz érje az érintkezőket. Ha szennyeződés tapad az érintkezőkre, érintkezési hiba léphet fel.
  - Az MMC típusú memóriakártyák nem használhatók (használatuk esetén kártyahiba jelenik meg).

## Az LCD-monitor használata

Az LCD-monitor kihajtását követően beállíthatja a menüfunkciókat, használhatja az Élő nézet felvételt, videofelvételt készíthet, valamint megjelenítheti az elkészült képeket és videókat. Az LCD-monitor iránya és szöge módosítható.

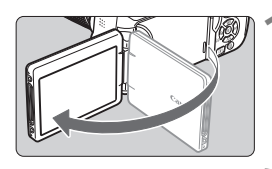

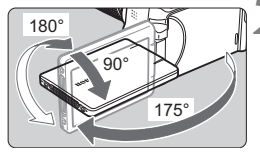

#### Hajtsa ki az LCD-monitort.

#### Forgassa el az LCD-monitort.

- A kihajtott LCD-monitor felfelé és lefelé is elforgatható, vagy akár 180°-nál nagyobb mértékben is elforgatható, hogy a fotóalany felé nézzen.
- Az ábrán feltüntetett szögek csak közelítő értékek.

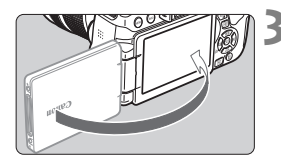

#### Fordítsa maga felé.

 Normál esetben úgy használja a fényképezőgépet, hogy az LCDmonitor Ön felé nézzen.

- Vigyázzon, hogy ne erőltesse és ne törje el a csuklót az LCD-monitor forgatásakor.
  - Amennyiben RS-60E3 távkioldó vagy külső mikrofon van csatlakoztatva a fényképezőgéphez, a kihajtott LCD-monitor forgatási szöge korlátozott.

 Ha nem használja a fényképezőgépet, csukja be az LCD-monitort úgy, hogy a képernyő befelé nézzen. Ez védelmet nyújt a képernyőnek.

 Ha Élő nézet felvétel vagy videofelvétel közben a fotóalany felé fordítja az LCD-monitort, a képernyőn tükrözött kép jelenik meg.

## A fényképezőgép bekapcsolása

Amikor a fényképezőgép bekapcsolásakor megjelenik a dátum/idő/időzóna beállítására szolgáló képernyő, a 38. oldalon írtak alapján állítsa be azok értékét.

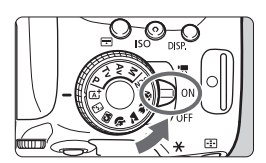

<**'**,>

- : A fényképezőgép bekapcsol. Videofelvételeket készíthet (136. oldal).
- <ON> : A fényképezőgép bekapcsol. Állóképeket készíthet.
- < OFF> : A fényképezőgép kikapcsolt állapotban van, nem működik. Ha nem használja a fényképezőgépet, állítsa a tápkapcsolót ebbe a helyzetbe.

#### Automatikus érzékelőtisztítás

- Valahányszor < ON> vagy < OFF> állásba helyezi a tápkapcsolót, a készülék automatikusan elvégzi az érzékelőtisztítást. (Ez némi zajjal járhat.) Az érzékelő tisztítása közben az LCD-monitoron a < ; → > ikon látható.
- Érzékelőtisztítás közben is fényképezhet úgy, hogy az exponálógombot félig lenyomva (46. oldal) leállítja az érzékelőtisztítást, és elkészíti a képet.
- Ha rövid idő alatt többször <0N>, illetve <0FF> helyzetbe állítja a tápkapcsolót, előfordulhat, hogy a <.t\_r> ikon nem jelenik meg. Ez normális jelenség, nem jelent hibás működést.

#### MENU Automatikus kikapcsolás

- Energiatakarékossági okokból a fényképezőgép automatikusan kikapcsol, ha 30 másodpercig nem hajt végre semmilyen műveletet a készüléken. A fényképezőgép ismételt bekapcsolásához félig nyomja meg az exponálógombot (46. oldal).
- Az automatikus kikapcsolási idő a [¥2: Autom. kikapcs.] beállítással megváltoztatható.
- Ha kép kártyára történő rögzítése közben kapcsolja a tápkapcsolót <OFF> állásba, a [Rögzítés...] felirat lesz látható, és a fényképezőgép akkor kapcsol ki, miután befejeződött a kép rögzítése.
#### Az akkumulátor töltöttségének ellenőrzése

Ha a főkapcsoló bekapcsolt állásban van, az akkumulátor töltöttségi szintjét négyféle ikon jelezheti.

| @ (===) 4L [ 514] | EXAZ akkumulátor töltöttségi szintje megfelelő.                                                              |
|-------------------|----------------------------------------------------------------------------------------------------|
|                   | <ul> <li>Az akkumulátor töltöttségi szintje<br/>alacsony, de a fényképezőgép még<br/>használható.</li> </ul> |
|                   | EAZ akkumulátor hamarosan<br>lemerül. (Az ikon villog.)                                                      |
|                   | : Töltse fel az akkumulátort.                                                                                |

#### Készíthető képek száma

| Hőmérséklet             | Szobahőmérséklet<br>(23 °C) | Alacsony<br>hőmérséklet<br>(0 °C) |
|-------------------------|-----------------------------|-----------------------------------|
| Vaku nélkül             | Kb. 550 felvétel            | Kb. 470 felvétel                  |
| 50%-os vakuhasználattal | Kb. 440 felvétel            | Kb. 400 felvétel                  |

 A fenti adatok teljesen feltöltött LP-E17 akkumulátoregységre vonatkoznak, Élő nézet felvétel nélkül, a CIPA (Camera & Imaging Products Association) tesztelési szabványa szerint.

- A (külön megvásárolható) BG-E18 külső elemtartó használatával készíthető képek száma
  - 2 db LP-E17 esetén: körülbelül kétszer annyi, mint külső elemtartó nélkül.

A következők bármelyike az akkumulátor idő előtti lemerülését eredményezi:

- · Ha hosszabb ideig tartja félig lenyomva az exponálógombot.
- · Ha gyakran bekapcsolja az AF funkciót, de nem készít képet.
- Ha az objektív Image Stabilizer (Képstabilizátor) funkcióját használja.
- · Ha gyakran használja az LCD-monitort.
- A készíthető képek száma a mindenkori felvételi körülményektől függően csökkenhet.
- Az objektív működtetését az akkumulátor végzi. A használt objektívtől függően előfordulhat, hogy az akkumulátor gyorsabban lemerül.
- Az élő nézet felvétel esetén készíthető képek számáról lásd: 125. oldal.
- Az akkumulátor állapotának ellenőrzéséhez lásd az [¥3: Akku info] menüt.

# MENU A dátum, az idő és az időzóna beállítása

A fényképezőgép első alkalommal történő bekapcsolásakor, vagy ha visszaállította a dátumot, az időt vagy az időzónát, megjelenik a dátum/idő/zóna beállítására szolgáló képernyő. Kövesse az alábbi lépéseket, és ügyeljen rá, hogy az időzónát állítsa be először. Állítsa a fényképezőgépet arra az időzónára, amelyben jelenleg él, így amikor elutazik, a fényképezőgépet a célország időzónájára állítva a fényképezőgép automatikusan beállítja a dátumot és az időt. Ne feledje, hogy a rögzített képekhez fűzött dátum és idő ettől a dátum/idő beállítástól függ. Ügyeljen arra, hogy a helyes dátumot és a pontos időt állítsa be.

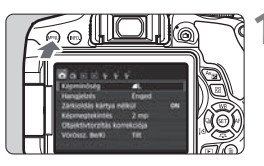

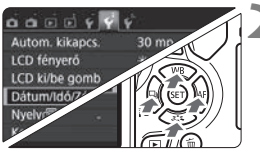

| Dátum/Idő/Zó | na    |      |      |        |
|--------------|-------|------|------|--------|
| Időzóna      |       |      | +    | -01:00 |
| 23 . 01 . 3  | 2015  | 13 : | 30 : | 00     |
|              | nn/hh | /éé  |      |        |
| 🗱 Párizs     |       |      |      | >      |
| -            | OK    |      | Mé   | gse    |

#### Jelenítse meg a menüképernyőt.

 A menüképernyő megjelenítéséhez nyomja meg a <MENU> gombot.

#### A [**Ý**2] lapon válassza a [Dátum/ Idő/Zóna] elemet.

- A < ◄> <►> gombokkal válassza ki a [¥2] lapot.
- A <▲> <▼> gombokkal válassza ki a [Dátum/ldő/Zóna] lehetőséget, majd nyomja meg a <ጬ> gombot.

#### Állítsa be az időzónát.

- Az alapértelmezett beállítás [London].
- A < ◄> <►> gombokkal válassza ki az időzóna mezőjét.
- Nyomja meg a <
   <īsi) > gombot; ekkor megjelenik a <
   <p>jelzés.
- A <▲> < V > gombokkal válassza ki az időzónát, majd nyomja meg a <€₽> gombot. (Visszatérés a <□> művelethez.)

A menübeállítási eljárás az 50–51. oldalon található.

 A 3. lépésben a képernyő jobb felső sarkában látható érték az egyezményes világidőhöz (UTC) viszonyított időkülönbség. Ha nem találja a saját időzónáját, az UTC-hez képest mért eltérés alapján válasszon ki egyet.

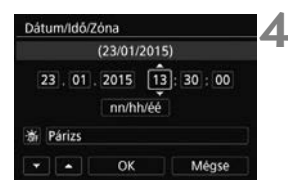

| Nyári io | Jőszámita | is kika | pcsolva |
|----------|-----------|---------|---------|
| 23,01    | . 2015    | 13 :    | 30:00   |
| _        | nn/hh     | /éé     |         |
| arizs    |           |         |         |
| 9        |           |         |         |

|         | (23/01/   | 2015)        |
|---------|-----------|--------------|
| 23 .    | 01 . 2015 | 13 : 30 : 00 |
|         | nn/hł     | véé          |
| ší Pári | zs        |              |
|         | ОК        | Mégse        |

#### A dátum és az idő beállítása

- A < ◀ > < ► > gombokkal válassza ki a számot.
- Nyomja meg a <☞> gombot; ekkor megjelenik a <¢> jelzés.
- A <▲> <▼> gombokkal állítsa be a számot, majd nyomja meg a <☺> gombot. (Visszatérés a <□> művelethez.)

#### Állítsa be a nyári időszámítást.

- Válassza ki a szükséges beállítást.
- A < ◄> < ►> gombokkal válassza ki a [♣] lehetőséget.
- Nyomja meg a <☞> gombot; ekkor megjelenik a <¢> jelzés.
- A < ▲ > < ▼ > gombokkal válassza ki a [※] lehetőséget, majd nyomja meg a < () > gombot.
- Ha a nyári időszámítás beállítása [ \* ], a rendszer 1 órával előbbre állítja a 4. lépésben beállított időt. Ha a [ \* ] van beállítva, a nyári időszámítás befejeződik, és a rendszer 1 órával visszaállítja az időt.

#### Lépjen ki a beállításból.

- A < ◄> < ►> gombokkal válassza az [OK] lehetőséget, majd nyomja meg a < ☞> gombot.
- Ezzel tárolja a dátum/idő/zóna és a nyári időszámítás beállításait, és újra a menü lesz látható.

A dátum/idő/időzóna beállításai a következő esetekben alaphelyzetbe állhatnak. Ilyenkor újból be kell állítania a dátumot, az időt és a zónát.

- Ha a fényképezőgépet akkumulátor nélkül tárolta.
- · Ha a fényképezőgép akkumulátora lemerült.
- Ha a fényképezőgép hosszabb ideig fagypont alatti hőmérsékletnek volt kitéve.

• A beállított dátum/idő akkor lép érvénybe, amikor a 6. lépésben megnyomja az [OK] gombot.

Az időzóna módosítása után ellenőrizze, hogy a megfelelő dátum és idő van-e beállítva.

# MENU Az interfész nyelvének kiválasztása

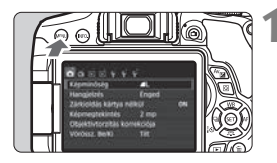

| Autom. kikapcs.     | 30 mp          |
|---------------------|----------------|
| LCD fényerő         | *********      |
| LCD ki/be gomb      | Zár gomb       |
| Dátum/Idő/Zóna      | 23/01/15 13:30 |
| Nyelv               | Magyar         |
| Keresó kijelzóje    |                |
| GPS-eszköz beállít: | ásai           |

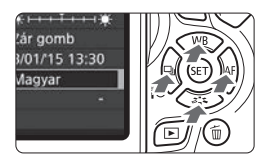

| 1.1       |       |         |                          |
|-----------|-------|---------|--------------------------|
| Jelenitse | med a | menukep | ernvot.                  |
|           |       |         | · • · · · <b>,</b> • • • |

 A menüképernyő megjelenítéséhez nyomja meg a <MENU> gombot.

### 2 Válassza ki a [¥2] lapon a [Nyelv (□)] lehetőséget.

- A < ◄> <►> gombokkal válassza ki a [¥2] lapot.
- A <▲> <▼> gombokkal válassza ki a [Nyelv ;;] lehetőséget, majd nyomja meg a <€)> gombot.

| English    | Norsk    | Română  |
|------------|----------|---------|
| Deutsch    | Svenska  | Türkçe  |
| Français   | Español  | الفربية |
| Nederlands | Ελληνικά | ภาษาไทย |
| Dansk      | Русский  | 简体中文    |
| Português  | Polski   | 繁體中文    |
| Suomi      | Čeština  | 한국어     |
| Italiano   | Magyar   | 日本語     |
| Українська | 1        | SET IO  |

#### Válassza ki a kívánt nyelvet.

- A <▲> <▼> gombokkal válassza ki a nyelvet, majd nyomja meg a <€)> gombot.
- Az interfész nyelve megváltozik.

# Objektív csatlakoztatása és levétele

A fényképezőgép az összes Canon EF és EF-S objektívvel kompatibilis. A fényképezőgép EF-M objektívekkel nem használható.

#### Objektív csatlakoztatása

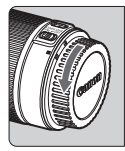

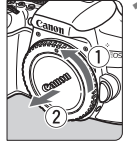

#### Fehér jelzés

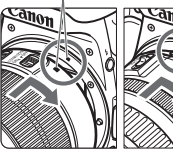

#### Vörös jelzés

#### Vegye le a sapkákat.

 Vegye le a hátsó objektívsapkát és a vázsapkát az ábrán látható nyilak irányába elfordítva azokat.

#### Csatlakoztassa az objektívet.

 Igazítsa az objektív piros vagy fehér jelzését a fényképezőgép megfelelő színű jelzéséhez. Forgassa el kattanásig az objektívet az ábrán látható nyíl irányába.

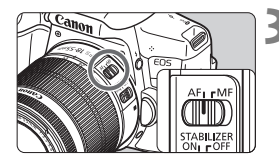

#### Állítsa az objektív fókuszmódkapcsolóját <AF> helyzetbe.

- Az <AF> automatikus fókuszálást jelent.
- Az <**MF**> kézi fókuszálást jelent.

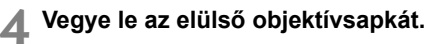

#### A por minimalizálása

- Az objektívek cseréjét gyorsan és olyan helyen végezze, ahol minimális a pormennyiség.
- Ha a fényképezőgépet objektív nélkül tárolja, a vázsapkát helyezze fel a fényképezőgépre.
- Távolítsa el a port a vázsapkáról, mielőtt felhelyezné.

#### Nagyítás

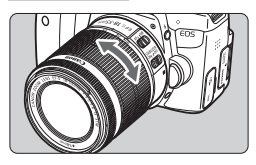

Az objektív levétele

#### Forgassa el az ujjaival az objektíven található zoomgyűrűt.

 <u>Ha nagyítani kíván, a fókuszálás előtt</u> tegye. A zoomgyűrű fókusz beállítása utáni elforgatása módosíthatja a fókuszbeállítást.

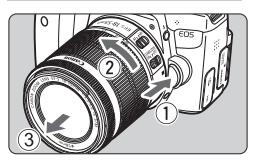

#### Az objektívkioldó gomb megnyomása közben fordítsa el az objektívet az ábrán látható nyíl irányába.

- Fordítsa el az objektívet, amíg megakad, majd vegye le.
- Tegye rá a hátsó objektívsapkát az eltávolított objektívre.

#### • Az EF-S18-135mm f/3.5-5.6 IS STM objektívek tulajdonosai számára:

Megakadályozhatja, hogy szállítás közben kinyíljon az objektív. Állítsa a zoomgyűrűt a 18 mm-es nagy látószögű állásba, majd csúsztassa a zoomgyűrű rögzítőkarját <LOCK> helyzetbe. A zoomgyűrű csak a nagy látószögű állásban rögzíthető.

- Ne nézzen az objektíven keresztül közvetlenül a napba. Ez a látás elvesztését is eredményezheti.
  - Objektív felhelyezésekor és leszerelésekor állítsa a fényképezőgép tápkapcsolóját <OFF > állásba.
  - Ha az objektív elülső része (élességállító gyűrű) automatikus fókuszálás közben forog, ne érintse meg a forgó részt.

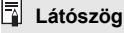

#### Mivel a képérzékelő mérete a 35 mm-es filmnél kisebb, a felszerelt objektív látószöge az objektíven jelölt fókusztávolság mintegy 1,6-szorosa lesz.

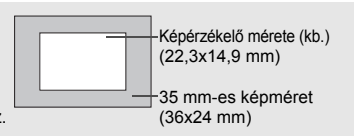

42

#### Napellenző csatlakoztatása

A napellenző védelmet nyújt a nem kívánt fény, valamint az eső, hó, por stb. objektívre tapadása ellen. Az objektív táskában vagy egyéb helyen történő tárolásához a napellenző fordított helyzetben is felszerelhető.

Ha nincs jelzés az objektíven és a napellenzőn:

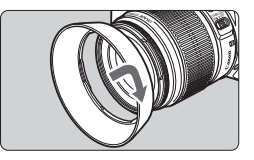

#### Csatlakoztassa a napellenzőt.

- Forgassa el a napellenzőt az ábrán látható nyíl irányába, amíg stabilan nem rögzül.
- Ha van jelzés az objektíven és a napellenzőn:

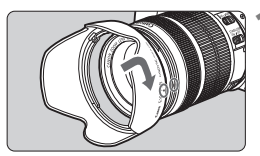

Igazítsa egymáshoz a napellenzőn és az objektív szélén látható piros pontokat, és forgassa el a napellenzőt az ábrán látható nyíl irányába.

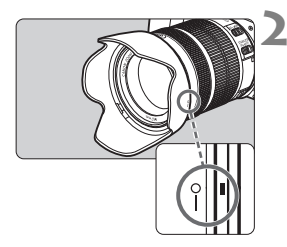

#### Forgassa el a napellenzőt az ábrán látható nyíl irányába.

 Forgassa el a napellenzőt az óra járásával egyező irányba, amíg stabilan nem rögzül.

- Ha nem megfelelően helyezi fel a napellenzőt, a napellenző eltakarhatja a kép széleit, ezért a kép sötétnek látszhat.
- A napellenző felhelyezésekor és leszerelésekor az aljánál fogva forgassa a napellenzőt. Ha a napellenzőt a szélénél fogva csavarja, az deformálódhat, így nem tudja elforgatni.
- Ha a fényképezőgép beépített vakuját használja, vegye le a napellenzőt. Ellenkező esetben a napellenző részben takarni fogja a vakut.

## Az objektív Image Stabilizer (Képstabilizátor) funkciója

Ha az IS objektív belső Image Stabilizer (Képstabilizátor) eszközét használja, a képstabilizátor korrigálja a fényképezőgép bemozdulását, így a kép élesebb lesz. Az itt leírt eljárásban EF-S18-55mm f/3.5-5.6 IS STM objektív szerepel példaként.

\* Az IS rövidítés feloldása Image Stabilizer (Képstabilizátor).

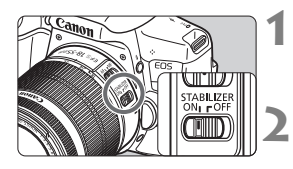

#### Állítsa az IS kapcsolót <ON> helyzetbe.

 Állítsa a fényképezőgép tápkapcsolóját < ON> helyzetbe.

#### Nyomja le félig az exponálógombot.

 Az Image Stabilizer (Képstabilizátor) funkció működésbe lép.

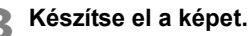

- Ha a keresőben a kép stabilnak látszik, a felvétel elkészítéséhez nyomja le teljesen az exponálógombot.
- Ha a fotóalany az exponálás pillanatában megmozdul, az Image Stabilizer (Képstabilizátor) funkció hatástalan lesz.
  - Bulb expozícióhoz állítsa az IS kapcsolót <OFF > helyzetbe. <ON > beállítás esetén az Image Stabilizer (Képstabilizátor) helytelenül működhet.
  - Az Image Stabilizer (Képstabilizátor) funkció nem képes megfelelő hatékonysággal működni erős rázkódás esetén, például egy himbálódzó csónakon.
- Az Image Stabilizer (Képstabilizátor) technológia akkor használható, ha az objektív fókuszmódkapcsolója <AF> vagy <MF> helyzetben van.
  - Állvány használata esetén akkor is gond nélkül fényképezhet, ha az IS kapcsoló <0N> helyzetbe van állítva. Energiatakarékossági okokból azonban célszerű <0FF> helyzetbe állítani az IS kapcsolót.
  - Az Image Stabilizer (Képstabilizátor) funkció akkor is működik, ha a fényképezőgépet egylábú állványra szereli.
  - EF-S18-55mm f/3.5-5.6 IS STM objektív, EF-S18-135mm f/3.5-5.6 IS STM objektív vagy EF-S55-250mm f/4-5.6 IS STM objektív használata esetén az Image Stabilizer (Képstabilizátor) automatikusan be- és kikapcsolhat a fényképezési körülményeknek megfelelően.

# Alapvető műveletek

#### Kereső élességének beállítása

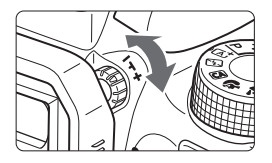

#### Forgassa el a dioptriakorrekciós gombot.

- Forgassa balra vagy jobbra a gombot, hogy az AF-pontok a lehető legélesebben látszódjanak a keresőben.
- Ha a fényképezőgép dioptriakorrekciója még mindig nem képes éles keresőképet biztosítani, ajánlatos az "E" dioptriakorrekciós lencse használata (külön megvásárolható).

#### A fényképezőgép tartása

Éles képek készítéséhez úgy tartsa a fényképezőgépet, hogy az minimális mértékben mozduljon be.

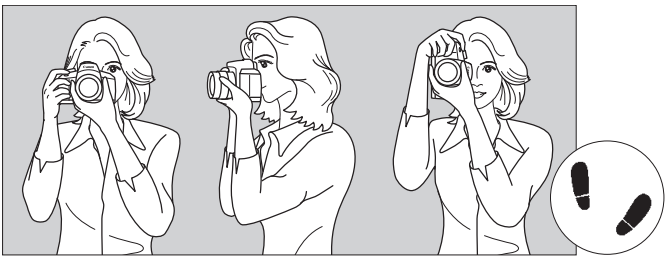

Vízszintes fényképezés

Függőleges fényképezés

- 1. Jobb kézzel erősen fogja meg a fényképezőgép markolatát.
- 2. Az objektív alját a bal kezével tartsa.
- 3. Pihentesse a jobb keze mutatóujját az exponálógombon.
- 4. Karját és könyökét kissé szorítsa a testéhez.
- 5. Stabil alapállás eléréséhez egyik lábát helyezze kissé a másik elé.
- 6. A fényképezőgépet kissé nyomja az arcához, és nézzen a keresőbe.
- Az LCD-monitor figyelése közben történő felvételkészítéshez olvassa el a 123. oldalon található tájékoztatást.

#### Exponálógomb

Az exponálógomb két lépésben nyomható le. A gomb lenyomható félig, majd teljesen.

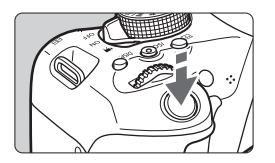

#### Félig történő lenyomás

Ez a művelet aktiválja az automatikus fókuszbeállítást és az automatikus expozíciót, amely beállítja a záridőt és a rekeszt.

Az expozíció beállítása (a záridő és a rekesz) megjelenik a keresőben (@4). Az exponálógomb félig történő lenyomásakor az LCD-monitor kikapcsol.

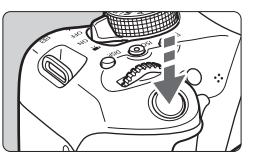

#### Teljes lenyomás

Ez a művelet kioldja a zárat, és elkészül a felvétel.

#### A fényképezőgép bemozdulásának megelőzése

A kézben tartott készülék expozíció pillanatában történő elmozdulását a fényképezőgép bemozdulásának nevezzük. Ez elmosódott képeket eredményezhet. A készülék bemozdulásának megelőzése érdekében ügyeljen az alábbiakra:

- Tartsa stabilan a fényképezőgépet az előző oldalon bemutatott módon.
- Az automatikus fókuszáláshoz nyomja le félig az exponálógombot, majd lassan nyomja le teljesen a kép rögzítéséhez.
- Ha az exponálógombot úgy nyomja le teljesen, hogy előzőleg nem nyomta le félig, vagy ha előbb félig, majd azonnal teljesen lenyomja az exponálógombot, akkor a fényképezőgép egy pillanatot vár a kép elkészítése előtt.
  - A menü kijelzése, kép megjelenítése és kép rögzítése közben is azonnal vissza lehet lépni felvételkész állapotba az exponálógomb félig történő lenyomásával.

# Q Felvételkészítési funkciók gyorsvezérlése

Az LCD-monitoron látható felvételkészítési funkciók közvetlenül kiválaszthatók és beállíthatók. Ez az úgynevezett gyorsvezérlés.

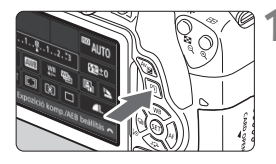

#### Nyomja meg a <Q> gombot (@10).

Megjelenik a gyorsvezérlés képernyő.

#### Adja meg a kívánt beállításokat.

- A < ◆ > nyílgombok megnyomásával válassza ki a kívánt funkciót.
- Megielenik a kiválasztott funkció és a Funkcióismertető (59. oldal).
- A beállítás módosításához forgassa el a < 🚔 > tárcsát

#### Alap zóna üzemmódok

tikus

# 54 Eques fi

#### Kreatív zóna módok

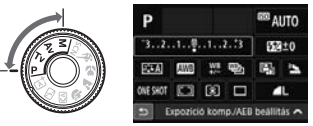

#### Készítse el a képet.

- A kép elkészítéséhez nyomja le teljesen az exponálógombot.
- Megjelenik az elkészített kép.

- Az Alap zóna üzemmódokban beállítható funkciókról és a beállítási eljárásról a 85. oldalon olvashat.
  - Az 1. és a 2. lépésben az LCD-monitor érintőképernyőjét is használhatja (52. oldal).

#### Példa a gyorsvezérlés képernyőre

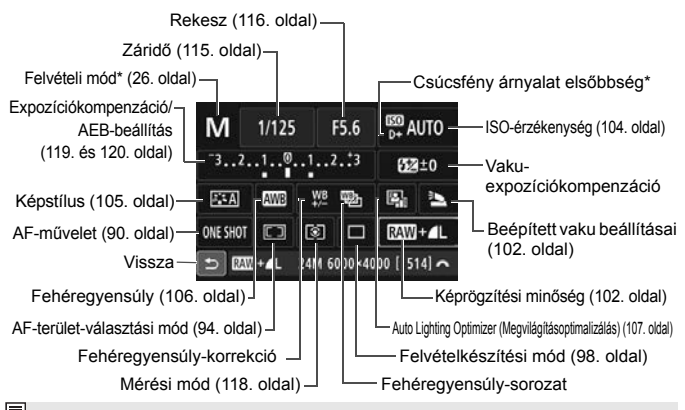

\*A csillaggal jelölt funkciók nem állíthatók be a Gyorsvezérlés képernyőn.

#### Funkcióbeállítás képernyő

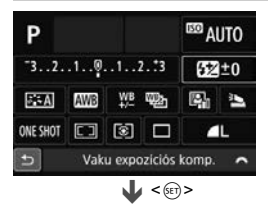

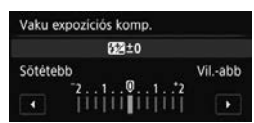

- Válassza ki a kívánt funkciót, és nyomja meg a < (c) > gombot. Megjelenik a funkcióhoz tartozó beállítási képernyő.
- A < <>> gombok segítségével vagy a <<sup>™</sup><sub>2</sub>> tárcsa elforgatásával módosítsa a beállításokat. Néhány funkció az <INF0.>, <<sup>™</sup><sub>2</sub>> vagy a <<sup>™</sup><sub>2</sub> gombbal állítható be.
- A beállítás véglegesítéséhez és a gyorsvezérlés képernyőhöz való visszatéréshez nyomja meg a < ) gombot.</li>
- Ha kiválasztja a < I> elemet (93. oldal), és megnyomja a <MENU> gombot, az előző képernyő jelenik meg.

# MENU Menüműveletek

A különböző menübeállításokkal megadható például a képrögzítés minősége, a dátum és az idő stb.

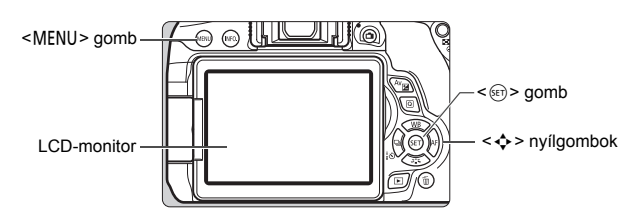

#### Menüképernyő

A felvételi módtól függ, hogy mely menülapok és menüelemek jelennek meg.

#### Alap zóna üzemmódok

#### Videofelvétel

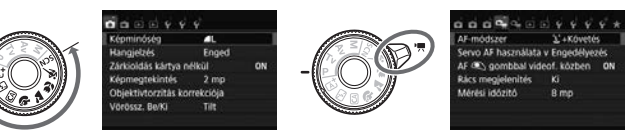

#### Kreatív zóna módok

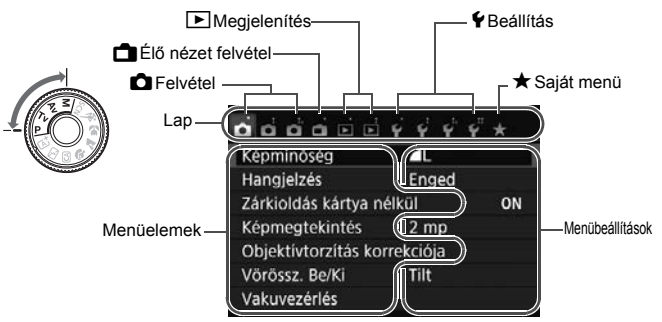

#### Menübeállítási eljárás

| Képminőség          | AL.       |    |
|---------------------|-----------|----|
| Hangjelzés          | Enged     |    |
| Zárkioldás kártya n | élkül     | ON |
| Képmegtekintés      | 2 mp      |    |
| Objektivtorzitás ko | rrekciója |    |
| Vörössz. Be/Ki      | Tilt      |    |
| Vakuvezérlés        |           |    |

| d d d d e e        | 4444*        |
|--------------------|--------------|
| Portörlési adatok  |              |
| Auto. ISO          | Max.: 6400   |
| Hosszú exp. zajcsi | ökkentés OFF |
| Nagy ISO-érzék. z  | ajcsökk. 📲   |
| Képarány           | 3:2          |
| a a <b>a</b> a e e | ¥ ¥ ¥ ¥ *    |
| Auto. ISO          | Max.: 400    |
|                    | Max.: 800    |
|                    | Max.: 1600   |
|                    | Max.: 3200   |

| 0000              | · · · · · · · · |
|-------------------|-----------------|
| Portörlési adatol |                 |
| Auto. ISO         | Max.: 3200      |
| Hosszú exp. zajc  | sőkkentés Ol    |
| Nagy ISO-érzék.   | zajcsökk. 🔒     |
| Képarány          | 3:2             |

#### Jelenítse meg a menüképernyőt.

 A menüképernyő megjelenítéséhez nyomja meg a <MENU> gombot.

#### Válasszon lapot.

- A nyílgombok < <> > gombjai segítségével válasszon egy lapot (funkciócsoportot).
- Az útmutatóban a "[<sup>1</sup>] 3] lap" például a <sup>1</sup> (Felvétel) laptól balra [<sup>1</sup>] a harmadik lap kiválasztásakor megjelenő lapot jelenti.

#### Válassza ki a kívánt elemet.

 A nyílgombok <▲> <▼> gombjai segítségével válassza ki az elemet, majd nyomja meg a <€)> gombot.

#### Válassza ki a beállítást.

 A nyílgombok <▲> <▼> vagy <◄>
 > gombjai segítségével válassza ki a kívánt beállítást. (Egyes beállítások kiválasztásához a <▲>
 <▼> vagy a <◀> <►> gombokat

kell megnyomnia.)

Az aktuális beállítást kék szín jelzi.

#### Adja meg a kívánt beállítást.

 Nyomja meg a < (ET) > gombot a beállításhoz.

### 🔥 Lépjen ki a beállításból.

 A <MENU> gomb megnyomásával visszaléphet a felvételkészítési funkciók beállításait tartalmazó képernyőre.

- A menülapot a 2. lépésben a < 2 > tárcsa elforgatásával is kiválaszthatja.
  - A 2–5. lépésben az LCD-monitor érintőképernyőjét is használhatja (52. oldal).
  - A következő menüfunkciók magyarázata feltételezi, hogy már megtörtént a <MENU> gomb megnyomása a menüképernyő megjelenítéséhez.
  - A visszavonáshoz nyomja meg a <MENU> gombot.

#### Halványan megjelenő menüelemek

# Példa: ha be van állítva a [Többfelvételes zajcsökk.]

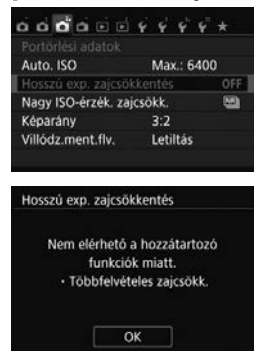

A halványan megjelenő menüelemek nem állíthatók be. A menüelem azért jelenik meg halványan, mert egy másik funkció beállítása letiltotta.

Az adott menüelemet letiltó funkciót úgy tekintheti meg, hogy kiválasztja a menüelemet, majd megnyomja a <@>> gombot.

Ha kikapcsolja a menüelemet letiltó funkciót, a halványan megjelenő menüelem újra beállítható lesz.

Néhány halványan megjelenő menüelemnél nem jelenik meg az azokat letiltó funkció.

Az [¥4: Beállítások törlése] menüpontban szereplő [Összes f.gépbeáll. törlése] elem segítségével az összes menüfunkciót visszaállíthatja az alapértelmezett beállításokra.

# 👌 Az érintőképernyő kezelése

Az LCD-monitor érintésre érzékeny panel, amelyet ujjai segítségével kezelhet.

### Érintés

#### Gyorsvezérlés (példa a kijelzésre)

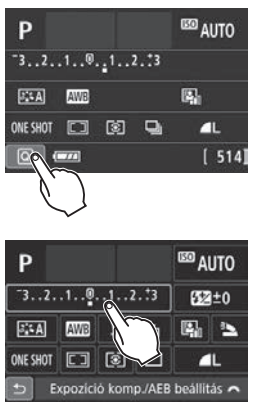

- Ujjával érintse meg az LCD-monitort (röviden érjen hozzá, majd engedje el).
  - Érintéssel választhat az LCDmonitoron megjelenő menük és ikonok közül.
  - Amennyiben az érintőképernyő használatára is lehetőség van, egy keret jelenik meg az ikon körül (kivéve a menüképernyőkön).
     A [@] megérintése esetén például a Gyorsvezérlés képernyő jelenik meg.
     A []] elem megérintésével térhet vissza az előzőleg megjelenített képernyőre.

#### A képernyő megérintésével vezérelhető műveletek

- Menüfunkciók beállítása a <MENU> gomb megnyomása után
- Gyorsvezérlés
- Funkciók beállításainak megadása a < ...>, < ISO>, < ...>, < ▲ WB>,
   < ▼ ...>, < ▲ WB>,
   < ▼ ...>, < ▲ WB>,
   < ▼ ...>, < ▲ WB>,
- Érintéses kioldás az Élő nézet felvétel közben
- Funkciók beállításainak megadása az Élő nézet felvétel közben
- Funkciók beállításainak megadása videofelvétel közben
- Lejátszási műveletek

#### Áthúzás

#### Menüképernyő (példa a kijelzésre)

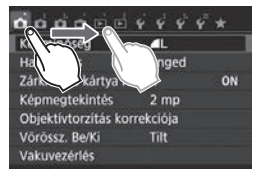

 Az LCD-monitor megérintése közben húzza el az ujját a kijelző mentén.

#### Skála megjelenítése (példa a kijelzésre)

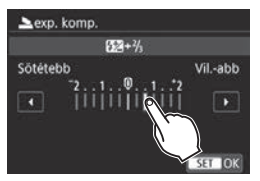

#### Az ujjak képernyőn való húzásával vezérelhető műveletek

- Menülap vagy menüelem kiválasztása a <MENU> gomb megnyomását követően
- Skálavezérlő beállítása
- Gyorsvezérlés
- Funkciók beállításainak megadása az Élő nézet felvétel közben
- Funkciók beállításainak megadása videofelvétel közben
- Lejátszási műveletek

#### MENU A hangjelzés kikapcsolása az érintésvezérlés közben

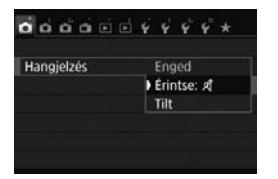

Ha a [**屳1: Hangjelzés**] beállítás [**Érintse:** 术], értékre van állítva, nem hallható hangjelzés az érintéses vezérlés közben.

#### MINU Érintésvezérlés beállításai

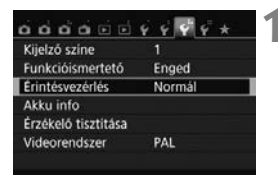

| o o o o o o     | 9 4 4 4 + |
|-----------------|-----------|
| Frintésvezérlés | Normál    |
| Lintesterenes   | Érzékeny  |
|                 | Tilt      |

#### Válassza ki az [Érintésvezérlés] funkciót.

 A [¥3] lapon válassza az [Érintésvezérlés] lehetőséget, majd nyomja meg a <(iii) > gombot.

#### Adja meg az érintésvezérlés beállítását.

- Válassza ki a kívánt beállítást, majd nyomja meg a < (ET) > gombot.
- A [Normál] az alapbeállítás.
- Az [Érzékeny] beállítás a [Normál] beállításnál jobb reagálást biztosít az érintésekre. Próbálja ki mindkét beállítást, és válassza ki az Önnek megfelelőt.
- Az érintésvezérlés kikapcsolásához válassza a [Tilt] lehetőséget.

#### Az érintőképernyő kezelésével kapcsolatos figyelmeztetések

- Mivel az LCD-monitor érzéketlen a nyomásra, ne próbálja hegyes tárgyakkal, például a körmével, golyóstollbetét hegyével stb. vezérelni.
- Ügyeljen arra, hogy az érintőképernyős vezérlés során ne legyen nedves az ujja.
- Ha nedvesség éri az LCD-monitort, illetve ha az ujjai nedvesek, az érintőképernyő nem feltétlenül fog reagálni, illetve zavar állhat be a működésében. Ebben az esetben kapcsolja ki a készüléket, és törölje le az LCD-monitort egy kendővel.
- Ne helyezzen (kereskedelmi forgalomban kapható) védőfóliát és matricát az LCD-monitorra. Ezek lassíthatják a fényképezőgép reakcióidejét érintésvezérlés közben.
- Ha az érintésvezérlés [Érzékeny] beállítása mellett gyorsan érintéssel vezérelt műveleteket végez, a fényképezőgép reakcióideje csökkenhet.

# MENU A kártya formázása

Ha a kártya új, vagy korábban másik fényképezőgéppel vagy számítógéppel formázta, akkor formázza a kártyát ezzel a fényképezőgéppel.

Amikor a kártyát formázza, az azon található összes adat és kép törlődik. A védett képek is törlődnek, ezért ügyeljen, hogy semmi fontos ne legyen a kártyán. Szükség esetén a kártya formázása előtt vigye át a képeket és más adatokat számítógépre vagy egyéb adattároló eszközre.

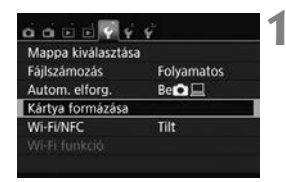

| Kárty          | a formáza  | isa    |      |
|----------------|------------|--------|------|
| Az összes a    | dat el fog | veszni | i!   |
|                |            |        | 1    |
| .76 GB foglalt |            | 7.8    | 1 GB |
| Alacso         | ny színtű  | formá  | zás  |
| Méase          |            | ок     |      |

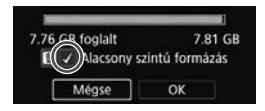

#### Válassza ki a [Kártya formázása] parancsot.

 A [**Ý1**] lapon válassza ki a [Kártya formázása] elemet, majd nyomja meg a <()> gombot.

#### Formázza a kártyát.

- Válassza az [OK] gombot, majd nyomja meg a < (E) > gombot.
- A készülék elvégzi a kártya formázását.
- A formázás befejezése után a menü újra megjelenik.
- Alacsony szintű formázáshoz a < m
   gombbal tegyen egy < √ > jelet az
   [Alacsony szintű formázás]
   jelölőnégyzetbe, majd válassza az
   [OK] lehetőséget.

- A következő esetekben kell elvégezni a [Kártya formázása] műveletet:

- A kártya új.
- A kártyát másik fényképezőgéppel vagy számítógéppel formázták.
- A kártya tele van képekkel vagy adatokkal.
- Kártyával kapcsolatos hibaüzenet jelenik meg.

#### Alacsony szintű formázás

- Alacsony szintű formázásra akkor lehet szükség, ha kicsi a kártya rögzítési vagy olvasási sebessége, vagy ha az adatokat teljesen törölni szeretné a kártyáról.
- Mivel az alacsony szintű formázás törli a kártyán található összes rögzíthető szektort, a művelet valamivel hosszabb időt vesz igénybe, mint a normál formázás.
- Az alacsony szintű formázási műveletet a [Mégse] lehetőség kiválasztásával állíthatja le. A készülék még ebben az esetben is végrehajtja a normál formázást, ezért a szokásos módon használhatja a kártyát.

Formázott kártya vagy törölt adatok esetén csak a fájlkezelési információk módosulnak. A tényleges adat nem törlődik teljesen. Ne feledkezzen meg erről a kártya eladásakor vagy leselejtezésekor. Mielőtt kidobná a kártyát, személyes adatainak védelme érdekében hajtson végre rajta alacsony szintű formázást, vagy vágja szét.

 Új Eye-Fi kártya használata előtt telepíteni kell a kártyán található szoftvert a számítógépre. Csak ezután formázza a kártyát a fényképezőgéppel.

- Elképzelhető, hogy a Kártya formázása képernyőn megjelenő kártyakapacitás kisebb, mint a kártyán jelzett kapacitás.
  - Az eszköz a Microsoft licencengedélyével használt exFAT technológiát alkalmazza.

### Váltás az LCD-monitoron megjelenő képernyők között

Az LCD-monitoron megjeleníthető a felvételkészítési beállításokat tartalmazó képernyő, a menüképernyő, a rögzített képek stb.

#### Felvételkészítési beállítások

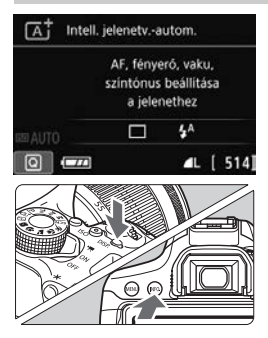

- A főkapcsoló bekapcsolt helyzetbe állításakor megjelennek a felvételi beállítások.
- Az exponálógomb félig történő lenyomásakor a megjelenítés kikapcsol, az exponálógomb felengedésekor pedig bekapcsol.
- A megjelenítés a <DISP.> gombbal is kikapcsolható. A megjelenítés bekapcsolásához nyomja meg újra a gombot.
- Az <INF0.> gomb megnyomásával válthat át az LCD-monitoron a felvételkészítési beállítások (24. oldal) és a fényképezőgép beállításai között.

#### Menüfunkciók

| Képminőség          | AL.       |    |
|---------------------|-----------|----|
| Hangjelzés          | Enged     |    |
| Zárkioldás kártya n | élkül     | ON |
| Képmegtekintés      | 2 mp      |    |
| Objektivtorzítás ko | rrekciója |    |
| Vörössz. Be/Ki      | Tilt      |    |

 A <MENU> gomb megnyomásakor jelenik meg. A gomb ismételt megnyomásával visszaléphet a felvételkészítési beállításokat tartalmazó képernyőre.

#### Rögzített kép

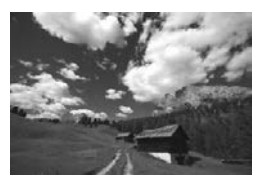

- A < > > gomb megnyomásakor jelenik meg. A gomb ismételt megnyomásával visszaléphet a felvételkészítési beállításokat tartalmazó képernyőre.
- Az [¥2: LCD ki/be gomb] opció beállításával megakadályozhatja, hogy az LCD-monitor ki-be kapcsoljon.
  - Az exponálógomb megnyomásával a menüképernyő vagy az elkészített kép megjelenítése közben is azonnal fényképezhet.

# $\pm$ Rács megjelenítése

Megjelenítheti a fénykép szintbe állítását vagy a komponálást segítő rácsot a keresőben.

| Autom. kikapcs.     | 30 mp          |
|---------------------|----------------|
| LCD fényerő         | ********       |
| LCD ki/be gomb      | Zár gomb       |
| Dátum/Idő/Zóna      | 23/01/15 13:30 |
| Nyelv               | Magyar         |
| Keresó kijelzóje    | 4              |
| GPS-eszköz beállítá | ásai           |

# Válassza a [Kereső kijelzője] lehetőséget.

 A [¥2] lapon válassza ki a [Kereső kijelzője] lehetőséget, majd nyomja meg a <@>> gombot.

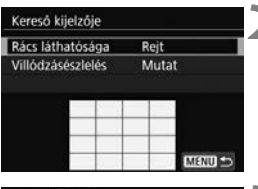

| kereso kijelzoje |       |  |
|------------------|-------|--|
| Rács láthatósága | Rejt  |  |
|                  | Mutat |  |

# Válassza ki a [Rács megjelenítése] lehetőséget.

 Válassza ki a [Rács megjelenítése] lehetőséget, majd nyomja meg a<
<i>sgombot.

#### Válassza a [Mutat] beállítást.

- Amikor kilép a menüből, a rács megjelenik a keresőben.

Élő nézet felvétel közben és a videofelvétel indítása előtt rácsot jeleníthet meg az LCD-monitoron.

# Funkcióismertető

A Funkcióismertető a felvételi mód váltásakor vagy felvételkészítési funkció, Élő nézet felvétel, videofelvétel vagy a gyorsvezérlés megjelenítés közben funkció beállításakor jelenik meg, és rövid leírást jelenít meg az adott módról, funkcióról vagy beállításról. Akkor is megjelenik, ha kiválaszt egy funkciót vagy beállítást a gyorsvezérlési képernyőn. A leírás megérintésekor vagy a művelet folytatásakor a Funkcióismertető kikapcsol.

• Felvételi mód (minta)

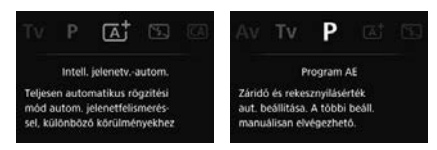

• Gyorsvezérlés (minta)

Felvételkészítési beállítások

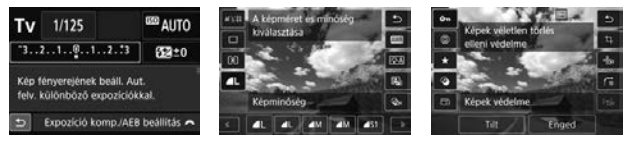

Élő nézet felvétel

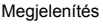

#### MENU A Funkcióismertető kikapcsolása

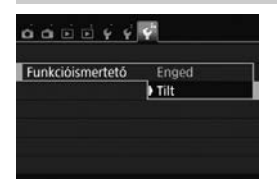

#### Válassza ki a [Funkcióismertető] lehetőséget.

- A [¥3] lapon válassza a [Funkcióismertető] lehetőséget, majd nyomja meg a <@> gombot.
- Válassza ki a [Tilt] lehetőséget, majd nyomja meg a <@> gombot.

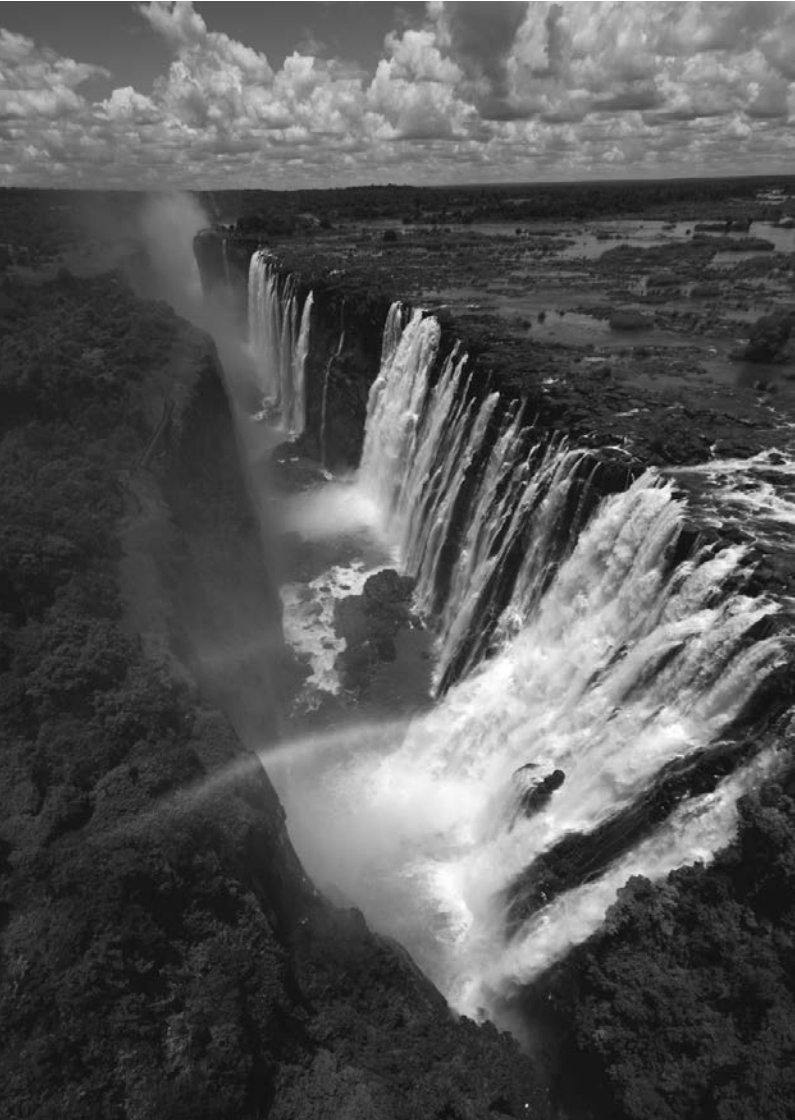

# A fényképezés alapjai és a képek megjelenítése

Ez a fejezet az Alap zóna módok használatát mutatja be a módválasztó tárcsán a legjobb eredmény eléréséhez, valamint a rögzített képek megjelenítésének módját.

<u>Az Alap zóna módokkal</u> csak irányzás és exponálás szükséges, mivel <u>a</u> <u>fényképezőgép minden beállítást automatikusan elvégez</u> (85. oldal). A hibás műveletek miatt elrontott képek megelőzése érdekében <u>a</u> <u>legfontosabb felvételkészítési funkciók beállításait ebben a módban</u> nem lehet megváltoztatni.

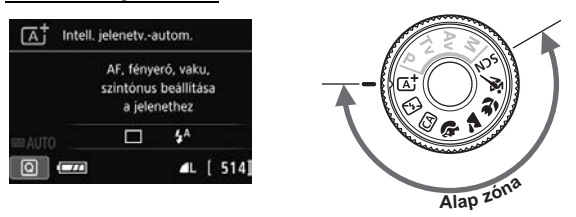

Ha az LCD-monitor kikapcsolt állapota mellett a módválasztó tárcsát < SCN> állásba állítja, a fényképezés előtt a <@> gomb megnyomásával ellenőrizze a fényképezési módot (76. oldal).

# Teljesen automatikus fényképezés (Intelligens jelenetválasztó automatika)

# Az < (,, + c) setek elő kelek elő kelek elő ke

gép azt is érzékeli, hogy a fotóalany nyugalmi helyzetben van-e vagy mozog, és ez alapján a fókuszt is automatikusan beállítja (65. oldal).

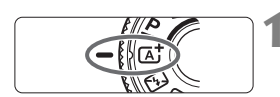

Állítsa a módválasztó tárcsát < 🖅 > helyzetbe.

AF-terület kerete

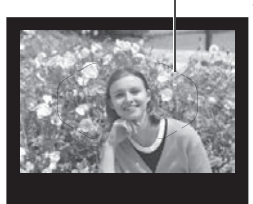

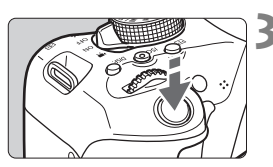

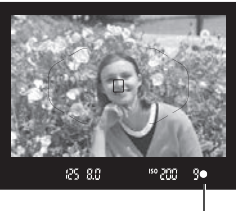

Fókuszjelző

# Irányítsa az AF-terület keretét a témára.

- A fényképezőgép az összes AF-pont használatával a legközelebbi témára fókuszál.
- Ha az AF-terület keretének közepét a témára irányítja, könnyebb a fókuszálás.

#### Fókuszáljon a témára.

- Nyomja le félig az exponálógombot. Az objektív elkezdi a fókuszálást.
- Megjelenik az az egy vagy több AFpont, amelyet sikerült élesre állítani. Ugyanekkor hangjelzés hallatszik, és a keresőben világítani kezd a fókuszjelző < ●>.
- Gyenge fényben az élesre állított AF-pontok rövid ideig vörösen világítanak.
- Szükség esetén a beépített vaku automatikusan kiemelkedik.

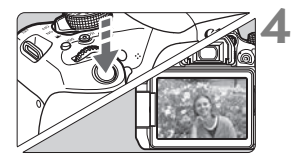

#### Készítse el a képet.

- A kép elkészítéséhez nyomja le teljesen az exponálógombot.
- Az elkészített kép 2 másodpercig látható az LCD-monitoron.
- A fényképezés befejeztével ujjával hajtsa le a beépített vakut.
- Az < (▲) > móddal hatásosabb színek érhetők el a természetfotókon, valamint a kültéri témáknál, illetve napnyugta fotózásakor. Ha nem a kívánt színtónust kapta, váltson a Kreatív zóna módra, és válasszon egy < ▲▲ > stílustól eltérő képstílust, majd készítse el újra a felvételt (105. oldal).

#### ? Gyakori kérdések

- A fókuszjelző < > villog, és nem sikerül beállítani az élességet. Irányítsa az AF-keretet jó kontrasztú területre, majd nyomja le félig az exponálógombot (46. oldal). Ha a téma túl közeli, távolodjon el tőle, és próbálkozzon ismét.
- Az élesség beállításakor a keresőben látható AF-pontok nem világítanak vörösen.

Az AF-pontok csak abban az esetben jelennek meg piros színnel, ha a rossz fényviszonyok mellett sikerült elérni a fókuszt.

#### • Egyszerre több AF-pont is világít.

A fókusz mindegyik ilyen pontban elérhető volt. Addig készítheti el a képet, amíg a céltémát lefedő AF-pont világít.

# Folyamatos halk hangjelzés hallható. (A fókuszjelző <●> nem világít.)

Ez azt jelenti, hogy a fényképezőgép folyamatosan egy mozgó témára fókuszál. (A fókuszjelző <●> nem világít.) Éles képeket készíthet egy mozgó témáról.

A fókuszzár (65. oldal) ebben az esetben nem működik.

#### A készülék nem fókuszál a témára, ha félig lenyomom az exponálógombot.

Ha az objektív fókuszmódkapcsolója <**MF**> (kézi fókusz) értékre van állítva, állítsa át <**AF**> (autofókusz) értékre.

### • A vaku annak ellenére is villan, hogy nappal van.

Hátulról megvilágított téma esetén a vaku a téma sötét területeinek megvilágítása érdekében villanhat. Ha azt szeretné, hogy a vaku ne villanjon, a Gyorsvezérlés használatával állítsa be a [**Vaku villantás**] beállítást [④] értékűre (84. oldal), vagy állítsa be a <**⊡**> (Vaku kikapcsolva) módot, és fényképezzen (67. oldal).

#### • A vaku villant, és a kép túlságosan világos lett.

Lépjen hátrébb a témától, és készítse el a felvételt. Ha a vakus fényképezés során a téma túl közel van a fényképezőgéphez, a kép túlságosan világos (túlexponált) lehet.

#### • Gyenge fényben a beépített vaku többször is villant.

Az exponálógomb félig történő lenyomása a beépített vaku többszöri villanását idézheti elő az automatikus fókuszálás segítéséhez. Ezt nevezzük AF-segédfénynek. Ennek a hatótávolsága kb. 4 méter. A beépített vaku hangot hallat a folyamatos villogás során. Ez normális jelenség, nem jelent hibás működést.

#### Amikor vakut használok, a kép alsó része természetellenesen sötét színben jelenik meg.

Mivel a téma túl közel volt a fényképezőgéphez, a képre rákerült az objektívtubus által vetett árnyék. Lépjen hátrébb a témától, és készítse el a felvételt. Ha napellenzőt szerelt az objektívre, vakus fényképezés előtt vegye le.

### Teljesen automatikus eljárások (Intelligens jelenetválasztó automatika)

#### A felvétel átrendezése

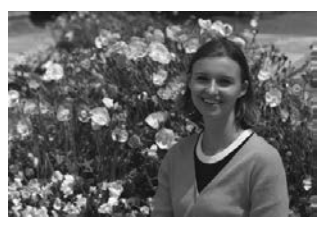

A jelenettől függően mozdítsa el a témát balra vagy jobbra a kiegyensúlyozott háttér és a jó perspektíva kialakításához. Ha < []; > módban az exponálógombot félig lenyomva egy mozdulatlan témára fókuszál, akkor ezzel az adott témára zárolja a fókuszt. Komponálja újra a képet az exponálógombot félig nyomva tartva, majd nyomja le teljesen az exponálógombot a fénykép elkészítéséhez. Ezt nevezzük fókuszzárnak. Fókuszzár más Alap zóna módokban is lehetséges (a < ) < > > mód kivételével).

#### Mozgó téma fényképezése

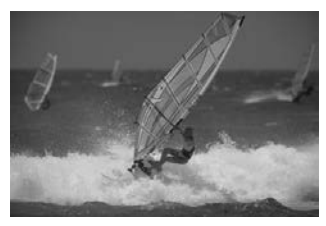

< []; > módban, ha a téma mozog (a fényképezőgéptől vett távolsága változik) a fókuszálás közben vagy azt követően, működésbe lép az AI Servo AF funkció a téma folyamatos élesre állításához. (Folyamatos halk hangjelzés hallható.) Amíg az AF-terület keretét a témán tartja és eközben az exponálógombot féli lenyomja, addig a fókuszálás folyamatos lesz. Ha szeretné elkészíteni a képet, nyomja le teljesen az exponálógombot.

#### 💼 Élő nézet felvétel

Úgy is fényképezhet, hogy közben az LCD-monitoron nézi a képet. Ezt "Élő nézet felvételnek" nevezzük. Ezzel kapcsolatban részletes információt a 123. oldalon olvashat.

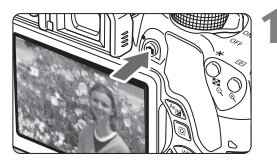

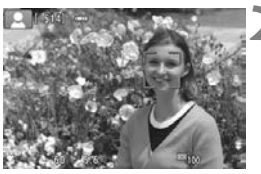

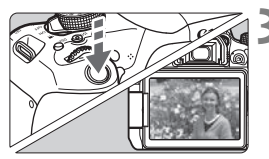

# Jelenítse meg az élő nézet képét az LCD-monitoron.

- Nyomja meg a < 1 > gombot.
- Az élő nézet képe megjelenik az LCD-monitoron.

#### Fókuszáljon a témára.

- Nyomja le félig az exponálógombot a fókuszáláshoz.
- Az élesség beállítása után az AFpont zöld színűvé válik, és hangjelzés hallható.

#### Készítse el a képet.

- Nyomja le teljesen az exponálógombot.
- A kép elkészül, és a felvétel megjelenik az LCD-monitoron.
- Amint a képmegtekintés befejeződik, a fényképezőgép automatikusan visszatér az élő nézet felvételhez.
- Az Élő nézet felvétel befejezéséhez nyomja meg a < 2 > gombot.

Az LCD-monitor különböző irányokba (szögben) is elforgatható (35. oldal).

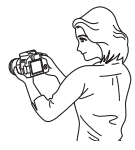

Normál szög

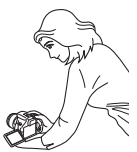

Alacsony szög

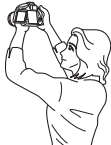

Magas szög

# 🔁 A vaku kikapcsolása

A fényképezőgép a téma elemzését követően automatikusan beállítja az optimális beállításokat. Olyan helyeken, ahol tilos a vaku használata (például múzeumban vagy állatkertben), használja a < (Sala) > (Vaku kikapcsolva) módot.

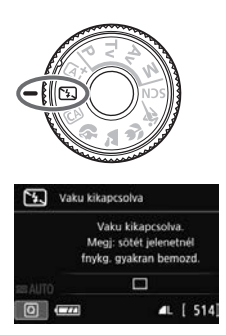

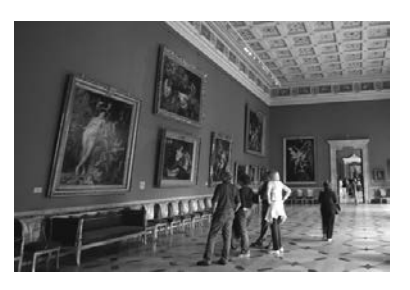

#### Tippek a fényképezéshez

#### Ha a keresőben a numerikus kijelzés villog, akadályozza meg a fényképezőgép bemozdulását.

Gyenge fényviszonyok között, amikor a fényképezőgép bemozdulhat, a kereső záridőkijelzője villog. Tartsa erősen a fényképezőgépet, vagy használjon állványt. Ha zoomobjektívet használ, a nagy látószögű állásban csökkentheti a fényképezőgép bemozdulása miatti életlenséget még a kézben tartott fényképezés során is.

#### • A portrékat vaku nélkül készítse.

Gyenge fényviszonyok esetén mondja meg a fotóalanynak, hogy ne mozogjon, amíg elkészül a kép. A téma bármilyen mozgása azt eredményezheti, hogy a téma elmosódottan jelenik meg a képen.

# CA Kreatív automatikus fényképezés

< ( > módban a következő funkciókat állíthatja be a fényképezéshez: (1) Extra effektusos felvétel, (2) Környezetfüggő felvétel, (3) Elmosódott háttér, (4) Felvételkészítési mód és (5) Vakuvillantás. Az alapértelmezett beállítások ugyanazok, mint < ( A† > módban.

\* A CA rövidítés a Kreatív automatikus módot jelöli.

ro,

44

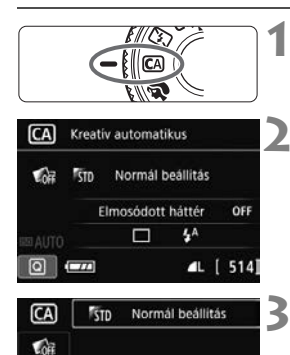

0

Környezetfüggő felvétel

### Állítsa a módválasztó tárcsát <Œ> helyzetbe.

- Nyomja meg a <Q> gombot (ở10).
  - Megjelenik a gyorsvezérlés képernyő.

### Adja meg a kívánt funkciót.

- A < > nyílgombok megnyomásával válassza ki a kívánt funkciót.
- Megjelenik a kiválasztott funkció és a Funkcióismertető (59. oldal).
- A funkció beállításához nyomja meg a <
   sp> gombot.
- A beállítás lépései és a funkciókkal kapcsolatos részletek a 69–71. oldalon olvashatók.

### Készítse el a képet.

 A kép elkészítéséhez nyomja le teljesen az exponálógombot.

5

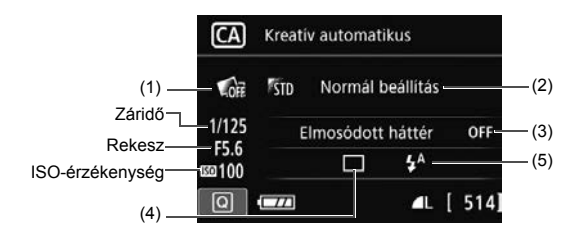

Ha a fényképezőgép Élő nézet felvétel üzemmódjában beállítja az (1), (2) vagy (3) funkciót, a hatás a fényképezés előtt megjelenik a képernyőn.

#### (1) Extra effektusos felvétel

- A felvételkészítéshez a következő hatások bármelyikét választhatja: Kreatív szűrők, Képstílusok (105. oldal), illetve Környezetfüggő felvétel.
- A < <>>> sombokkal válassza ki az [ <sup>1</sup>/<sub>2</sub>: Enged] lehetőséget. A < <sup>1</sup>/<sub>2</sub> > tárcsa elforgatásával válasszon egy felvételi effektust, majd végezze el a felvételt.
- Kép készítésekor a fényképezőgép két képet rögzít. Az egyiket az alkalmazott hatással, a másikat pedig hatás nélkül. A kép elkészítése után mindkét kép azonnal megjelenik. Az a kép, amelyre a fényképezőgép a megadott hatást alkalmazta, a bal oldalon, a hatás nélküli kép pedig a jobb oldalon jelenik meg.

#### Kedvenc fényképezési hatások tárolása

- Legfeljebb két fényképezési hatást rögzíthet a [\*:Kedvenc effektus] funkcióhoz.
- A regisztrált [★:Kedvenc effektus] lehetőséget választva az adott hatást alkalmazva fényképezhet. A [★:Kedvenc effektus] beállítását felül is írhatja.
- Ha Eye-Fi kártyát használ, és úgy állította be azt, hogy az átvitel után törölje a képeket, a hatás nélküli kép nem jelenik meg a fényképezés utáni megjelenítés során.
  - Az alkalmazott Extra effektusos felv. funkcióval megjelenített élő nézet képe nem pontosan ugyanúgy néz ki, mint a ténylegesen elkészített felvétel.

#### (2) Környezetfüggő felvétel

- Azt is kiválaszthatja, hogy a képet milyen környezethez kívánja igazítani.
- A <▲> <▼> gombokkal válasszon egy környezetet.

#### (3) Elmosódott háttér

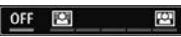

- Ha az [OFF] beállítás van megadva, a háttér elmosásának mértéke a fényerőtől függ.
- Ha nem az [OFF] beállítást választotta, a háttér elmosását a fényerőtől függetlenül állíthatja.
- Ha a < >> tárcsa forgatásával jobbra viszi a kurzort, a háttér élesebb lesz.
- Ha a < > tárcsa forgatásával balra viszi a kurzort, a téma háttere elmosódik. Figyeljen arra, hogy az objektív maximális rekeszértékétől (legkisebb f-érték) függően előfordulhat, hogy egyes csúszkabeállítások nem választhatók.
- Ha az Élő nézet felvételt használja, láthatja, hogyan mosódik el a kép a fókuszpont előtt és mögött. A < >> tárcsa elforgatásakor a [Szimulál. az elmosódást] jelenik meg az LCD-monitoron.
- A háttér elmosódottá tételével kapcsolatban olvassa el a "Portrékészítés" című részt a 72. oldalon.
- Az objektívtől és a felvételi körülményektől függően előfordulhat, hogy a háttér nem tűnik elég elmosódottnak.
- Ez a funkció vaku használatakor nem állítható be. Ha a < 4<sup>a</sup> > van beállítva, és beállítja az Elmosódott háttér funkciót, automatikusan bekapcsol a < (1) > beállítás.
- Ha a [Szimulál. az elmosódást] funkció az Élő nézet felvétel során be van kapcsolva, az < (ISSIII) > (126. oldal) villogása közben megjelenített kép zajosabb vagy sötétebb lehet, mint a ténylegesen rögzített kép.
  - Az (1) Extra effektusos felv. és a (2) Környezetfüggő felvétel egyszerre nem állítható be.
  - Az (1) Extra effektusos felv. és az (3) Elmosódott háttér egyszerre nem állítható be.

- (4) Felvételkészítési mód: A < > tárcsa segítségével végezze el a kiválasztást.
  - < > Egyképes felvétel:

Egyszerre egy kép készíthető.

> Sorozatfelvétel:

Amíg teljesen lenyomva tartja az exponálógombot, a fényképezőgép folyamatosan felvételeket készít.

Másodpercenként legfeljebb körülbelül 5,0 felvétel készíthető.

<
 Csendes egyképes felvétel\*:

Egyképes felvétel a < 
> módnál kevesebb zajjal.

#### S > Csendes sorozatfelvétel\*:

Sorozatfelvétel (max. kb. 3,0 kép másodpercenként) a <□ > módnál kevesebb zajjal.

< is > Önkioldó: 10mp/Távvezérlés:

A kép 10 másodperccel az exponálógomb megnyomását követően készül el. Távirányító is használható.

#### <õ2> Önkioldó: 2 mp:

A kép 2 másodperccel az exponálógomb megnyomását követően készül el.

#### < to c > Önkioldó: Folyamatos:

A <▲> <▼> gombok megnyomásával adja meg az önkioldó használatával készítendő felvételek számát (2-10). Az exponálógomb megnyomása után 10 másodperccel elkészül a beállított számú felvétel.

\* Élő nézet felvétel során nem állítható be.

#### (5) Vakuvillantás: A kívánt beállítás kiválasztásához forgassa el a < > tárcsát.

- < 5<sup>A</sup> > Automatikus vaku : A vaku szükség esetén automatikusan villan.
- <4> Vaku bekapcsolva : A vaku mindig villan.
- < >> Vaku kikapcsolva : A vaku ki van kapcsolva.
- Ha a < (5) > beállítást használja, olvassa el "A vaku kikapcsolása" című részt a 67. oldalon.
  - Ha beállította az Extra effektusos felv. funkciót, a AM + ▲ L, AM , és
     <□> <□> <□s> < ôc> nem állítható be.
  - Ha beállította az Elmosódott háttér funkciót, a vaku nem használható.

# Portrékészítés

A < Ŷ > (Portré) mód életlenné teszi a hátteret a fotóalany kiemelése érdekében. Egyúttal jobban lágyítja a bőrszínárnyalatokat és a haj megjelenését.

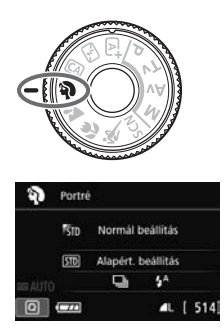

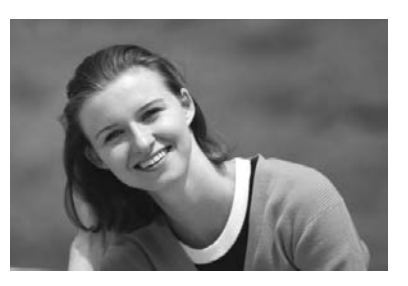

#### Tippek a fényképezéshez

 Válassza ki azt a helyet, ahol a téma és a háttér közti távolság a legnagyobb.

Minél nagyobb a távolság a téma és a háttér között, annál elmosódottabban látszik majd a háttér. A téma jobban kiemelkedik egybefüggő sötét háttér előtt.

#### Használjon teleobjektívet.

Ha rendelkezik zoomobjektívvel, használja a tele állást a képnek a téma deréktól felfelé eső részének kitöltésére. Szükség esetén menjen közelebb.

#### Fókuszáljon az arcra.

Ellenőrizze, hogy az arcot lefedő AF-pont felkapcsol-e. Az arcokról készített közeli képekhez állítsa a fókuszt a szemekre.

Az alapértelmezett beállítás < (Sorozatfelvétel). Ha lenyomva tartja az exponálógombot, folyamatosan készíthet felvételt, és így rögzítheti a fotóalany helyzetének és arckifejezésének apró változásait is (másodpercenként legfeljebb kb. 5,0 képet készítve).
### 🕻 Tájképkészítés

A < ➤ > (Tájkép) mód nagy látószögű képek készítésére, valamint közeli és távoli pontok egyaránt éles megjelenítésére alkalmas. Élénk kék és zöld színek jeleníthetők meg, és nagyon éles képek rögzíthetők.

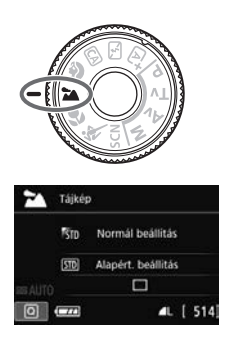

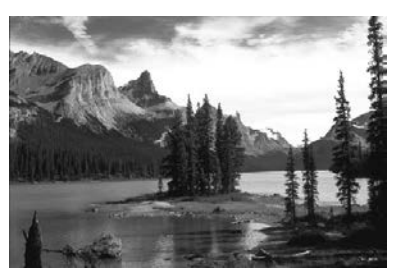

#### Tippek a fényképezéshez

- Zoomobjektív esetén használja a nagy látószögű állást. A zoomobjektív nagy látószögű állásban való használatával élesebbé teheti a közeli és távoli objektumokat, mint tele állásban. ráadásul a tájképek jobb térérzetet is adnak.
- Éjszakai felvételek készítése.

A < > mód alkalmas az éjszakai jelenetek fényképezéséhez is, mivel letiltja a beépített vakut. Éjszakai felvételek készítéséhez a fényképezőgép bemozdulásának megakadályozására használjon állványt.

- A beépített vaku hátulról megvilágított témák és gyengén megvilágított jelenetek esetén sem villan.
  - Ha külső Speedlite vakut használ, az villanni fog.

### Közelképek készítése

Ha virágokat vagy apró tárgyakat szeretne fényképezni közelről, használja a < ♥ > (Közelkép) módot. Ha azt szeretné, hogy az apró tárgyak jóval nagyobbnak tűnjenek, használjon makróobjektívet (külön kapható).

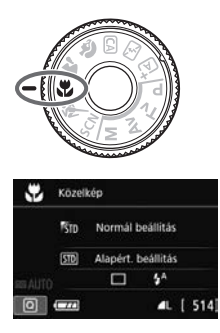

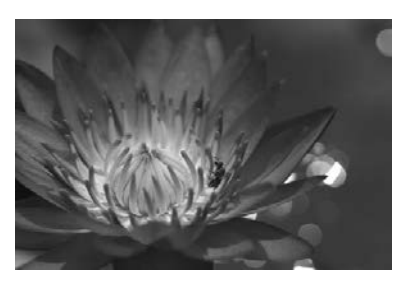

#### 🔆 Tippek a fényképezéshez

#### • Egyszerű háttér előtt dolgozzon.

Az egyszerű háttér jobban kiemeli az apró tárgyakat, például virágokat.

#### • Menjen a témához a lehető legközelebb.

Ellenőrizze az objektív minimális fókusztávolságát. Egyes objektíveken olyan jelzések láthatók, mint például a <**MACRO 0.25m/0.8ft**>. Az objektív minimális fókusztávolságának mérése a fényképezőgép felső részén lévő < ↔ > (fókuszsíkjel) és a téma között történik. Ha túl közel megy a témához, a fókuszjelző < ● > villogni kezd.

Ha vakut használ, és a kép alja sötétnek látszik, menjen távolabb a témától.

#### Zoomobjektív esetén használja a tele állást.

Ha rendelkezik zoomobjektívvel, a tele állás használatával a téma sokkal nagyobbá tehető.

### 💐 Mozgó téma fényképezése

Mozgó témák, például futó emberek vagy mozgó járművek fényképezéséhez használja a < 💘 > (Sport) módot.

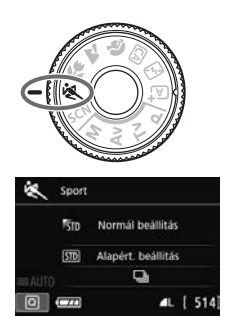

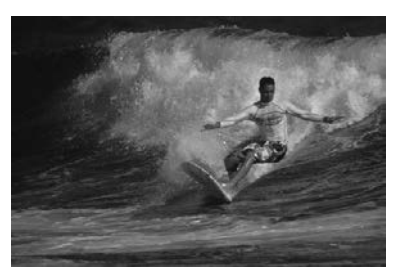

#### Tippek a fényképezéshez

#### Használjon teleobjektívet. Távolról történő fényképezéshez teleobjektív használata ajánlott.

#### • Kövesse a mozgó témát az AF-terület keretével.

Irányítsa a középső AF-pontot a témára, majd nyomja le félig az exponálógombot az AF-terület keretére történő automatikus fókuszáláshoz. Automatikus fókuszálás közben a hangjelzés halkan és folyamatosan hallható. Ha nem hozható létre éles kép, a fókuszjelző <●> villogni kezd.

Az alapértelmezett beállítás < □ > (Sorozatfelvétel). Ha szeretné elkészíteni a képet, nyomja le teljesen az exponálógombot. Ha nyomva tartja az exponálógombot, a gép automatikusan fókuszál a téma mozgásának folyamatos felvétele során (másodpercenként legfeljebb kb. 5,0 képet készítve).

- Gyenge fényviszonyok mellett, amikor a fényképezőgép bemozdulhat, a kereső záridőkijelzője a bal alsó sarokban villog. Tartsa erősen a fényképezőgépet, és készítsen felvételt.
  - Élő nézet felvétel során a One-Shot AF lesz érvényben (91. oldal).
  - Ha külső Speedlite vakut használ, az villanni fog.

### SCN: Speciális jelenet mód

Ha a témához vagy a jelenethez megfelelő felvételi módot választ, a fényképezőgép automatikusan kiválasztja a megfelelő beállításokat.

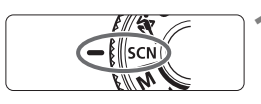

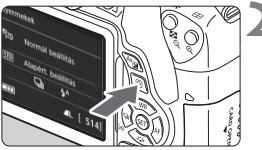

Normál beállítás

Alapért, beállítás

Gyermekek

🯂 💾 🖽 🖼 🥸

Gvermekek

Mozgó gyermekek felvételéhez. Keresős felvétel ajánlott.

5A

STD

STD

#### Állítsa a módválasztó tárcsát <SCN> helyzetbe.

- Nyomja meg a <Q> gombot (ở10).
- Megjelenik a gyorsvezérlés képernyő.

#### Válasszon felvételi módot.

- A < > nyílgombok segítségével válassza ki a kívánt fényképezési mód ikonját.
- Forgassa el a < 20 > tárcsát a fényképezési mód kiválasztásához.
- Kiválaszthatja a felvételi mód ikonját is, és megnyomhatja a <@> gombot a rendelkezésre álló felvételi módok megjelenítéséhez.

#### A <SCN> módban rendelkezésre álló felvételi módok

3

| Fe | elvételi mód | Oldal |
|----|--------------|-------|
| ę, | 77           |       |
| ۳٩ | Étel         | 78    |
| S  | Gyertyafény  | 79    |

|    | Oldal                          |    |
|----|--------------------------------|----|
| Ň  | 80                             |    |
| J. | Kézi éjszakai jelenet          | 81 |
| à  | HDR háttérfény-<br>kompenzáció | 82 |

### 🕏 Gyerekek fényképezése

Ha folyamatos fókuszálás mellett szeretné lefényképezni a futkározó gyerekeket, használja a <\$> (Gyermekek) módot. A bőrtónusok egészségesebbnek látszanak.

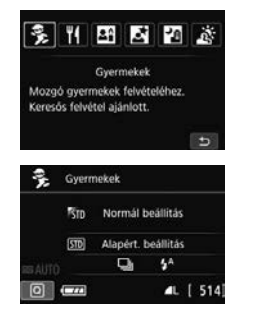

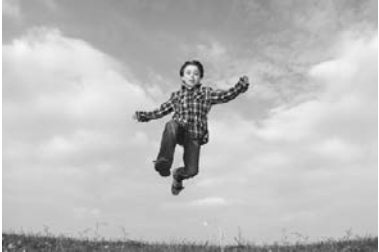

#### Tippek a fényképezéshez

Kövesse a mozgó témát az AF-terület keretével.

Irányítsa a középső AF-pontot a témára, majd nyomja le félig az exponálógombot az AF-terület keretére történő automatikus fókuszáláshoz. Automatikus fókuszálás közben a hangjelzés halkan és folyamatosan hallható. Ha nem hozható létre éles kép, a fókuszjelző <●> villogni kezd.

#### Készítsen folyamatosan felvételt.

Az alapértelmezett beállítás < □ > (Sorozatfelvétel). Ha szeretné elkészíteni a képet, nyomja le teljesen az exponálógombot. Ha nyomva tartja az exponálógombot, a gép automatikusan fókuszál a téma változó arckifejezésének és mozgásának folyamatos felvétele során (másodpercenként legfeljebb kb. 5,0 képet készítve).

- Amíg a vaku töltődik, a keresőben a "\$buSY" felirat látható, és nem lehet képet készíteni. A képernyő kikapcsolása után készítse el a képet. Élő nézet felvétel során a "BUSY" felirat jelenik meg az LCD-monitoron és nem tudja megtekinteni a témát.
  - Élő nézet felvétel során a One-Shot AF lesz érvényben (91. oldal).

### ¶ Étel fényképezése

Étel fényképezéséhez használja az < </li>(Étel) módot. A fénykép világos és élénk hatású lesz.

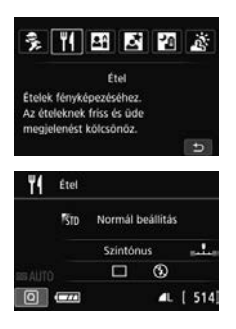

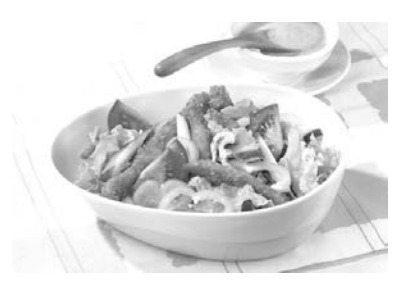

#### Tippek a fényképezéshez

#### Módosítsa a színtónust.

Módosíthatja a [**Színtónus**] beállítását. A vöröses árnyalatú ételfotókon az ételek általában élénkebben látszanak. Az ételek vörös árnyalatának erősítéséhez a színtónust állítsa a [**Meleg tónus**] irányába. Ha túlságosan vörös a kép, állítsa a [**Hideg tónus**] irányába.

#### • Közelkép készítése a témáról.

Amennyiben zoom objektívvel rendelkezik, a tele állást használja az ételekről készítendő közelképhez.

#### Kerülje a vaku használatát.

Vaku használatakor a fény visszaverődhet a tálról vagy az ételről, és természetellenes árnyékokat vethet. Az alapértelmezett beállítás a < >> (Vaku kikapcsolva). Rossz fényviszonyok között igyekezzen megakadályozni a fényképezőgép bemozdulását.

- Mivel ez a mód a színtónust úgy módosítja, hogy az ételek élénkebbnek tűnjenek, az emberi témák bőre szokatlan tónusú lehet a képeken.
  - Vaku használatakor a [Színtónus] beállítása a normál értékre áll vissza.

### Gyertyafényes portrék fényképezése

Ha gyertyafénnyel megvilágított emberi témát fényképez, használja a < 🗗 > (Gyertyafény) beállítást. A gyertyafény színtónusait így megörökíti a fénykép.

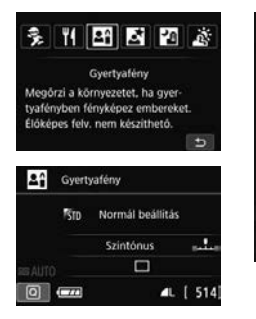

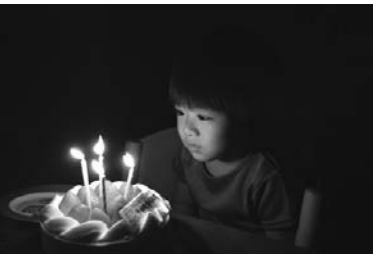

#### Tippek a fényképezéshez

- A fókuszáláshoz használja a középső AF-pontot. Irányítsa a keresőben látható középső AF-pontot a témára, és készítse el a képet.
- Ha a keresőben a záridő kijelzése villog, igyekezzen megakadályozni a fényképezőgép bemozdulását.

Gyenge fényviszonyok között, amikor a fényképezőgép bemozdulhat, a kereső záridőkijelzője villog. Tartsa erősen a fényképezőgépet, vagy használjon állványt. Ha zoomobjektívet használ, a nagy látószögű állásban csökkentheti a fényképezőgép bemozdulása miatti életlenséget még a kézben tartott fényképezés során is.

- Módosítsa a színtónust.
   Módosíthatja a [Színtónus] beállítását. A gyertyafény vörös árnyalatának erősítéséhez a színtónust állítsa a [Meleg tónus] irányába. Ha túlságosan vörös a kép, állítsa a [Hideg tónus] irányába.
- Az Élő nézet felvétel nem használható.
  - A beépített vaku nem villan fel. Gyenge megvilágítás esetén a készülék AF-segédfényt bocsáthat ki (92. oldal).
  - Ha külső Speedlite vakut használ, az villanni fog.

### S Portrékészítés éjjel (állvánnyal)

Ha szeretne éjjel embereket fényképezni, és természetes hatású expozíciót kíván elérni, használja az < 🖾 > (Éjszakai portré) módot. Állvány használata ajánlott.

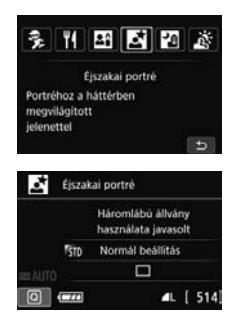

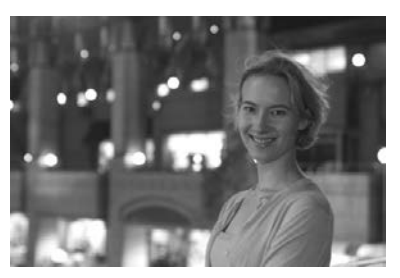

#### Tippek a fényképezéshez

 Használjon nagy látószögű objektívet és állványt. Ha rendelkezik zoomobjektívvel, használja a nagy látószögű állást, így nagy látószögű éjszakai felvételeket készíthet. A fényképezőgép bemozdulásának megakadályozására használjon állványt.

#### Ellenőrizze a téma fényességét.

Gyenge fényviszonyok mellett a beépített vaku automatikusan működni fog a téma jó exponálása érdekében.

A kép fényerejének ellenőrzéséhez ajánlott megjeleníteni a képet a fényképezés után. Ha a téma sötét, menjen közelebb hozzá, és készítse el a képet újra.

#### • Egyúttal válasszon más felvételi módot.

Mivel a fényképezőgép bemozdulása éjjeli felvételeknél gyakran előfordul, ajánlatos az  $\langle \underline{a}^+ \rangle$  és  $\langle \underline{e} \rangle$  módok használata is.

- Kérje meg a fotóalanyt, hogy maradjon mozdulatlan azután is, hogy a vaku felvillant.
  - Ha a vakuval együtt használja az önkioldót, az önkioldó jelzőfénye a kép elkészítése után rövid ideig felvillan.
  - Ezzel kapcsolatban lásd a 83. oldalon szereplő figyelmeztetéseket.

### Portrékészítés éjjel (kézben tartott készülékkel)

A legjobb eredmények eléréséhez használjon állványt az éjszakai felvételek készítéséhez. A < P > (Kézi éjszakai jelenet) módban azonban kézben tartott fényképezőgéppel is készíthet felvételt éjszakai jelenetekről. Minden képhez négy egymást követő felvételt készít a fényképezőgép, és az eredményül kapott, kisebb bemozdulású képet rögzíti.

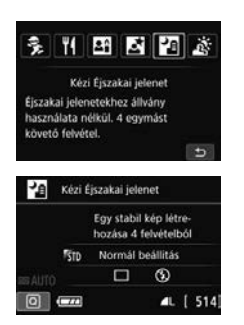

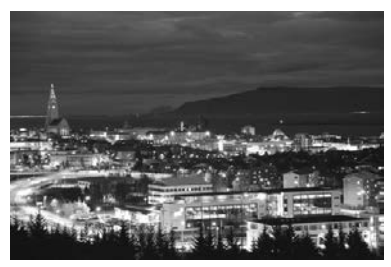

#### Tippek a fényképezéshez

#### • Tartsa határozottan a fényképezőgépet.

Felvétel közben tartsa erősen és határozottan a fényképezőgépet. Ebben a módban a fényképezőgép négy képet igazít egymáshoz, és egyetlen képpé egyesíti azokat. Ha azonban a fényképezőgép bemozdulása miatt a négy kép közül valamelyik túlságosan eltér a többitől, előfordulhat, hogy a végső képen is helytelen lesz az illesztés.

#### Személyek fotózásához kapcsolja be a vakut.

Ha embereket is fényképez az éjszakai jelenetben, nyomja meg a <@> gombot a <\$> (Vaku bekapcsolva) mód beállításához. Szép portré készítése érdekében a vaku az első felvétel során fel fog villanni. Kérje meg a témául választott személyt, hogy a négy folyamatos felvétel elkészültéig ne mozogjon.

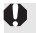

Ezzel kapcsolatban lásd a 83. oldalon szereplő figyelmeztetéseket.

### 🔆 Felvételkészítés hátulról megvilágított ielenetekről

Ha olyan jelenetről készít felvételt, amelyen világos és sötét részek is vannak, válassza a < 3 > (HDR háttérfény-kompenzáció) módot. Ha ebben a módban készít képet, a fényképezőgép három egymás utáni felvételt készít különböző expozíciós értékekkel. Az eredmény egyetlen, széles tónustartományú kép, ami minimálisra csökkenti az árnvékos területek ellenfény miatti részletvesztését.

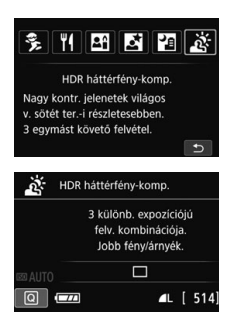

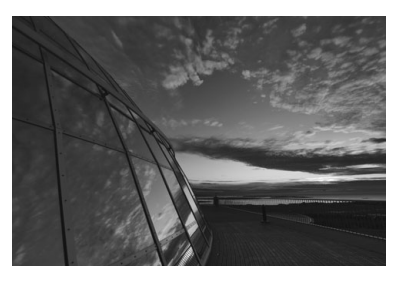

#### Tippek a fényképezéshez

#### Tartsa határozottan a fényképezőgépet.

Felvétel közben tartsa erősen és határozottan a fényképezőgépet. Ebben a módban a fényképezőgép három képet igazít egymáshoz, és egyetlen képpé egyesíti azokat. Ha azonban a fényképezőgép bemozdulása miatt a három kép közül valamelyik túlságosan eltér a többitől, előfordulhat, hogy a végső képen is helytelen lesz az illesztés.

A vaku nem villan fel. Gyenge megvilágítás esetén a készülék AF-segédfényt bocsáthat ki (92. oldal).

Ezzel kapcsolatban lásd a 83. oldalon szereplő figyelmeztetéseket.

A HDR a nagy dinamikatartomány rövidítése.

#### 🗣 Az < 🖾 > (Éjszakai portré) és a < 🖾 > (Kézi éjszakai jelenet) móddal kapcsolatos figyelmeztetések

- Élő nézet felvétel közben bonyolult lehet a fénypontokra állítani az élességet, például az éjszakai felvételkészítés során. Ebben az esetben állítsa az objektív fókuszmódkapcsolóját
- Az Élő nézet képe nem pontosan ugyanúgy néz ki, mint a ténylegesen elkészített felvétel.

#### A < 12 > (Kézi éjszakai jelenet) beállítással kapcsolatos figyelmeztetések

- Ha a vakus fényképezés során a téma túl közel van a fényképezőgéphez, a kép túlságosan világos (túlexponált) lehet.
- Ha a vaku használatával készít felvételt gyengén megvilágított éjszakai jelenetekről, előfordulhat, hogy a képek illesztése nem lesz megfelelő. Emiatt a kép elmosódottá válhat.
- Ha vakut használ, és az emberi téma közel van a vaku által szintén megvilágított háttérhez, előfordulhat, hogy a képek illesztése nem lesz megfelelő. Emiatt a kép elmosódottá válhat. Természetellenes árnyékok és nem megfelelő színek is előfordulhatnak.
- Külső vaku hatóterülete:
  - Ha automatikus beállítást használ a Speedlite vaku hatóterületének meghatározásához, a zoomhelyzet az objektív zoomhelyzetétől függetlenül a nagy látószögű állásban rögzül.
  - Amennyiben manuálisan állította be a vaku hatóterületét, a felvétel előtt állítsa a fénykibocsátó egységet (vakufej) nagy látószögű állásra.

#### Az < S > Éjszakai portré móddal kapcsolatos figyelmeztetések

 Élő nézet felvétel során nehéz lehet beállítani az élességet, ha a téma arca sötét. Ebben az esetben állítsa az objektív fókuszmódkapcsolóját <MF> állásba, és fókuszáljon kézzel.

#### A < ID> (Kézi éjszakai jelenet) és a < ऄ > (HDR háttérfény-kompenzáció) móddal kapcsolatos figyelmeztetések

- A felvételi tartomány kisebb, mint a többi felvételi módban.
- RXVI + A L vagy RXVI nem választható. Ha a RXVI + A L vagy RXVI van beállítva, a A L kerül beállításra.
- Ha mozgó témát fényképez, a téma mozgásának hatására szellemképek jelennek meg, vagy a témát körülvevő terület sötét lehet.
- A képek igazítása ismétlődő mintázatok (rácsok, csíkok stb.), valamint fakó, egyárnyalatú képek esetén nem működik megfelelően, valamint akkor sem, ha a fényképezőgép bemozdulása miatt a képek nagyon rosszul illeszkednek.
- A képek kártyára történő rögzítése hosszabb ideig is eltarthat a felvételt követő egyesítés miatt. A képek feldolgozása során a "BUSY" felirat látható, a feldolgozás befejeződéséig pedig nem készíthet új képet.
- Ha a felvételi mód beállítása < 2 > vagy < 3 >, a közvetlen nyomtatás nem használható.

- A < ☆> (HDR háttérfény-kompenzáció) móddal kapcsolatos figyelmeztetések
   Előfordulhat, hogy a kép nem sima gradációval jelenik meg,
  - szabálytalannak tűnhet, illetve jelentős képzaj jelentkezhet rajta.
     A HDR háttérfény-kompenzáció nem mindig hatásos a nagy háttérfénnyel megvilágított jelenetek vagy a magas kontrasztú jelenetek esetén.
  - Amikor megfelelően világos témákat, például normál megvilágítású jeleneteket fényképez, a kép természetellenesnek tűnhet az alkalmazott HDR-hatás miatt.

### **Q** Gyorsvezérlés

Alap zóna módokban a felvételkészítési funkciók beállításait tartalmazó képernyő megjelenítésekor a < ( > gomb megnyomásával megjeleníthető a gyorsvezérlés képernyő. A következő oldalon lévő táblázatokban látható, hogy mely funkciók állíthatók be a gyorsvezérlés képernyővel az egyes Alap zóna módokban.

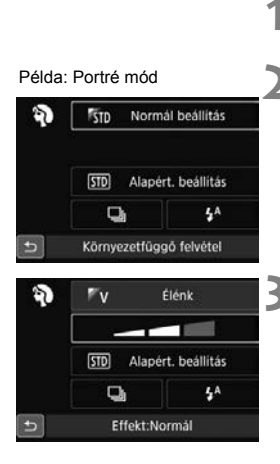

#### Állítsa a módválasztó tárcsát valamely Alap zóna módra.

- Nyomja meg a <Q> gombot (ð10).
  - Megjelenik a gyorsvezérlés képernyő.

#### Állítsa be a funkciókat.

- A < > nyílgombok megnyomásával válassza ki a kívánt funkciót. (Ez a lépés módban nem szükséges.)
- Megjelenik a kiválasztott funkció és a Funkcióismertető (59. oldal).
- A < ◄> < ►> gombokkal vagy a < ≧ > tárcsa elforgatásával módosítsa a beállítást.
- Egy funkció kiválasztásával, majd a < (ET) > gomb megnyomásával egy listából is kiválaszthatja.

#### Alap zóna módokban beállítható funkciók

| <ul> <li>: Alapértelmezett beállítás</li> </ul> | O: Felhasználó által választható | : Nem választható |
|-------------------------------------------------|----------------------------------|-------------------|
|-------------------------------------------------|----------------------------------|-------------------|

|                                                                                                    | Funkció                                | ta) | 5 | CA | Ð | 2 |   | × |
|----------------------------------------------------------------------------------------------------|----------------------------------------|-----|---|----|---|---|---|---|
|                                                                                                    | Egyképes felvétel                      | •   | • | •  | 0 | • | • | 0 |
|                                                                                                    | 말: Sorozatfelvétel                     | 0   | 0 | 0  | • | 0 | 0 | • |
| <b>F</b> - <b>b</b> - <b>(b</b> - <b>(b</b> - <b>(b</b> - <b>(b</b> - <b>(b</b> - <b>(b</b> - <b>(b</b> - <b>(b</b> - <b>(b</b> - <b>(b</b> - <b>(b</b> - <b>(b</b> - <b>(b</b> - <b>(b</b> - <b>(b</b> - <b>(b</b> - <b>(b</b> - <b>(b) - <b>(b</b> - <b>(b</b> - <b>(b</b> - <b>(b) - <b>(b</b> - <b>(b</b> - <b>(b) - <b>(b</b> - <b>(b</b> - <b>(b) - <b>(b</b> - <b>(b</b> - <b>(b) - <b>(b</b> - <b>(b) - (b) - <b>(b</b> - <b>(b) - (b) - (</b></b></b></b></b></b></b> |                                        | 0   | 0 | 0  | 0 | 0 | 0 | 0 |
| Felvetelkeszítési<br>mód (98. oldal)                                                                                                    | S: Csendes sorozatfelvétel             | 0   | 0 | 0  | 0 | 0 | 0 | 0 |
| mou (oo. oldal)                                                                                                    | ්ර (10 mp)                             | 0   | 0 | 0  | 0 | 0 | 0 | 0 |
|                                                                                                    | <b>Ů</b> <sub>2</sub> (2 mp)           | 0   | 0 | 0  | 0 | 0 | 0 | 0 |
|                                                                                                    | Sc (Folyamatos)                        | 0   | 0 | 0  | 0 | 0 | 0 | 0 |
|                                                                                                    | 4 <sup>A</sup> : Automatikus villantás | •   |   | •  | • |   | • |   |
| Vakuvillantás                                                                                                    | 4 : Vaku bekapcsolva (mindig villan)   | 0   |   | 0  | 0 |   | 0 |   |
|                                                                                                    | S: Vaku kikapcsolva                    | 0   | ٠ | 0  | 0 | ٠ | 0 | • |
| Környezetfügg                                                                                                    | ő felvétel                             |     |   | 0  | 0 | 0 | 0 | 0 |
| Fény-/jelenetfi                                                                                                    | lggő felvétel                          |     |   |    | 0 | 0 | 0 | 0 |
| Elmosódott há                                                                                                    | ttér (70. oldal)                       |     |   | 0  |   |   |   |   |
| Színtónus (78                                                                                                    | . és 79. oldal)                        |     |   |    |   |   |   |   |
| Extra effektus                                                                                                    | os felv. (69. oldal)                   |     |   | 0  |   |   |   |   |

|                                      | Funkció                                | SCN |    |    |    |     |    |  |  |  |  |  |  |  |
|--------------------------------------|----------------------------------------|-----|----|----|----|-----|----|--|--|--|--|--|--|--|
|                                      | Fullkelo                               | ŝ,  | ٣ſ | 2î | Ľ. | EC. | ţ, |  |  |  |  |  |  |  |
|                                      | Egyképes felvétel                      | 0   | •  | •  | •  | •   | •  |  |  |  |  |  |  |  |
|                                      | 말: Sorozatfelvétel                     | •   | 0  | 0  | 0  | 0   | 0  |  |  |  |  |  |  |  |
|                                      | □S: Csendes egyképes felvétel          | 0   | 0  | 0  | 0  | 0   | 0  |  |  |  |  |  |  |  |
| Felvetelkeszítési<br>mód (98. oldal) | S: Csendes sorozatfelvétel             | 0   | 0  | 0  | 0  | 0   | 0  |  |  |  |  |  |  |  |
| mou (oo. oldul)                      | ්ර (10 mp)                             | 0   | 0  | 0  | 0  | 0   | 0  |  |  |  |  |  |  |  |
|                                      | <b>᠔₂</b> (2 mp)                       | 0   | 0  | 0  | 0  | 0   | 0  |  |  |  |  |  |  |  |
|                                      | Sc (Folyamatos)                        | 0   | 0  | 0  | 0  | 0   | 0  |  |  |  |  |  |  |  |
|                                      | 4 <sup>A</sup> : Automatikus villantás | •   |    |    | •  |     |    |  |  |  |  |  |  |  |
| Vakuvillantás                        | 4 : Vaku bekapcsolva (mindig villan)   | 0   | 0  |    |    | 0   |    |  |  |  |  |  |  |  |
|                                      | S: Vaku kikapcsolva                    | 0   | •  | •  |    | •   | •  |  |  |  |  |  |  |  |
| Környezetfügg                        | jő felvétel                            | 0   | 0  | 0  | 0  | 0   |    |  |  |  |  |  |  |  |
| Fény-/jelenetfi                      | iggő felvétel                          | 0   |    |    |    |     |    |  |  |  |  |  |  |  |
| Elmosódott há                        | ttér (70. oldal)                       |     |    |    |    |     |    |  |  |  |  |  |  |  |
| Színtónus (78                        | . és 79. oldal)                        |     | 0  | 0  |    |     |    |  |  |  |  |  |  |  |
| Extra effektus                       | os felv. (69. oldal)                   |     |    |    |    |     |    |  |  |  |  |  |  |  |

\*Ha módosítja a felvételi módot, vagy a tápkapcsolót <OFF> helyzetbe állítja, (az önkioldó kivételével) az összes funkció visszaáll az alapértelmezett értékre.

### Képmegjelenítés

Az alábbiakból megismerheti a képek megjelenítésének legegyszerűbb módját.

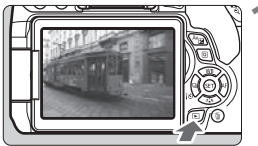

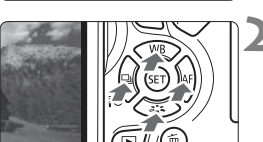

#### Jelenítse meg a képet.

- Nyomja meg a < ►> gombot.
- Megjelenik az utoljára készített vagy az utolsóként megtekintett kép.

#### Válasszon ki egy képet.

- Ha az utoljára rögzített képpel kezdve szeretné megtekinteni a képeket, nyomja meg a < <> gombot. Ha az elsőként rögzített képpel kezdve szeretné megjeleníteni a képeket, nyomja meg a <> > gombot.
- Amikor megnyomja az <INF0.> gombot, az információkijelzés minden alkalommal változik.

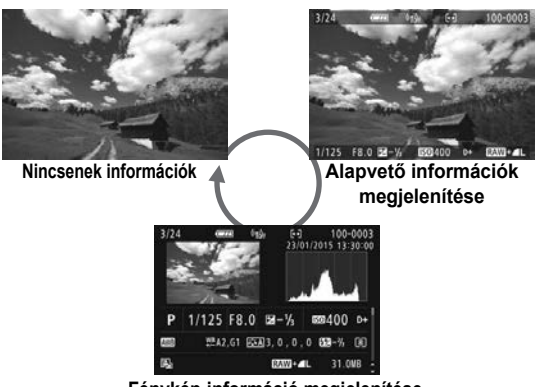

Fénykép-információ megjelenítése

#### Lépjen ki a képmegjelenítésből.

 A < >> gomb megnyomásával kiléphet a képmegjelenítésből, és visszatérhet a fényképezéshez.

#### Fénykép-információ megjelenítése

A Fénykép-információ képernyőn (86. oldal) a <▲> <▼> gombokkal módosíthatja a képernyő alsó részén megjelenő fénykép-információkat az alábbiak szerint.

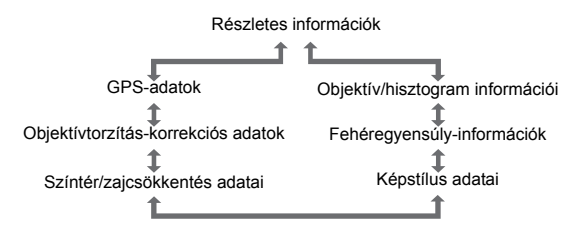

 A megjelenő információk a felvételi módtól és a beállításoktól függően változnak.

 Ha a képhez a fényképezőgép nem rögzített GPS-adatokat, a GPS-adatok képernyője nem jelenik meg.

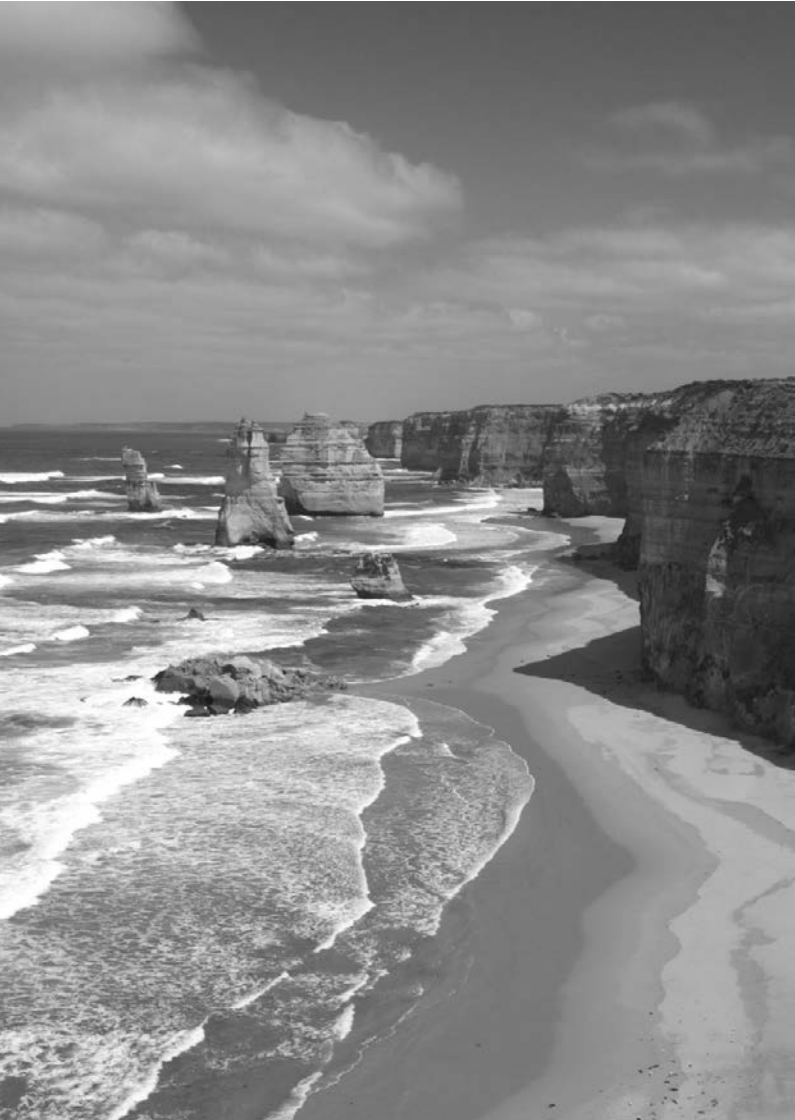

# Az automatikus élességállítás és a felvételkészítési módok beállítása

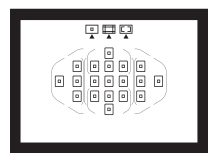

A keresőben látható 19 AF-pont segítségével az autofókuszos felvétel változatos tárgyak és témák esetén alkalmazható.

Kiválaszthatja a témának és a fotózás feltételeinek legmegfelelőbb AF-műveletet és felvételkészítési módot.

- Az oldal címétől feljebb és jobbra látható A azt jelzi, hogy a funkció csak a Kreatív zóna üzemmódokban érhető el (26. oldal).
- Alap zóna üzemmódokban az AF-művelet és az AF-pont (AF-terület-választási mód) beállítása automatikusan történik.

### AF : Az Automatikus fókuszálási mód módosítása $^{\star}$

Kiválaszthatja az AF (automatikus fókusz) témának és fotózási körülményeknek leginkább megfelelő működési jellemzőit. Alap zóna módokban a készülék automatikusan beállítja a felvételi módnak megfelelő optimális AF-műveletet.

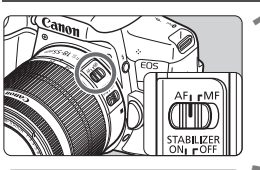

Állítsa az objektív fókuszmódkapcsolóját <AF> helyzetbe.

### Nyomja meg az <► AF> gombot.

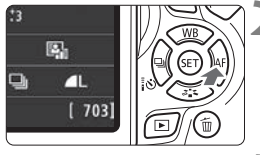

#### A képernyőn az [AF-művelet] felirat lesz látható.

| AF-muvelet | One-Shot AF | i.       | 1 |
|------------|-------------|----------|---|
| ONE SHOT   | AI FOCUS    | AI SERVO |   |
|            |             |          |   |
|            |             | SET OK   |   |

#### Válassza ki a kívánt AFműveletet.

 A < ◄> < ►> gombokkal válassza ki a kívánt AF-műveletet, majd nyomja meg a < ☞> gombot.

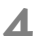

#### Fókuszáljon a témára.

 Irányítsa az AF-pontot a témára, és nyomja le félig az exponálógombot. A fényképezőgép a kiválasztott AFműveletnek megfelelően automatikusan beállítja az élességet.

#### One-Shot AF mozdulatlan témákhoz

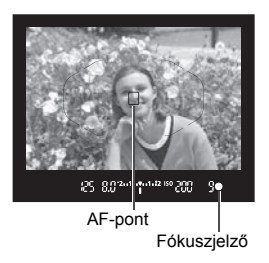

Mozdulatlan témák fényképezésére alkalmas. Ha félig lenyomja az exponálógombot, a fényképezőgép csak egyszer fókuszál.

- Az élesség beállítását követően megjelenik az élesre állított AF-pont, és a keresőben látható fókuszjelző fény < •> is világít.
- Kiértékelő mérés mellett az expozíció beállítása az élesség elérésével egy időben történik.
- Ha félig lenyomja az exponálógombot, a fókusz zárolásra kerül. Ezután, ha kívánja, újrakomponálhatja a képet.

#### Al Servo AF mozgó témákhoz

#### Ez az AF-művelet mozgó témák fényképezésére szolgál, amikor a fókusztávolság folyamatosan változik. Ha félig lenyomja az exponálógombot, a téma élességének beállítása folyamatos lesz.

- Az expozíció beállítása a kép elkészítésének pillanatában történik.
- Ha az AF-terület-választási mód beállítása 19 pontos automatikus AFválasztás (93. oldal), akkor a fényképezőgép először a kézzel kiválasztott AFpontot használja fókuszálásra. Ha az automatikus élességállítás során a téma eltávolodik a kézzel kiválasztott AF-ponttól, a fókuszkövetés automatikusan folytatódik mindaddig, amíg a témát lefedi az AF-terület kerete.

#### Al fókusz AF az AF-művelet automatikus átkapcsolásához

#### Az Al fókusz AF automatikusan átkapcsolja az AF-műveletet One-Shot AF módról Al Servo AF módra, ha a téma mozogni kezd.

 Ha One-Shot AF módban a téma élességállításának befejezése után a téma mozogni kezd, a fényképezőgép észleli a mozgást, és automatikusan AI Servo AF módra kapcsolja az AF-műveletet a mozgó téma követéséhez.

#### Piros színre váltó AF-pontok

Alapértelmezésként a fókusz rossz fényviszonyok között történő elérésekor az AF-pontok piros színűek lesznek. A Kreatív zóna módokban beállíthatja, hogy az AF-pontok pirosan világítsanak a fókusz elérésekor.

#### AF-segédfény a beépített vakuval

Ha rossz fényviszonyok esetén félig lenyomja az exponálógombot, a beépített vaku rövid villanássorozatot bocsáthat ki. Ez megvilágítja a témát, így megkönnyíti az automatikus élességállítást.

#### 93

### ⊡ Az AF-terület és az AF-pont kiválasztása \*

19 AF-pont áll az automatikus élességállítás rendelkezésére. Kiválaszthatja a jelenetnek vagy témának megfelelő AFterületválasztási módot és AF-pontokat.

#### AF-terület-választási mód

Három AF-terület-választási mód közül választhat. A kiválasztási műveletről a következő oldalon olvashat.

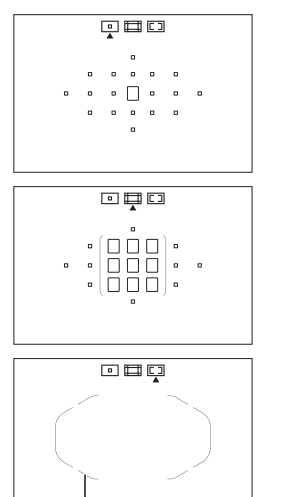

AF-terület kerete

### Válasszon ki egy AF-pontot a fókuszáláshoz.

Egypontos AF (Kézi kiválasztás)

I AF-zóna (zóna kézi kiválasztása) A 19 AF-pont öt zónára oszlik a fókuszáláshoz.

#### 19 pontos automatikus AFválasztás

Az összes AF-ponttal fókuszál. Az Alap zóna módokban a készülék automatikusan ezt a módot állítja be (kivéve a < 깜 > esetén).

#### Az AF-terület-választási mód kiválasztása

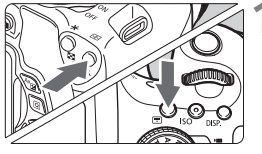

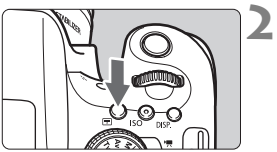

AF-terület-választási mód

Nyomja meg a < ↔ > vagy < ↔ > gombot (◊6).

 Nézzen bele a keresőbe, és nyomja meg a < :> vagy < :> gombot.

#### Nyomja meg az <**⊡**> gombot.

- Az < :::> gomb mindegyik megnyomásával módosul az AFterület-választási mód.
- Az aktuálisan beállított AF-területválasztási mód a kereső felső részén jelenik meg.
  - Egypontos AF (Kézi kiválasztás)
  - AF-zóna (zóna kézi kiválasztása)
  - Il pontos automatikus AF-választás

#### Az AF-pont kézi kiválasztása

Manuálisan választhatja ki az AF-pontot vagy zónát. Ha a 19 pontos automatikus AF-választás + AI Servo AF beállítás van megadva, tetszőleges pontot választhat az AI Servo AF indításához.

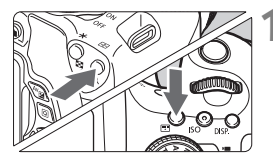

#### Nyomja meg a <⊡> vagy <⊡> gombot (ð6).

- A keresőben láthatóvá válnak az AFpontok.
- AF-zóna módban a kiválasztott zóna lesz látható.

#### Válassza ki a kívánt AF-pontot.

- Egy AF-pontot a < > tárcsa elforgatásával történő vízszintes eltolással, illetve a < > tárcsa elforgatásával történő függőleges eltolással választhat ki, miközben lenyomva tartja a < <> > gombot. Ha lenyomja a <<>> > gombot, a középső AF-pontot (vagy középső zónát) választja ki.
- AF-zóna módban a < 200 > tárcsa forgatásával ciklikusan módosíthatja a zónát.
- Egy AF-pontot vagy zónát a <◄>
   > gombokkal történő vízszintes, vagy a <▲> <▼> gombokkal történő függőleges eltolással is kiválaszthat.

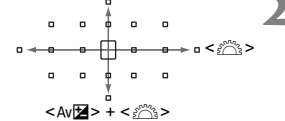

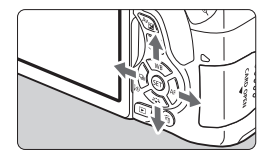

### AF-terület-választási módok\*

#### Egypontos AF (kézi kiválasztás)

Egyetlen AF-pont < > kiválasztása a fókuszáláshoz.

#### 🖽 AF-zóna (zóna kézi kiválasztása)

A 19 AF-pont öt zónára oszlik a fókuszáláshoz. A készülék a kiválasztott zóna összes AF-pontját felhasználja a fókuszpont(ok) automatikus kiválasztásához. Mozgó témák esetén hatékony. Mivel azonban ilyenkor a rendszer hajlamos a legközelebbi témára fókuszálni, nehezebb egy konkrét tárgyra élességet állítani, mint az egypontos AF módban. Azok az AF-pontok, amelyeket sikerült élesre állítani, <<u></u>> ikonként jelennek meg.

|     |   | • |   |   |   |   |   |   | Π |   |   |   |   |       |   |   |   |   |   | 0 |   |   |   |   |   | 0 |   |       |
|-----|---|---|---|---|---|---|---|---|---|---|---|---|---|-------|---|---|---|---|---|---|---|---|---|---|---|---|---|-------|
|     | 0 | 0 | 0 | ۰ |   |   |   |   | ŏ |   |   |   | ۰ | (000) | ۰ |   |   | ۰ | 0 | ۰ | 0 | ۰ |   | 0 | 0 | 0 | ۰ |       |
|     | 0 | 0 | 0 | ۰ | • | • | 0 | • | ۰ | • | ۰ | • | ۰ |       | ۰ | • | • | ۰ | 0 | ۰ | ۰ | ۰ | • | • | ۰ | ۰ | ۰ |       |
|     | 0 | 0 | 0 | ۰ |   |   | 0 | 0 | ۰ | 0 | ۰ |   | ۰ |       | ۰ |   |   | ۰ | í |   |   | ۰ |   | D | ۰ | ۰ | ۰ | ロノ    |
| ~ ~ |   | 0 |   |   |   |   |   |   | 0 |   |   |   |   | ` • ´ |   |   |   |   |   |   |   |   |   |   |   | 0 |   | · · · |

#### Il pontos automatikus AF-választás

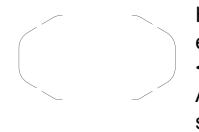

Ha One-Shot AF esetén félig lenyomja az exponálógombot, megjelennek azok az AF-pontok < ]>, amelyeket sikerült élesre állítani. Ha több AF-pont jelenik meg, az azt jelenti, hogy mindet sikerült élesre állítani.

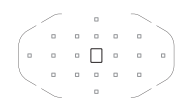

Al Servo AF használatakor a rendszer először a manuálisan kiválasztott (95. oldal) AF-pontot < 
> állítja élesre. Azok az AF-pontok, amelyeket sikerült élesre állítani, < > ikonként jelennek meg.

### MF: Kézi fókusz

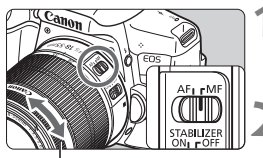

Élességállító gyűrű

#### Állítsa az objektív fókuszmódkapcsolóját <MF> állásba.

#### Fókuszáljon a témára.

 Fókuszáljon az objektív élességállító gyűrűjének elforgatásával addig, amíg a keresőben a téma éles nem lesz.

### 🖳 A felvételkészítési mód kiválasztása 🗉

Egyes és folyamatos felvételkészítési mód választható.

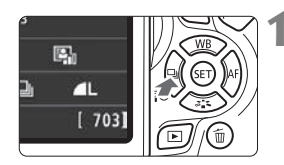

#### Nyomja meg a <◀ [os ⊒)> gombot.

Megjelenik a [Felvételkészítési mód] képernyő.

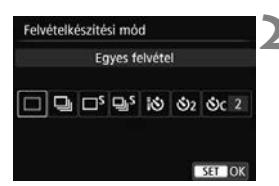

# Válassza ki a felvételkészítési módot.

- A < ◄> < ►> gombokkal válassza ki a kívánt felvételkészítési módot, majd nyomja meg a < ⊕> gombot.
- □ : Egyképes felvétel

Az exponálógomb teljes lenyomásakor a gép csak egy felvételt készít.

- Sorozatfelvétel (Max. kb. 5,0 felvétel/másodperc)
   Amíg teljesen lenyomva tartja az exponálógombot, a fényképezőgép folyamatosan felvételeket készít.
- □S : Csendes egyes felvétel Egyképes felvétel kevesebb zajjal, mint <□> módban.
- **□**S: **Csendes folyamatos felvétel** (Max. kb. 3,0 felvétel/mp) Sorozatfelvétel kevesebb zajjal, mint < □> módban.
- is : Önkioldó: 10mp/Távvezérlés
- S₂ : Önkioldó: 2 mp
- Sc: Önkioldó: Folyamatos Az önkioldós fényképezést lásd a 99. oldalon.

### 🕉 Az önkioldó használata

SET OK

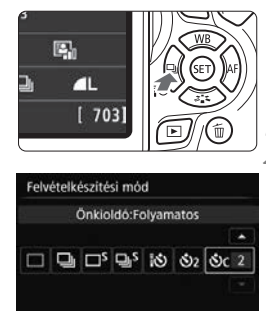

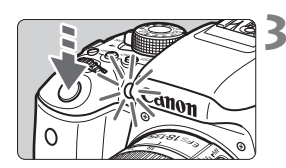

#### Nyomja meg a <◀ ፤৩ ⊒> gombot.

Megjelenik a [Felvételkészítési mód] képernyő.

#### Válassza ki az önkioldót.

- A < ◄> < ►> gombokkal válassza ki az önkioldót, majd nyomja meg a <€) > gombot.
  - 10 másodperces önkioldó A távirányító is használható.
  - 32: 2 másodperces önkioldó (71. oldal)
  - Sc: 10 másodperces önkioldó és folyamatos felvétel A < ▲ > < ▼ > gombokkal adja meg az önkioldó használatával készítendő felvételek számát (2–10).

#### Készítse el a képet.

- Nézzen a keresőbe, fókuszáljon a témára, és nyomja le teljesen az exponálógombot.
- Az önkioldó működését az önkioldó jelzőfénye, hangjelzés és másodperc alapú visszaszámlálás segítségével ellenőrizheti az LCD-monitoron.
- Két másodperccel a felvétel készítése előtt az önkioldó lámpája világítani kezd, és a hangjelzés üteme gyorsabb lesz.

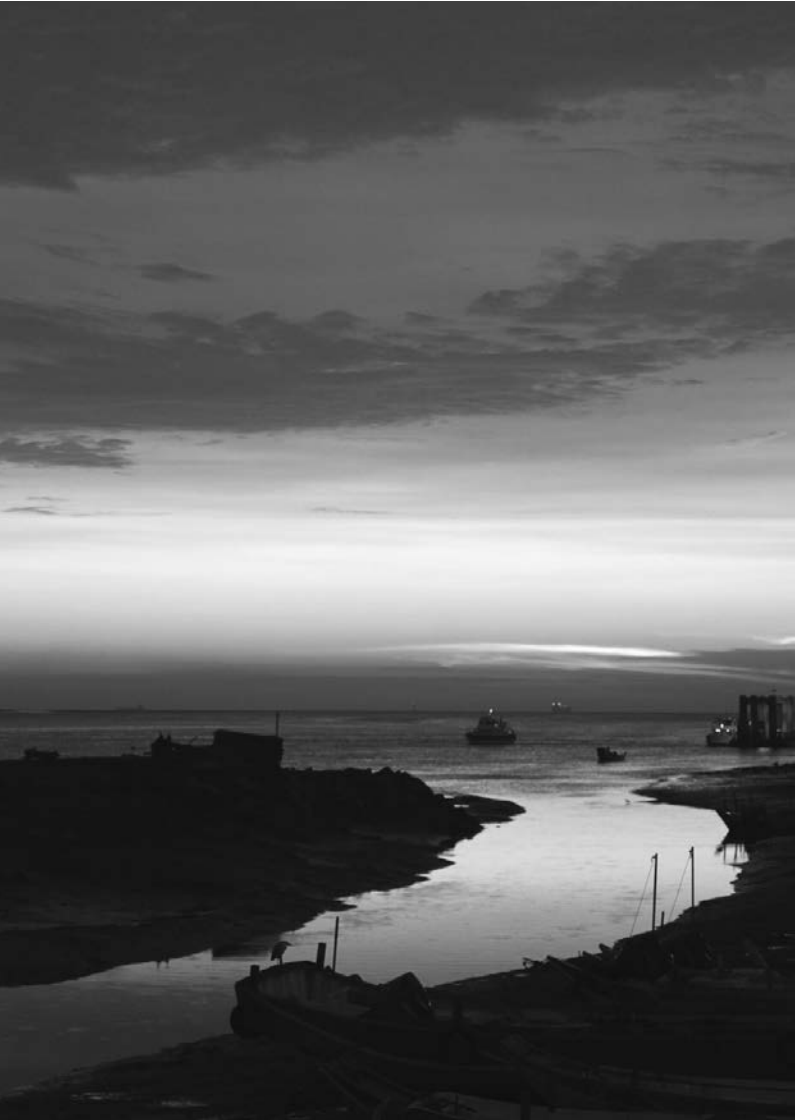

# Képbeállítások

Ez a fejezet a képekkel kapcsolatos funkcióbeállításokat mutatja be: képrögzítési minőség, ISO-érzékenység, képstílus, fehéregyensúly, Auto Lighting Optimizer (Megvilágításoptimalizálás), zajcsökkentés, objektívtorzítás korrekciója, villódzásmentes felvételkészítés és más funkciók.

 Az oldal címétől feljebb és jobbra látható funkció csak a Kreatív zóna üzemmódokban érhető el (26. oldal).

### MENU A képrögzítési minőség beállítása

Kiválaszthatja a képpontszámot és a képminőséget. A felvételkészítéshez tíz minőségi mód áll rendelkezésre: ▲ L, ▲ L, ▲ M, ▲ M, ▲ S1, ▲ S1, S2, S3, I W + ▲ L, I W.

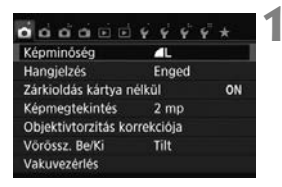

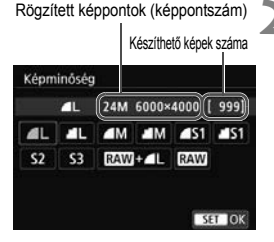

#### Válassza ki a képrögzítési minőséget.

- A [D1] lapon válassza ki a [Képminőség] elemet, majd nyomja meg a <@> gombot.
- A képernyőn a [Képminőség] felirat lesz látható.

# Állítsa be a képrögzítési minőséget.

 A kijelölt minőséghez tartozó képpontszám és a készíthető képek száma is megjelenik a kijelzőn, ezzel segítve a kívánt minőség kiválasztását. Ezután nyomja meg a <@)> gombot. Útmutató a képrögzítési minőség beállításaihoz (hozzávetőleges értékek)

| ۲          | (épmi              | nős     | ég     | Rögzített<br>képpontok<br>(megapixel) | Fájlméret<br>(MB) | Készíthető<br>képek száma | Max.<br>sorozatfelvétel |  |  |  |
|------------|--------------------|---------|--------|---------------------------------------|-------------------|---------------------------|-------------------------|--|--|--|
| ٩L         | Kivá               | Kiváló  |        | 24 (24M)                              | 7,6               | 940                       | 180 (940)               |  |  |  |
| al L       | minőség<br>Közepes |         |        | 24 (24101)                            | 3,9               | 1810                      | 1810 (1810)             |  |  |  |
| ∎ M        |                    |         |        | 10.6 (11M)                            | 4,0               | 1770                      | 1770 (1770)             |  |  |  |
| M          | minős              | ség     |        | 10,0 (1111)                           | 2,0               | 3500                      | 3500 (3500)             |  |  |  |
| 🛋 S1       |                    |         | JFLO   | 5 0 (5 0M)                            | 2,5               | 2830                      | 2830 (2830)             |  |  |  |
| <b>S</b> 1 | Alacs              | ony     |        | 5,9 (5,9M)                            | 1,3               | 5320                      | 5320 (5320)             |  |  |  |
| S2         | minős              | ség     |        | 2,5 (2,5M) 1,3                        |                   | 5320                      | 5320 (5320)             |  |  |  |
| <b>S</b> 3 |                    |         |        | 0,35 (0,3M)                           | 0,3               | 20180                     | 20180 (20180)           |  |  |  |
| RAW +      | ٩L                 | k       | liváló | 24 (24M)                              | 28,1+7,6          | 190                       | 6 (6)                   |  |  |  |
| RAW        |                    | minőség |        | 24 (2411)                             | 28,1              | 1 240                     |                         |  |  |  |

\*A fájlméret, a készíthető képek száma és a sorozatfelvétel maximális hossza a Canon tesztelési szabványain alapulnak (3:2 képarány, ISO 100 és normál képstílus mellett) 8 GB-os kártya használata esetén. Ezek az értékek a témától, a kártya márkájától, a képaránytól, az ISO-érzékenységtől, a képstílus beállításaitól, az egyedi funkcióktól és egyéb beállításoktól függően változhatnak.

\*A zárójelben lévő számadatok Ultra UHS-I-kompatibilis 8 GB-os kártyára vonatkoznak, és a Canon tesztelési szabványain alapulnak.

### ISO: Az ISO-érzékenység fényforráshoz igazodó beállítása $^{\star}$

Az ISO-érzékenységet (a képérzékelő fényérzékenységét) a környezet megvilágítási szintjéhez kell beállítani. Alap zóna módokban az ISOérzékenység beállítása automatikus.

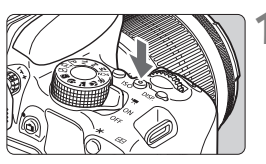

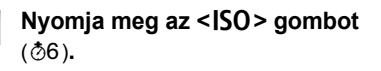

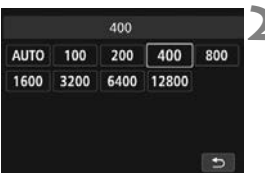

#### Állítsa be az ISO-érzékenységet.

- A keresőbe nézve vagy az LCDpanelt figyelve a < <> > gombok segítségével vagy a < >> tárcsa elforgatásával válassza ki a kívánt ISO-érzékenységet, majd nyomja meg a <</li>
- Az ISO-érzékenység automatikus beállítása érdekében válassza ki az [AUTO] lehetőséget.

#### Útmutató az ISO-érzékenység beállításához

| ISO-érzékenység         | Fotózási helyzet<br>(Vaku nélkül)          | Vaku hatótávolsága                          |  |  |  |
|-------------------------|--------------------------------------------|---------------------------------------------|--|--|--|
| ISO 100 - ISO 400       | Napfényes időben,<br>szabadban             | Minél nagyobb az ISO-<br>érzékenység, annál |  |  |  |
| ISO 400 - ISO 1600      | Borús idő esetén vagy este                 | nagyobb a vaku                              |  |  |  |
| ISO 1600 - ISO 12800, H | Sötét beltéri helyszíneken<br>vagy éjszaka | hatotavolsaga<br>(122. oldal).              |  |  |  |

\*A nagy ISO-érzékenység szemcsésebb képeket okoz.

### ➢L Képstílus kiválasztása <sup>★</sup>

A képstílus kiválasztásával a saját fotográfiai kifejezésmódhoz vagy a témához leginkább illő képjellemzők érhetők el.

Alap zóna módokban a gép automatikusan az [ [===]] (Automatikus) értéket állítja be.

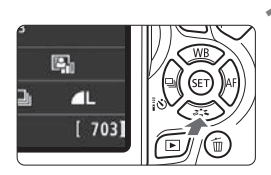

#### Nyomja meg a <▼ ఊ> gombot.

 Megjelenik a képstílusválasztó képernyő.

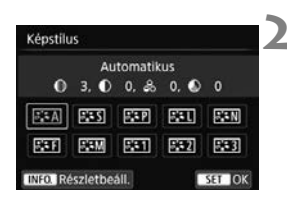

#### Válasszon egy képstílust.

- Válasszon egy képstílust, majd nyomja meg a <
   si) > gombot.
- Beállításra kerül a Képstílus.

### WB: A fényforrásnak megfelelő beállítás \*

Ahhoz, hogy a fehér tárgyak a képen is fehérnek tűnjenek, a fehéregyensúly nevű funkcióval módosítani kell a színtónust. Általában az [] (Auto) beállítással elérhető a helyes fehéregyensúly. Ha nem hozhatók létre természetes megjelenésű színek az [] alkalmazásával, akkor ki is választhatja az adott fényforrásnak megfelelő fehéregyensúlyt, vagy egy fehér tárgy lefényképezésével manuálisan is beállíthatja azt.

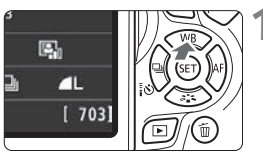

#### Nyomja meg a <**▲** WB> gombot.

Megjelenik a [Fehéregyensúly] képernyő.

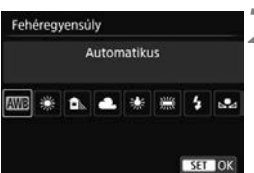

#### Válasszon fehéregyensúlybeállítást.

- Válassza ki a kívánt beállítást, majd nyomja meg a < (st) > gombot.
- A < (#) > < (▲) > < (▲) > < (#) > vagy
   > fehéregyensúly-beállításoknál megjelenő "Kb. \*\*\*\*K" (K: Kelvin) felirat a megfelelő színhőmérsékletet jelzi.

### MENU A fényerő és a kontraszt automatikus korrigálása \*

Ha a kép túl sötéten jelenik meg, vagy a kontraszt túl alacsony, a kép fényereje és kontrasztja automatikusan javítható. Ez az Auto Lighting Optimizer (Megvilágításoptimalizálás) funkció. Az alapértelmezett beállítás [**Normál**]. JPEG-képek esetében a javításra a felvételkészítéssel egy időben kerül sor.

Az Alap zóna módokban a készülék automatikusan a [Normál] beállítást választja ki.

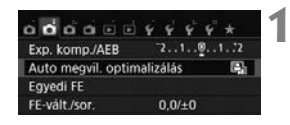

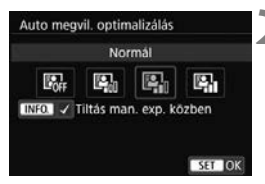

# Válassza ki az [Auto megvil. optimalizálás] opciót.

- A [D2] lapon válassza ki az [Auto megvil. optimalizálás] beállítást, majd nyomja meg a <@> gombot.
- Válassza ki a beállítást.
  - Válassza ki a kívánt beállítást, majd nyomja meg a <ir>
     gombot.

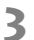

#### Készítse el a képet.

 A képet a fényképezőgép szükség esetén korrigált fényerővel és kontraszttal rögzíti.

### MENU Zajcsökkentés beállítása \*

#### Zajcsökkentés nagy ISO-érzékenységnél

1

Ezzel a funkcióval csökkentheti a képen kialakult zajt. Bár a zajcsökkentés minden ISO-érzékenység esetén alkalmazható, mégis különösen a nagy ISO-érzékenységek esetében hatásos. Alacsony ISO-érzékenységek esetén a kép sötétebb részein (az árnyékos területeken) észlelhető zaj tovább csökken. Módosítsa a beállítást a zajszintnek megfelelően.

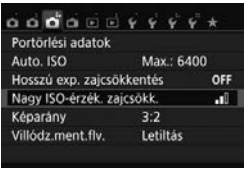

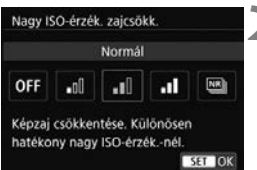

#### Válassza ki a [Nagy ISO-érzék. zajcs.] funkciót.

 A [13] lapon válassza ki a [Nagy ISO-érzék. zajcs.] lehetőséget, majd nyomja meg a <@> gombot.

#### Állítsa be a szintet.

 Válassza ki a kívánt zajcsökkentési szintet, majd nyomja meg a <
) > gombot.

#### [Image: Többfelvételes zajcsökk.]

A [**Magas**] beállításhoz képest jobb képminőséget adó zajcsökkentés alkalmazása. A gép négy egymást követő felvételt automatikusan egyetlen JPEG-képpé egyesít, és így készíti el a fényképet.

#### Készítse el a képet.

 A gép zajcsökkentéssel együtt rögzíti a képet.
#### Zajcsökkentés hosszú expozíciónál

A zajcsökkentés minden 1 másodperces vagy hosszabb expozíció esetén lehetséges.

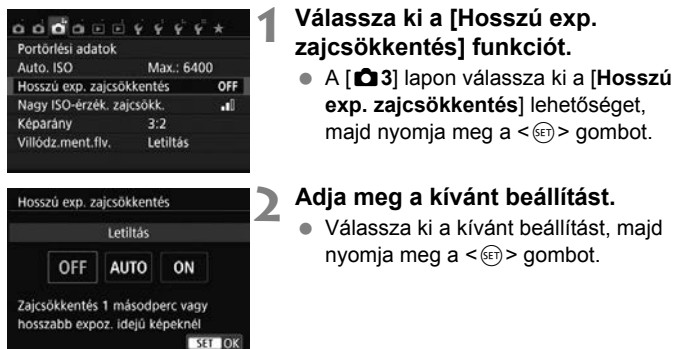

#### [Automatikus]

1 másodperces vagy hosszabb expozíciók esetén a zajcsökkentés automatikus, ha a hosszú expozícióra jellemző zajt észleli a fényképezőgép. Ez az [Automatikus] beállítás a legtöbb esetben hatékony.

#### [Engedélyezés]

Zajcsökkentés történik minden 1 másodperces vagy hosszabb expozíció esetén. Az [Engedélyezés] beállítással csökkenthető az [Automatikus] beállítással nem csökkenthető zaj.

#### Készítse el a képet.

 A gép zajcsökkentéssel együtt rögzíti a képet.

## MENU Az objektív peremsötétedésének, illetve torzításainak javítása

A periférikus fényvesztés, más néven peremsötétedés jelensége során a kép sarkai az objektív jellemzői miatt sötétebbnek tűnnek. A téma körvonalán megjelenő idegen színcsíkokat kromatikus aberrációnak nevezik. Az objektív tulajdonságai miatti képtorzítást pedig objektívtorzításnak nevezik. Az objektív effajta torzításai és fényvesztése javítható. Alapértelmezésben a Periferikus világítás korrekciója és a Kromatikus aberráció javítása beállítása [Enged], a Torzításkorrekció beállítása pedig [Tilt].

#### Peremsötétedés-korrekció

| Képminőség          | <b>_</b> L   |
|---------------------|--------------|
| Hangjelzés          | Enged        |
| Zárkioldás kártya n | élkül ON     |
| Képmegtekintés      | 2 mp         |
| Objektivtorzitás ko | rrekciója    |
| Vörössz. Be/Ki      | Tilt         |
| Vakuvezérlés        |              |
| Objektivtorzitás ko | rrekciója    |
| EF-S18-55mm f/3.    | 5-5.6 IS STM |
| Korrekciós adatok e | elérhetők    |
|                     |              |
| Periferikus világ.  | Enged        |

# Válassza ki az [Objektívtorzítás korrekciója] funkciót.

 A [D1] lapon válassza ki az [Objektívtorzítás korrekciója] lehetőséget, majd nyomja meg a<i>) gombot.

#### Válassza ki a beállítást.

- Ellenőrizze, hogy a [Korrekciós adatok elérhetők] tájékoztatás láthatóe a felszerelt objektívre vonatkozóan.
- Válassza a [Periferikus világ.] elemet, majd nyomja meg a < i > gombot.
- Válassza ki az [Enged] lehetőséget, majd nyomja meg a < <i>) > gombot.

#### Készítse el a képet.

• A gép korrigált peremsötétedéssel rögzíti a képet.

#### A kromatikus aberráció javítása

| CE_C10_EE_m_f/                    |                |
|-----------------------------------|----------------|
| EF-516-55000 17.                  | 3.3-3.0 15 SIM |
|                                   |                |
| Korrekciós adatok                 | r elérhetők    |
| Korrekciós adatol                 | : elérhetők    |
| Korrekciós adatok<br>Színtorzítás | celérhetők     |

#### Válassza ki a beállítást.

- Ellenőrizze, hogy a [Korrekciós adatok elérhetők] tájékoztatás láthatóe a felszerelt objektívre vonatkozóan.
- Válassza ki az [Enged] lehetőséget, majd nyomja meg a < <i>) gombot.

#### Készítse el a képet.

 A gép a színtorzítás javításával rögzíti a képet.

#### Torzításkorrekció

|   | Torzítás                                                                   |  |
|---|----------------------------------------------------------------------------|--|
|   |                                                                            |  |
| L | Enged                                                                      |  |
|   | A torzításkorrekció hatása<br>nem jelenik meg Élő nézet<br>felvétel közben |  |
|   | SET OK                                                                     |  |

#### Válassza ki a beállítást.

- Ellenőrizze, hogy a [Korrekciós adatok elérhetők] tájékoztatás láthatóe a felszerelt objektívre vonatkozóan.
- Válassza ki az [Enged] lehetőséget, majd nyomja meg a <i>) gombot.

#### Készítse el a képet.

 A gép a torzítás javításával rögzíti a képet.

#### Az objektív korrekciós adatai

A fényképezőgép gyárilag tartalmazza körülbelül 30 objektív peremsötétedéskorrekcióra, kromatikus aberráció javítására, illetve torzításkorrekciójára vonatkozó adatokat. Az [**Enged**] beállítás kiválasztása esetén a gép automatikusan alkalmazza a peremsötétedés-korrekciót, a kromatikus aberráció javítását és a torzításkorrekciót minden olyan objektívnél, amelynek korrekciós adataival a fényképezőgép rendelkezik.

Az EOS Utility szoftverrel ellenőrizheti, mely objektívek korrekciós adatait tárolja a fényképezőgép. Az el nem tárolt objektívek korrekciós adatainak tárolására is van lehetőség. Részletekért tekintse meg az EOS Utility kezelési kézikönyvét.

Olyan objektívek esetén, melyek tartalmazzák a korrekciós adatokat, a korrekciós adatokat nem szükséges regisztrálni a fényképezőgépen.

## MENU A villódzás csökkentése \*

Ha rövid záridővel készít felvételeket például fénycsöves világítás mellett, a fényforrás villódzása azt okozhatja, hogy a kép alsó és felső részének expozíciója eltér. Ilyen körülmények között a sorozatfelvételek készítése esetén egyenetlen expozíció vagy színeloszlás jelentkezhet. A villódzásmentes felvétel használatakor a fényképezőgép észleli a fényforrás villódzásának frekvenciáját, és akkor készíti el a képet, amikor alacsony a fényforrás villódzásának expozícióra és színekre gyakorolt hatása.

|                     | 4444      |     |
|---------------------|-----------|-----|
| Portörlési adatok   |           |     |
| Auto. ISO           | Max.: 640 | 0   |
| Hosszú exp. zajcsöl | kkentés   | OFF |
| Nagy ISO-érzék. zaj | icsökk.   |     |
| Képarány            | 3:2       |     |
| Villódz.ment.flv.   | Letiltás  |     |

| Villódz.ment.flv.                                                                                                    |
|----------------------------------------------------------------------------------------------------|
| Letiltás                                                                                                    |
| Engedélyezés                                                                                                    |
| [Engedélyezés] beáll. esetén a<br>zárkioldási idő késleltetése<br>hosszabbá válhat, vagy a foly.<br>felvételi sebesség csökkenhet. |

# Válassza a [Villódz.ment.flv.] lehetőséget.

 A [ 1] apon válassza a [Villódz.ment.flv.] elemet, majd nyomja meg a < ) gombot.</li>

#### 2 Válassza az [Engedélyezés] lehetőséget.

 Válassza ki az [Engedélyezés] lehetőséget, majd nyomja meg a<@> gombot.

#### Készítse el a képet.

 A készített képen a villódzás expozícióra és színre gyakorolt hatása csökken.

# Speciális műveletek

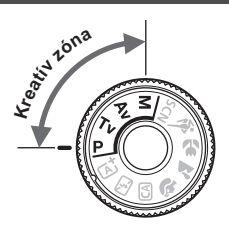

A Kreatív zóna üzemmódokban a fényképezőgép számos különféle beállítását módosíthatja, melyek segítségével különféle fényképezési eredmények érhetők el, ilyen pl. a záridő és/vagy a rekesz kiválasztása, az expozíció módosítása stb.

- Az oldal címétől feljebb és jobbra látható ☆ azt jelzi, hogy a funkció csak a Kreatív zóna üzemmódokban érhető el.
- Ha félig lenyomja, majd felengedi az exponálógombot, az expozíciós értékek 4 másodpercig láthatóak maradnak a keresőben (ð4) a mérési időzítő használatával.

#### Főtárcsa mutatója

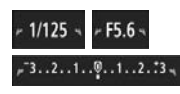

A záridővel, a rekeszbeállítással és az expozíciókompenzáció értékével együtt megjelenő mutató ikon < ► > azt jelzi, hogy a < > tárcsa elfordításával módosíthatja az adott beállítást.

# P: Programautomatika

A fényképezőgép automatikusan beállítja a záridőt és a rekeszértéket a téma fényerejének megfelelően. Ezt nevezzük programautomatikának. \*A <**P**> a program rövidítése.

\*Az AE az automatikus expozíciót jelöli.

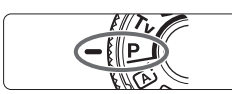

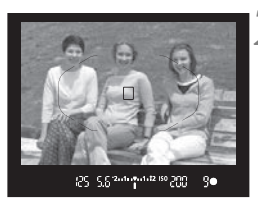

# Állítsa a módválasztó tárcsát <P> helyzetbe.

#### Fókuszáljon a témára.

- Nézzen bele a keresőbe, és irányítsa az AF-pontot a témára. Ezután nyomja le félig az exponálógombot.
- A fókusz elérésekor a kereső jobb alsó sarkában világítani kezd a fókuszvisszajelző < > (One-Shot AF módban).
- A készülék automatikusan beállítja a záridő és a rekesz értékét, és az értékek megjelennek a keresőben.

#### Ellenőrizze a kijelzést.

 Addig érhető el normál expozíció, amíg a záridő és a rekeszérték kijelzése nem villog.

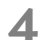

#### Készítse el a képet.

 Komponálja meg a képet, majd nyomja le teljesen az exponálógombot.

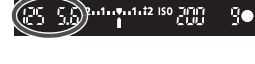

#### 115

## Tv: A téma mozgásának érzékeltetése

A módválasztó tárcsán a <**Tv**> (Záridő-előválasztás) mód kiválasztásával kimerevítheti a mozgást, vagy elmosódottá teheti azt. \*<**Tv**>: az időértéket jelöli.

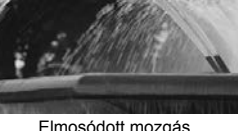

Elmosódott mozgás (Hosszú záridő: 1/30 mp)

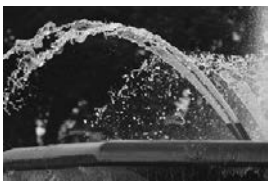

Kimerevített mozgás (Rövid záridő: 1/2000 mp)

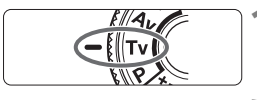

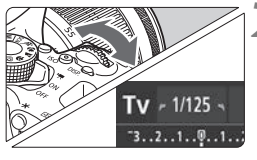

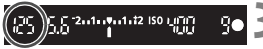

# Állítsa a módválasztó tárcsát <Tv> helyzetbe.

#### Adja meg a kívánt záridőt.

A < A signification of the state of the state of the stat

#### Készítse el a képet.

 Az élesség beállítása és az exponálógomb teljes lenyomása után a készülék a kiválasztott záridővel rögzíti a fényképet.

# Av: A mélységélesség módosítása

Ha elmosódottá kívánja tenni a hátteret, vagy a közeli és a távoli fotótémát is élesen szeretné megjeleníteni, állítsa a módválasztó tárcsát <Av > (Rekesz-előválasztás) helyzetbe, és módosítsa a mélységélességet (az elfogadható fókusztartományt).

\*Az < Av > a rekeszértéket jelöli, amely az objektív blendenyílásának méretét mutatja.

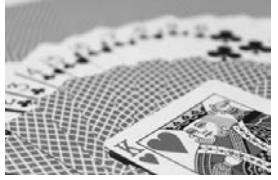

Elmosódott háttér (Alacsony rekeszértékkel: f/5.6)

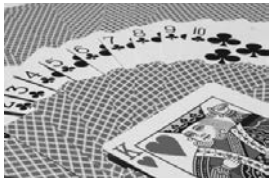

Az előtérben és a háttérben levő témák egyaránt élesek (Magas rekeszértékkel: f/32)

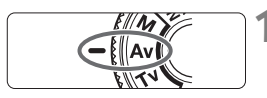

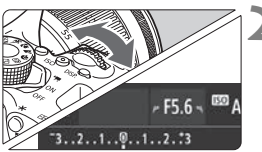

# Állítsa a módválasztó tárcsát < **Av** > helyzetbe.

#### Adja meg a kívánt rekesznyílást.

- Minél nagyobb az f/érték, annál nagyobb a mélységélesség, azaz az egyaránt élesebb előtér és háttér.
- A < 2 tárcsa jobbra forgatásával nagyobb f-értéket (kisebb rekesznyílást), balra forgatásával pedig kisebb f-értéket (nagyobb rekesznyílást) állíthat be.

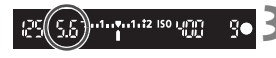

#### Készítse el a képet.

 Fókuszáljon, majd teljesen nyomja le az exponálógombot. A készülék a kiválasztott rekesznyílással rögzíti a fényképet.

# M: Kézi expozíció

Ebben a módban igény szerint manuálisan beállíthatja a záridőt és a rekesznyílást is. A keresőben lévő expozíciószint-jelzőt figyelve beállíthatja a kívánt expozíciót. Ezt a módszert kézi expozíciónak nevezzük. \*Az <**M**> a kézi beállítást jelzi.

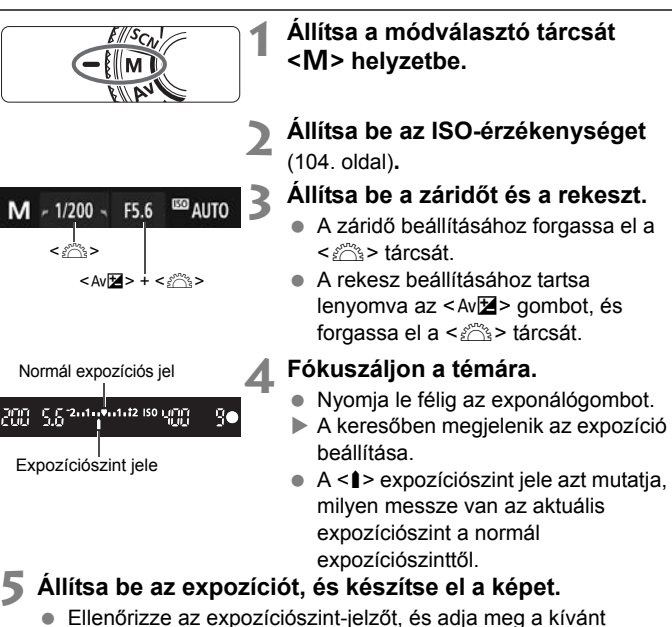

- záridőt, illetve rekeszértéket.
- Ha a beállított expozíció ±2 lépésnél jobban eltér a normál expozíciótól, az expozíciószint-jelző végén <4> vagy <>> jel látható a keresőben. (Ha az expozíció szintje meghaladja a ±3 lépést, az LCD-monitoron a <4> vagy a <>> jelzés jelenik meg.)

# 💿 A mérési mód módosítása \*

A téma fényerőssége négyféle módszerrel (fénymérési móddal) mérhető. Általában kiértékelő mérés használata ajánlott. Az Alap zóna üzemmódokban a készülék automatikusan kiválasztja a mérési módot.

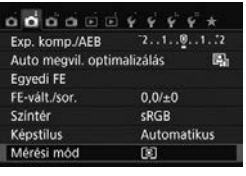

#### Válassza ki a [Mérési mód] beállítást.

 A [12] lapon válassza ki a [Mérési mód] elemet, majd nyomja meg a
 > gombot.

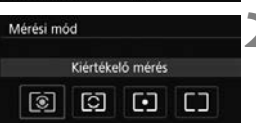

#### Válassza ki a mérési módot.

 Válassza ki a kívánt mérési módot, majd nyomja meg a < (ET) > gombot.

|   |   | • | 0 | 0 | 0 | • |   |  |
|---|---|---|---|---|---|---|---|--|
| 6 | 2 |   | 0 | 0 |   |   | 0 |  |
|   |   |   | 0 | 0 | 0 | 0 |   |  |
|   |   | - |   | ī | - |   |   |  |
| - |   |   |   | _ |   |   |   |  |

#### Siértékelő mérés

Általános célú fénymérési mód, amely akár hátulról megvilágított témákhoz is megfelel. A fényképezőgép automatikusan a témához igazodva állítja be az expozíciót.

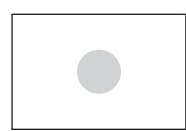

#### C Részleges mérés

Akkor hatékony, amikor az ellenfény miatt a téma körüli rész sokkal világosabb. A készülék a bal oldali ábrán szürkével jelölt területen végez fénymérést a normál expozíció elérése érdekében.

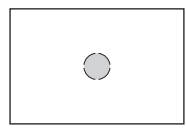

#### Szpot mérés

Ez a fotóalany vagy a téma bizonyos részének mérésére szolgál. A készülék a bal oldali ábrán szürkével jelölt területen végez fénymérést a normál expozíció elérése érdekében. Ez a mérési mód tapasztalt fotósok számára ajánlott.

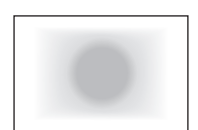

#### [] Középre súlyozott átlagoló mérés

A készülék a kép közepén végez fénymérést, majd azt átlagolja az egész témára. Ez a mérési mód tapasztalt fotósok számára ajánlott.

# Az expozíciókompenzáció beállítása<sup>★</sup>

Az expozíciókompenzáció beállítására akkor lehet szükség, ha az expozíció (vaku nélkül) nem hozza meg a kívánt eredményt. Ez a funkció a Kreatív zóna módokban használható (az < $\mathbf{M}$ > mód kivételével). Az expozíciókompenzációt legfeljebb ±5 lépéssel, 1/3-os lépésközzel módosíthatja.

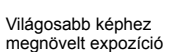

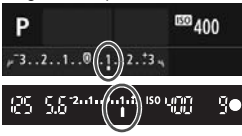

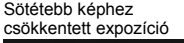

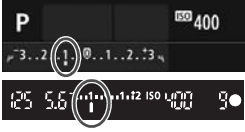

#### Ellenőrizze az expozíciószintjelzőn látható értéket.

 Nyomja le félig az exponálógombot (ð4), és ellenőrizze a keresőben vagy az LCD-monitoron lévő expozíciószint-jelzőn látható értéket.

#### Adja meg a kompenzáció értékét.

 Ha az expozíció túlságosan sötét, nyomja meg és tartsa lenyomva a
 Av > gombot, és forgassa el jobbra a
 > tárcsát (a nagyobb expozíció érdekében).

Ha az expozíció túlságosan világos, nyomja meg és tartsa lenyomva a <Av☑> gombot, és forgassa el balra a < ॓ > tárcsát (a kisebb expozíció érdekében).

#### Készítse el a képet.

 Az expozíciókompenzáció törléséhez állítsa vissza az expozíciókompenzáció mértékét < > jelzésre.

## MENU Automatikus expozíciósorozat \*

Ez a funkció nagymértékben elősegíti a kívánt expozíciókompenzáció elérését, mivel három felvételen keresztül (akár ±2 lépéssel, 1/3-os lépésközzel) automatikusan változtatja az expozíciót, az alábbi ábrákon szemléltetett módon. Így kiválaszthatja az Önnek leginkább megfelelő expozíciót. Ez az AEB (Automatikus expozíciósorozat) funkció.

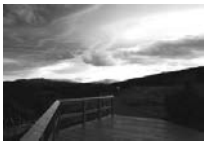

Normál expozíció

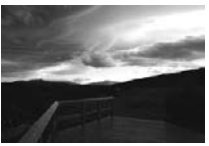

Sötétebb kép (Csökkentett expozíció)

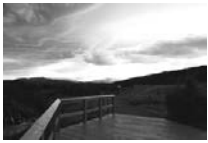

Világosabb kép (Növelt expozíció)

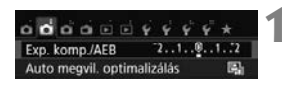

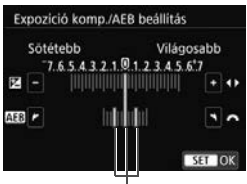

AEB-tartomány

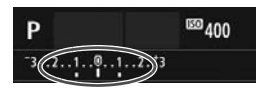

#### Válassza ki az [Exp. komp./AEB] lehetőséget.

 A [<sup>1</sup>2] lapon válassza ki az [Exp. komp./AEB] lehetőséget, majd nyomja meg a <
i > gombot.

#### Adja meg az AEB-tartományt.

- Az AEB-tartomány beállításához fordítsa el a < 23 > tárcsát.
- A < ◀> < ▶> gombokkal állítsa be az expozíciókompenzáció értékét. Ha az AEB funkciót az expozíciókompenzációval együtt használja, az AEB az expozíciókompenzáció értéke alapján kerül elkészítésre.
- Nyomja meg a < (ET) > gombot a beállításhoz.
- Ha a <MENU> gombbal kilép a menüből, az LCD-monitoron megjelenik az AEB-tartomány.

#### Készítse el a képet.

 Fókuszáljon, majd teljesen nyomja le az exponálógombot. A három összefűzött felvételt a fényképezőgép a következő sorrendben rögzíti: normál expozíció, csökkentett expozíció és növelt expozíció.

# ★ Az expozíció rögzítése \*

Az expozíció akkor rögzíthető, amikor a fókusz területének különböznie kell a fénymérési területtől, vagy ha több felvételt kíván készíteni ugyanazzal az expozíciós beállítással. Az expozíció rögzítéséhez nyomja meg a < ★ > gombot, majd módosítsa és készítse el a képet. Ezt nevezzük AE-rögzítésnek. Hátulról megvilágított témák és ahhoz hasonló esetekben hatékony.

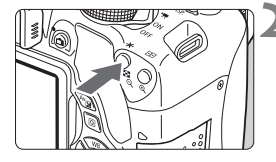

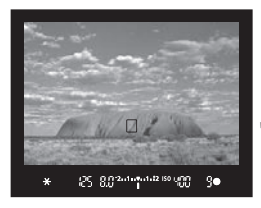

#### Fókuszáljon a témára.

- Nyomja le félig az exponálógombot.
- Megjelenik az expozíció beállítása.

#### Nyomja meg a <<del>X</del> > gombot. (₫4)

- A keresőben világítani kezd a < \*> ikon, ami azt jelenti, hogy az expozíciós beállítás zárolva van (AE-rögzítés).
- Valahányszor megnyomja a < \*> gombot, rögzíti az aktuális automatikusan beállított expozícióértéket.

# Komponálja újra, és készítse el a képet.

 Ha szeretné megtartani az AErögzítést, miközben több felvételt készít, akkor tartsa lenyomva az
 ★ > gombot, és nyomja le az exponálógombot az újabb felvétel elkészítéséhez.

# 4 A beépített vaku használata

Beltéri helyszíneken, illetve gyengén megvilágított vagy hátulról megvilágított téma esetén nyissa fel a beépített vakut, és nyomja meg az exponálógombot a vakus felvételek elkészítéséhez. A <**P**> módban a készülék a fénykép bemozdulásának megakadályozása érdekében automatikusan állítja be a záridőt (1/60 és 1/200 mp között).

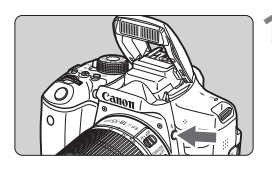

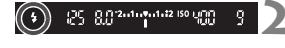

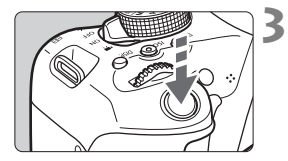

A beépített vaku hatótávolsága

#### Nyomja meg a <**4**> gombot.

- Kreatív zóna módokban a < \$> gomb megnyomásával bármikor készíthet vakus felvételeket.
- A vaku feltöltődése közben a "\$buSY" felirat jelenik meg a keresőben, valamint a [BUSY\$] felirat látható az LCD-monitoron.

#### Nyomja le félig az exponálógombot.

 A kereső bal alsó sarkában ellenőrizze, hogy világít-e a < \$ > ikon.

#### Készítse el a képet.

 Az élesség beállítását követően és az exponálógomb teljes lenyomása után villan a vaku.

#### (Megközelítő érték méterben)

| ISO-         | EF-S18-55mm f/3.5-5.6 IS STM, EF-S18-135mm f/3.5-5.6 IS STM,<br>EF-S55-250mm f/4-5.6 IS STM |                 |                   |  |  |  |
|--------------|---------------------------------------------------------------------------------------------|-----------------|-------------------|--|--|--|
| (104, oldal) | Nagylá                                                                                      | tószög          | Tele állás        |  |  |  |
| (,           | f/3.5                                                                                       | f/4             | f/5.6             |  |  |  |
| ISO 100      | 1-3,4/3,3-11,2                                                                              | 1-3/3,3-9,8     | 1-2,1/3,3-6,9     |  |  |  |
| ISO 400      | 1-6,9/3,3-22,6                                                                              | 1-6/3,3-19,7    | 1-4,3/3,3-14,1    |  |  |  |
| ISO 1600     | 1,7-13,7/5,6-44,9                                                                           | 1,5-12/4,9-39,4 | 1,1-8,6/3,6-28,2  |  |  |  |
| ISO 6400     | 3,4-27,4/11,2-89,9                                                                          | 3-24/9,8-78,7   | 2,1-17,1/6,9-56,1 |  |  |  |

\*Amennyiben magas ISO-érzékenység van beállítva, a fókusztávolság pedig nagy, a téma jellemzőitől stb. függően előfordulhat, hogy az expozíció nem lesz megfelelő.

# Felvételkészítés az LCD-monitorral (Élő nézet felvétel)

Akkor is fényképezhet, ha közben a képet nézi az LCDmonitoron. Ezt "Élő nézet felvételnek" nevezzük.

 Ha a fényképezőgépet a kezében tartja, és az LCDmonitort figyelve készít felvételt, a fényképezőgép bemozdulása elmosódott képeket eredményezhet. Állvány használata ajánlott.

#### Távoli élő nézet felvétel

A számítógépre telepített EOS Utility programmal (EOS-szoftver, 154. oldal) összekapcsolhatja a fényképezőgépet a számítógéppel, és távolról készíthet felvételeket úgy, hogy a kereső helyett a számítógép képernyőjét nézi. Részletekért tekintse meg az EOS Utility kezelési kézikönyvét.

## Felvételkészítés az LCD-monitorral

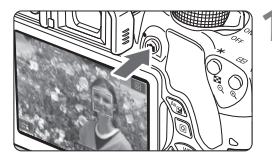

#### Jelenítse meg az élő nézet képét.

- Nyomja meg a < sombot.</li>
- Az élő nézet képe megjelenik az LCDmonitoron. < () módban a bal felső sarokban látható a fényképezőgép által érzékelt jelenet ikonja.
- Alapértelmezésben a Folyamatos AF beállítás van érvényben.
- Az élő nézet a ténylegesen rögzítendő kép fényerőszintjét mutatja.

#### Fókuszáljon a témára.

 Ha félig lenyomja az exponálógombot, a fényképezőgép az aktuális AF-módszerrel fókuszál (127. oldal).

#### Készítse el a képet.

- Nyomja le teljesen az exponálógombot.
- A fénykép elkészül, és a kész kép megjelenik az LCD-monitoron.
- Amint a képmegtekintés befejeződik, a fényképezőgép automatikusan visszatér az élő nézet felvételhez.
- Az Élő nézet felvételből való kilépéshez nyomja meg a < squarka solation solation solatite solation solation solation solation solation solation solata

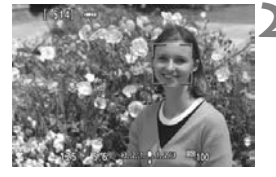

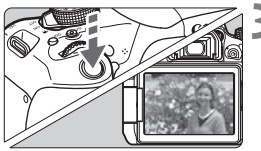

#### Az Élő nézet felvétel engedélyezése

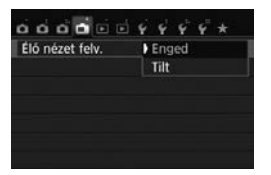

Állítsa be az [ **1** : Élő nézet felv.] beállítást [Enged] értékre.

#### Élő nézet felvétellel készíthető képek száma

| Hőmérséklet             | Szobahőmérséklet<br>(23 °C) | Alacsony hőmérséklet<br>(0 °C) |  |  |
|-------------------------|-----------------------------|--------------------------------|--|--|
| Vaku nélkül             | Kb. 200 felvétel            | Kb. 170 felvétel               |  |  |
| 50%-os vakuhasználattal | Kb. 180 felvétel            | Kb. 150 felvétel               |  |  |

 A fenti adatok teljesen feltöltött LP-E17 akkumulátoregységre vonatkoznak a CIPA (Camera & Imaging Products Association) tesztelési szabványa szerint.

 Teljesen feltöltött LP-E17 akkumulátoregységgel a folyamatos Élő nézet felvétel hossza szobahőmérsékleten (23 °C) kb. 1 óra 30 perc.

Ne tartsa sokáig ugyanabban a helyzetben a fényképezőgépet. Ha huzamosabb ideig érintkezik a fényképezőgép egyazon részével, akkor is kipirulhat, vagy felhólyagosodhat a bőre, illetve alacsony hőmérsékletű érintkezési égést szenvedhet, ha a fényképezőgépet nem érzi forrónak. A keringési zavarban szenvedő vagy nagyon érzékeny bőrű felhasználók számára állvány használata ajánlott, ha nagyon meleg helyen használják a fényképezőgépet.

Ne irányítsa a fényképezőgépet erőteljes fényforrás, például a nap vagy intenzív, mesterséges megvilágítás felé. Ez kárt tehet a képérzékelőben vagy a fényképezőgép belső alkatrészeiben.

#### Fénykép-információ megjelenítése

 Amikor megnyomja az <INF0.> gombot, az információkijelzés minden alkalommal változik.

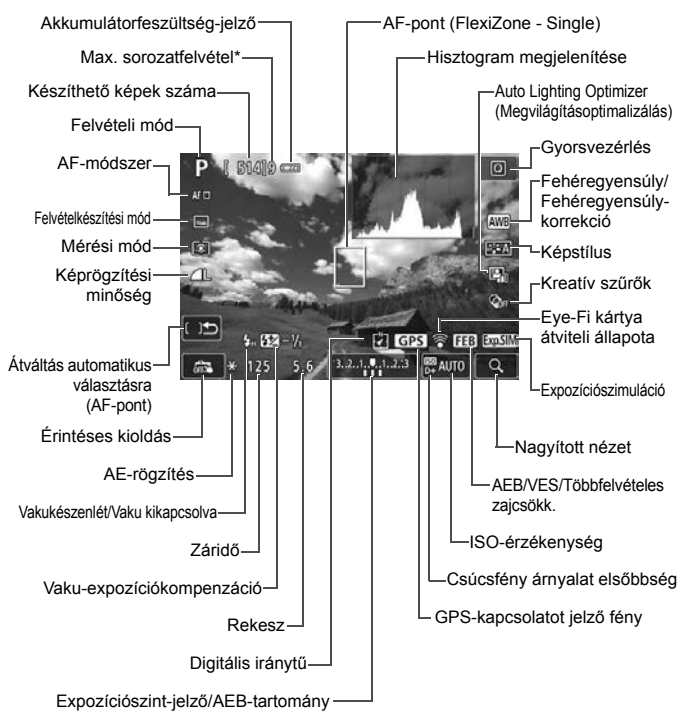

\*A szám akkor jelenik meg, amikor a sorozatfelvételek maximális száma 9-re vagy kevesebbre csökken.

## Fókuszálás AF-funkcióval (AF-módszer) 🗉

#### Az AF-módszer kiválasztása

Kiválaszthatja a témának és a fotózás feltételeinek legmegfelelőbb AF-módszert. A következő AF-módszerek állnak rendelkezésre: [**'**(arc)+Követés], [FlexiZone - Multi] (128. oldal), valamint [FlexiZone - Single] (130. oldal). Ha precíz fókuszálást akar elérni, állítsa az objektív fókuszmódkapcsolóját <MF> módra, nagyítsa fel a képet, és fókuszáljon kézzel (132. oldal).

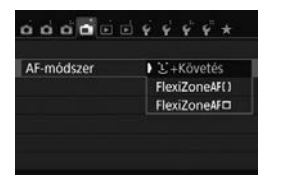

#### Válassza ki a kívánt AF-módszert.

- A [1] lapon válassza az [AFmódszer] elemet.
- Válassza ki a kívánt AF-módszert, majd nyomja meg a <</li>
   gombot.
- Az élő nézet megjelenítése közben a
   Q > gombbal is kiválaszthatja az
   AF-módszert a Gyorsvezérlés képernyőn.

#### 🕑 (arc)+Követés: AF ប 🗈

A fényképezőgép észleli, és élesre állítja az emberi arcokat. Az arc elmozdulása esetén az AF-pont < 2> is elmozdul, és követi az arcot.

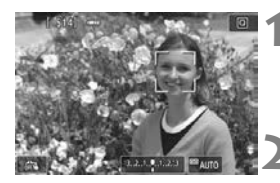

#### Jelenítse meg az élő nézet képét.

- Nyomja meg a < 1 > gombot.
- Az élő nézet képe megjelenik az LCD-monitoron.

#### Válassza ki a kívánt AF-pontot.

- Arcérzékeléskor az AF-pont < 2> keret azon az arcon jelenik meg, amelyre a készülék fókuszálni fog.
- Ha a készülék több arcot is érzékel, az < ①> jelenik meg. A < ◄> < ►> gombok segítségével helyezze az < ①> keretet arra az arcra, amelyre fókuszálni szeretne.

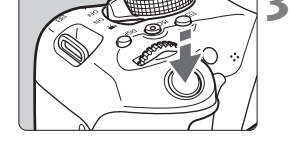

e e

#### FlexiZone - Multi: AF()

- A kívánt arcot vagy témát az LCDmonitor képernyőjének érintésével is kiválaszthatja. Ha a téma nem arc, a jelzés látható.
- Ha nem érzékelhető arc, vagy Ön megérinti az LCD-monitort, de nem választ arcot vagy témát, a fényképezőgép automatikus választással [FlexiZone - Multi] módba kapcsol (128. oldal).

#### Fókuszáljon a témára.

- Nyomja le félig az exponálógombot a fókuszáláshoz.
- Az élesség beállítása után az AF-pont zöld színűvé válik, és hangjelzés hallható.
- Ha nem sikerül beállítani az élességet, az AF-pont narancsszínűre vált.

#### Készítse el a képet.

LCD-monitoron.

 Ellenőrizze a fókuszt és az expozíciót, és nyomja le teljesen az exponálógombot a fénykép elkészítéséhez (124. oldal).

Jelenítse meg az élő nézet képét.
 Nyomja meg a < □ > gombot.
 Az élő nézet képe megjelenik az

Legfeljebb 49 AF-pontot használhat a nagy területet lefedő fókuszáláshoz (automatikus kiválasztással). Ez a nagy területet 9 zónára osztható a fókuszáláshoz (zónaválasztás).

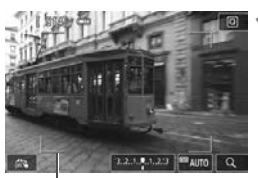

Terület kerete

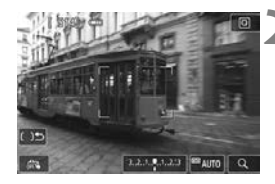

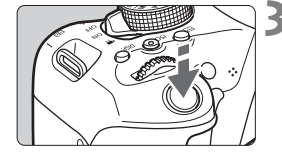

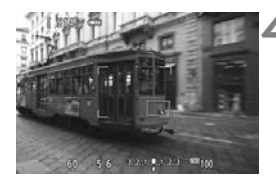

#### Válassza ki az AF-pontot. 🛧

- A <(m) > vagy a < m> gomb megnyomásával válthat az automatikus választás és a zónaválasztás között. Alap zóna módokban a gép automatikusan az automatikus választást állítja be.
- A < → > nyílgombokkal válasszon egy zónát. Ha vissza kíván lépni a középső zónára, nyomja meg újból a <(☞) > vagy < m) > gombot.
- A kívánt zónát az LCD-monitor képernyőjének érintésével is kiválaszthatja. Ha kiválasztotta a zónát, érintse meg a képernyő [ [ ] elemét az automatikus választás bekapcsolásához.

#### Fókuszáljon a témára.

- Irányítsa az AF-pontot a témára, és nyomja le félig az exponálógombot.
- Az élesség beállítása után az AFpont zöld színűvé válik, és hangjelzés hallható.
- Ha nem sikerül beállítani az élességet, a terület kerete narancsszínűre vált.

#### Készítse el a képet.

 Ellenőrizze a fókuszt és az expozíciót, és nyomja le teljesen az exponálógombot a fénykép elkészítéséhez (124. oldal).

#### FlexiZone - Single: AF

A fényképezőgép egyetlen AF-pont használatával fókuszál. Ez akkor hatékony, ha adott témára szeretne fókuszálni.

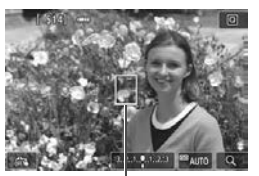

AF-pont

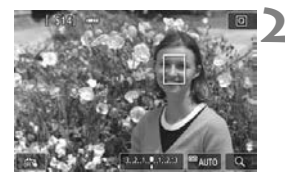

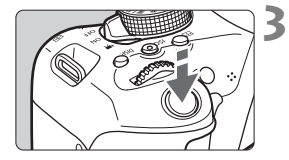

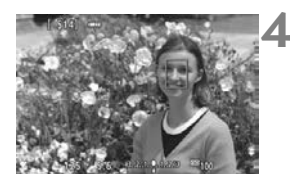

#### Jelenítse meg az élő nézet képét.

- Nyomja meg a < sombot.</li>
- Az élő nézet képe megjelenik az LCD-monitoron.
- ► Az AF-pont < ]> megjelenik.
- Ha a videorögzítés közben a [Servo AF használata videóhoz] beállítás számára az [Engedélyezés] beállítást adja meg, az AF-pont nagyobb méretben jelenik meg.

#### Mozgassa az AF-pontot.

- A < > nyílgombok megnyomásával helyezze át az AF-pontot arra a területre, amelyre be szeretné állítani az élességet. (A képernyő szélére nem helyezhető.)
- A <(iii) > vagy < iiii > gomb lenyomásával az AF-pont visszakerül a kép közepére.
- Az AF-pontot az LCD-monitor képernyőjét megérintve is áthelyezheti.

#### Fókuszáljon a témára.

- Irányítsa az AF-pontot a témára, és nyomja le félig az exponálógombot.
- Az élesség beállítása után az AF-pont zöld színűvé válik, és hangjelzés hallható.
- Ha nem sikerül beállítani az élességet, az AF-pont narancsszínűre vált.

#### Készítse el a képet.

 Ellenőrizze a fókuszt és az expozíciót, és nyomja le teljesen az exponálógombot a fénykép elkészítéséhez (124. oldal).

# 🖼 Felvételkészítés érintéses kioldással

Az LCD-monitor képernyőjét megérintve is automatikusan fókuszálhat a témára, illetve elkészítheti a képet. Ez minden felvételkészítési módban működik.

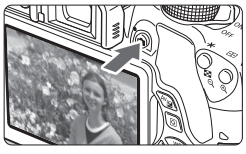

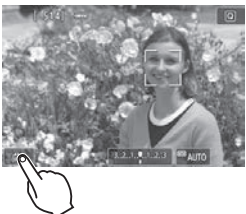

# B

#### Jelenítse meg az élő nézet képét.

- Nyomja meg a < 
   <ul>
   gombot.
- Az élő nézet képe megjelenik az LCD-monitoron.

#### Engedélyezze az érintéses kioldást.

- Érintse meg az [ 2010] elemet a képernyő bal alsó sarkában. Az ikon érintésével válthat a [ 2010] ikon és a [ 2010] ikon között.
- [C\$] (Érintéses kioldás: Engedélyezés) A pont érintésével fókuszálhat, majd elkészítheti a felvételt.
- [ﷺ] (Érintéses kioldás: Letiltás) A pont megérintésével megadhatja, hogy hová szeretne fókuszálni. A kép elkészítéséhez nyomja le teljesen az exponálógombot.

# Érintse meg a képernyőt a felvétel elkészítéséhez.

- Érintse meg az arcot vagy témát a képernyőn.
- A fényképezőgép a megérintett helyre fókuszál a beállított AF-módszerrel (127–130. oldal). A [FlexiZone - Multi] beállítás esetén a [FlexiZone - Single] módra vált.
- Az élesség beállítása után az AF-pont zöld színűvé válik, és automatikusan elkészül a kép.
- Ha nem sikerül beállítani az élességet, az AF-pont narancsszínűre vált, és nem lehet képet készíteni. Érintse meg ismét az arcot vagy témát a képernyőn.

## MF: Kézi fókuszálás

Kinagyíthatja a képet, és kézzel pontosan fókuszálhat.

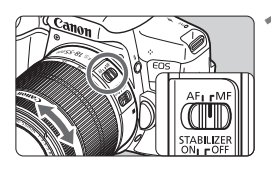

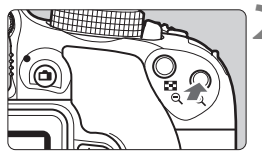

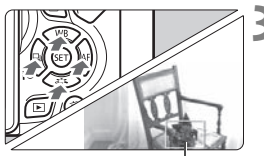

Nagyítókeret

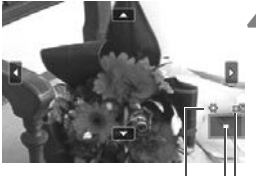

AE-rögzítés A nagyított terület helyzete Nagyítás

#### Állítsa az objektív fókuszmódkapcsolóját <MF> állásba.

- Forgassa el az objektív élességállító gyűrűjét az élesség nagyjából történő beállításához.
- Jelenítse meg a nagyítókeretet.
  - Nyomja meg a <<sup>⊕</sup> > gombot.
  - Megjelenik a nagyítókeret.
  - A [Q] elemének megérintésével is fel tudja nagyítani a képet.

#### Mozgassa a nagyítókeretet.

- A < > nyílgombok segítségével mozgassa a nagyítókeretet arra a helyre, ahová fókuszálni kíván.
- A képernyő közepére való visszatéréshez nyomja meg a <</li>
   vagy < </li>
   gombot.

#### Nagyítsa fel a képet.

- Valahányszor megnyomja a <<sup>Q</sup> > gombot, a kép nagyítása az alábbi sorrendben változik:
  - → 1 x → 5 x → 10 x → Normál nézet

#### 5 Fókuszáljon kézzel.

- A nagyított kép figyelése közben forgassa az objektív élességállító gyűrűjét az élesség beállításához.
- Sikeres élességállítás után a <<sup>®</sup> > gombot megnyomva visszatérhet a normál képernyős nézethez.

## Készítse el a képet.

 Ellenőrizze a fókuszt és az expozíciót, és nyomja le az exponálógombot a fénykép elkészítéséhez (124. oldal).

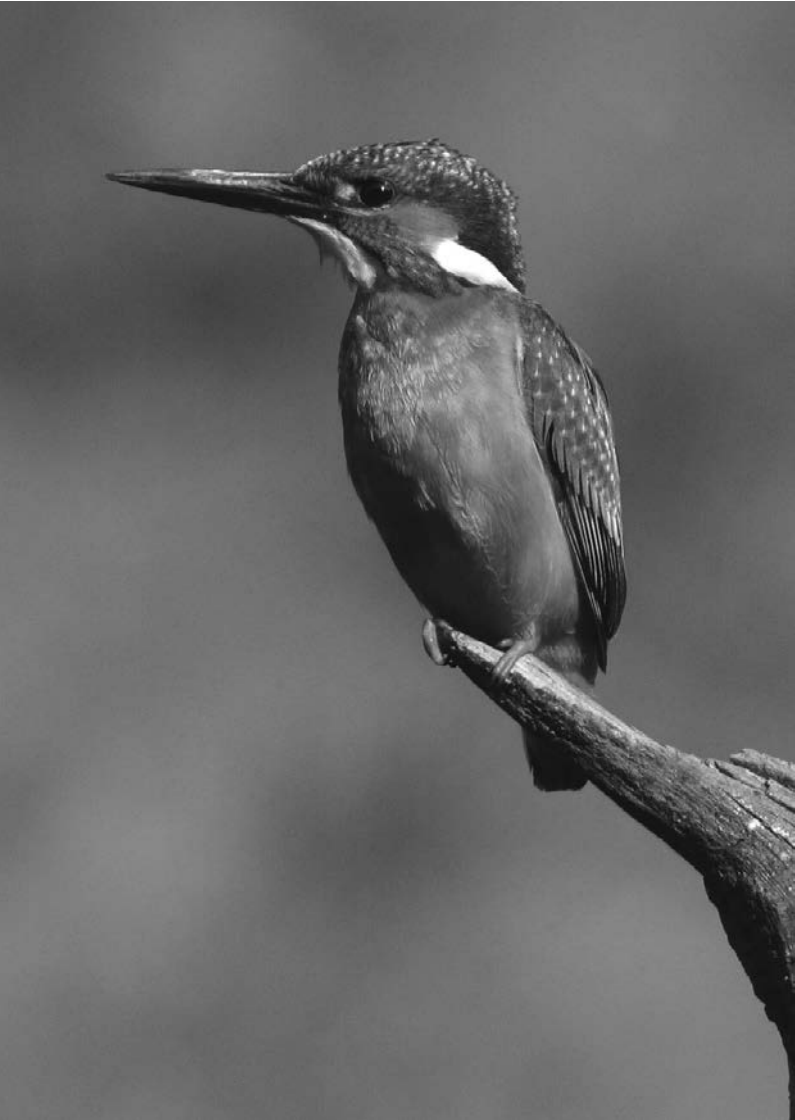

# Videó készítése

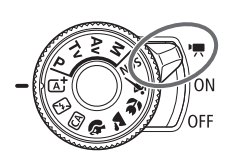

A videofelvétel a tápkapcsoló <'
,> helyzetbe állításával kapcsolható be. A videofelvételt MP4-formátumban rögzíti a készülék.

- A videofelvétel rögzítésére alkalmas kártyákról a 7. oldalon talál információt.
- Ha kézben tartott fényképezőgéppel készít videofelvételt, a fényképezőgép bemozdulása miatt elmosódottak lehetnek a felvételek. Állvány használata ajánlott.
- A kézben tartott fényképezőgéppel történő felvételkészítéssel kapcsolatban tekintse meg a 66. oldalt.

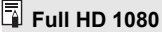

A Full HD 1080 az 1080 függőleges képpontos (pásztázási soros) High-Definition képminőséggel való kompatibilitást jelzi.

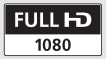

## 🖳 Videó készítése

A rögzített videók lejátszásához ajánlott a fényképezőgép tv-készülékhez csatlakoztatása.

#### Felvétel automatikus expozícióval

Ha nem az <M> felvételi módot állítja be, akkor a téma aktuális fényességének megfelelő automatikus expozíciószabályozás történik.

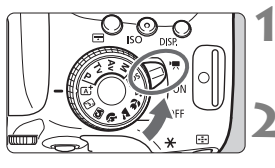

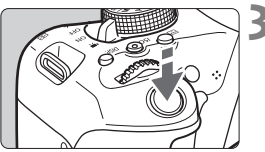

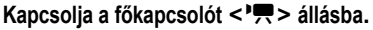

 A reflextükör hangja hallható, majd megjelenik a kép az LCD-monitoron.

#### Állítson be az <M> felvételi módtól eltérő felvételi módot.

#### Fókuszáljon a témára.

- Videofelvétel készítése előtt automatikus fókusszal vagy kézi fókusszal fókuszáljon (127-130. és 132. oldal).
- Alapértelmezés szerint a [Servo AF használata videóhoz: Engedélyezés] beállítás van megadva, így a fényképezőgép mindig fókuszál.

#### Készítse el a videofelvételt.

- A videofelvétel elindításához nyomja meg a < > gombot. A videofelvétel leállításához nyomja meg újra a<< > gombot.
- A videofelvétel készítése közben a "●" jelzés látszik a képernyő jobb felső sarkában.
- A hangot a beépített mikrofonok rögzítik.

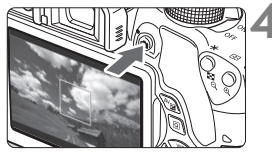

Videofelvétel

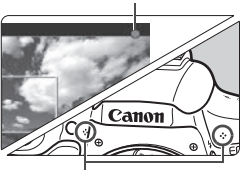

Beépített mikrofonok

#### Felvétel kézi expozícióval

<**M**> módban szabadon beállíthatja a videofelvétel záridejét, rekeszértékét és ISO-érzékenységét. A videofelvétel kézi expozícióval történő rögzítése haladó felhasználók számára ajánlott.

3

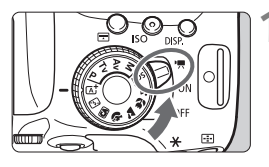

# Kapcsolja a főkapcsolót <'**믔**> állásba.

 A reflextükör hangja hallható, majd megjelenik a kép az LCD-monitoron.

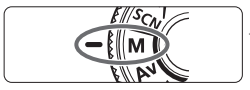

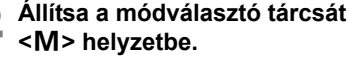

#### Állítsa be az ISO-érzékenységet.

 Nyomja meg az <ISO> gombot, és válassza ki az ISO-érzékenységet a
 <►> gombbal vagy a <²</li>
 tárcsával.

#### Állítsa be a záridőt és a rekeszt.

- A záridő beállításához forgassa el a
   tárcsát. A záridő beállítható értéke a képfrekvenciától <</p>
   függ.
  - 29.97P 25.00P 23.98P :
    - 1/4000–1/30 mp
  - 59.94P 50.00P: 1/4000-1/60 mp
- A rekesz beállításához tartsa lenyomva az <Av2 > gombot, és forgassa el a <<sup>20</sup> > tárcsát.

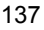

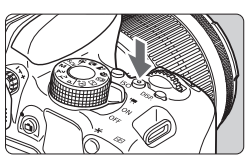

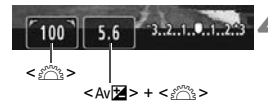

# 5 Fókuszáljon, és készítse el a videofelvételt.

 Az eljárás megegyezik a "Felvétel automatikus expozícióval" rész 3. és
 4. lépésével (136. oldal).

#### Fénykép-információ megjelenítése

 Amikor megnyomja az <INF0.> gombot, az információkijelzés minden alkalommal változik.

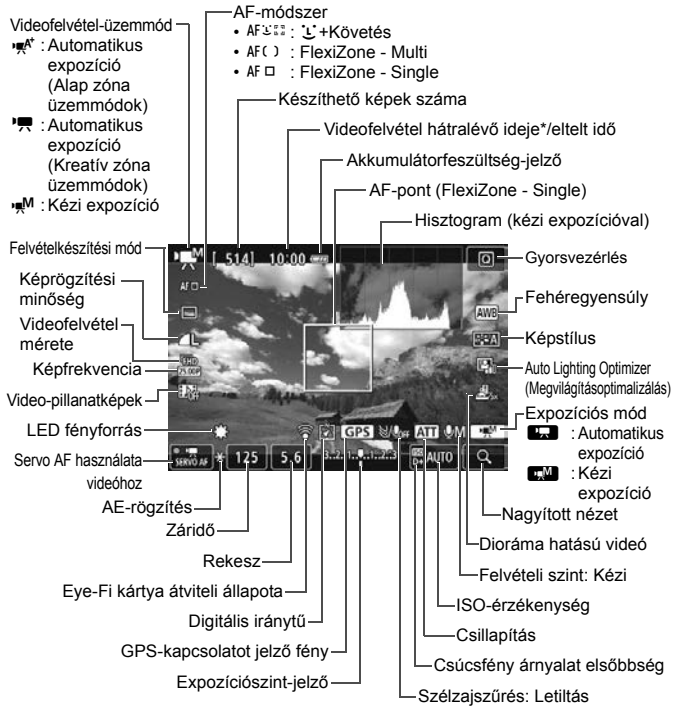

\*Egyetlen videofelvételre vonatkozik.

## MENU A videofelvétel méretének beállítása

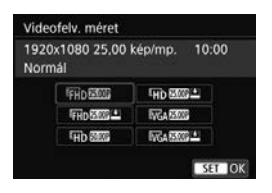

A [ **D**; **2**: **Videofelv. méret**] opcióval beállíthatja a videofelvétel méretét (képméret, képfrekvencia és tömörítés mód), illetve további egyéb funkciókat állíthat be.

#### Képméret

#### FHD 1920x1080

Teljes méretű felbontás (Full HD) rögzítési minőség. A képarány 16:9. Hb 1280x720

High-Definition (HD) rögzítési minőség. A képarány 16:9.

#### VGA 640x480

Normál felbontású rögzítési minőség. A képarány 4:3.

#### Képfrekvencia (kép/mp: kép/másodperc)

#### 29,97 kép/mp/ 59,94 kép/mp

Olyan területeken, ahol a tv-készülékek által használt formátum NTSC (Észak-Amerika, Japán, Dél-Korea, Mexikó stb.).

#### 25,00 kép/mp/ 50,00 kép/mp

Olyan területeken, ahol a tv-készülékek által használt formátum PAL (Európa, Oroszország, Kína, Ausztrália stb.).

#### 23,98 kép/mp

Ez főleg mozgóképekhez való.

#### Tömörítési mód

#### Normál

Egyszerre több képkocka tömörítése a hatékony rögzítés érdekében. Enyhe (🔄)

A videó alacsony bitsebességgel kerül rögzítésre, hogy számos különféle eszközön le lehessen játszani, melynek eredményeképpen a [**Normál**] módban felvett videóhoz képest kisebb méretű videó jön létre. Ennek köszönhetően a [**Normál**] módhoz képest hosszabb felvételeket készíthet.

| Videofelvétel mérete |                         | Teljes rö | Fáilmórot        |                  |                   |             |
|----------------------|-------------------------|-----------|------------------|------------------|-------------------|-------------|
|                      |                         | 4 GB      | 8 GB             | 16 GB            | i ajineret        |             |
| FHD<br>[1920x        | 29.97P 25.00P<br>23.98P | Normál    | 17 perc          | 35 perc          | 1 óra 10 perc     | 216 MB/perc |
| 1080]                | 29.97P 25.00P           | Enyhe     | 43 perc          | 1 óra 26<br>perc | 2 óra 53 perc     | 87 MB/perc  |
| ₩D                   | 59.94P 50.00P           | Normál    | 20 perc          | 40 perc          | 1 óra 21 perc     | 187 MB/perc |
| [1280x<br>720]       | 29.97P 25.00P           | Enyhe     | 2 óra 5 perc     | 4 óra 10<br>perc | 8 óra 20 perc     | 30 MB/perc  |
|                      | 29.97P 25.00P           | Normál    | 57 perc          | 1 óra 55<br>perc | 3 óra 50 perc     | 66 MB/perc  |
| 480]                 | 29.97P 25.00P           | Enyhe     | 2 óra<br>43 perc | 5 óra<br>26 perc | 10 óra<br>53 perc | 23 MB/perc  |

#### A videofelvétel teljes rögzítési ideje és percenkénti fájlméret (kb.)

#### • 4 GB-nál nagyobb videofájlok

A felvételt akkor is megszakítás nélkül folytathatja, ha 4 GB-nál nagyobb videókat készít. A videofelvétel készítése közben körülbelül 30 másodperccel azelőtt, hogy a videó mérete elérné a 4 GB-os fájlméretet, az eltelt felvételi idő villogni kezd a videofelvételi képernyőn. Ha tovább folytatja a videofelvételt, amíg a fájlméret meg nem haladja a 4 GB-ot, automatikusan új videofájl jön létre, és leáll az eltelt felvételi idő, illetve az időkód villogása.

A videó lejátszásakor a fájlokat egyesével kell lejátszani. A videofájlok nem játszhatók le automatikusan egymás után. A videolejátszás végén válassza ki a következő lejátszani kívánt videót.

#### Videofelvétel időtartamának korlátja

Az egyes videoklipek maximális rögzítési ideje 29 perc 59 másodperc. Ha a videofelvétel hossza eléri a 29 perc 59 másodpercet, a videofelvétel automatikusan leáll. A < > gombbal ismét elindíthatja a videofelvételt. (Az új videó új fájlként kerül rögzítésre.)

#### Ne tartsa sokáig ugyanabban a helyzetben a fényképezőgépet.

Ha huzamosabb ideig érintkezik a fényképezőgép egyazon részével, akkor is kipirulhat, vagy felhólyagosodhat a bőre, illetve alacsony hőmérsékletű érintkezési égést szenvedhet, ha a fényképezőgépet nem érzi forrónak. A keringési zavarban szenvedő vagy nagyon érzékeny bőrű felhasználók számára állvány használata ajánlott, ha nagyon meleg helyen használják a fényképezőgépet.

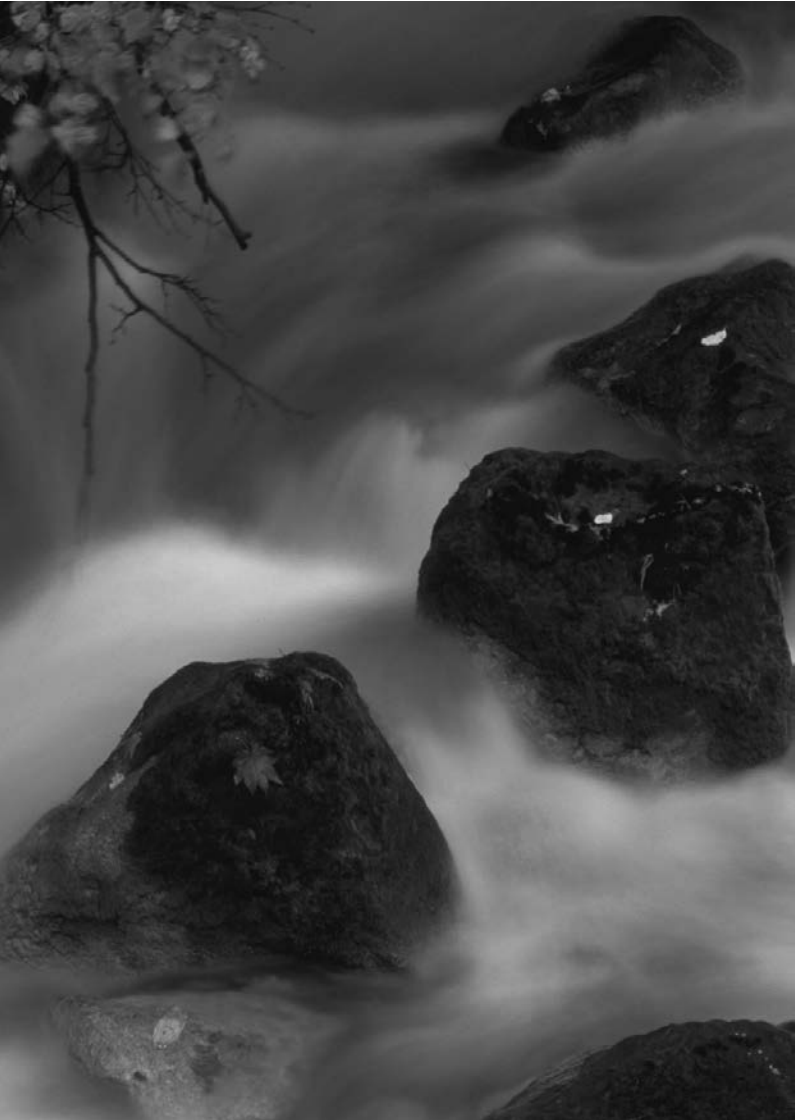

# Képmegjelenítés

X

Ez a fejezet a képek és videók megjelenítésének alapvető eljárásait ismerteti.

#### Más készülékkel készült és mentett képek

Előfordulhat, hogy a fényképezőgép nem tudja megfelelően megjeleníti a más fényképezőgéppel készült, a számítógéppel szerkesztett vagy a módosított fájlnevű képeket.

## Képek gyors keresése

#### Több kép megjelenítése egy képernyőn (Indexképes megjelenítés)

A képeket gyorsan megkeresheti az indexképes funkció használatával, amely lehetővé teszi, hogy egy képernyőn 4, 9, 36 vagy 100 képet jelenítsen meg.

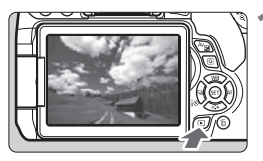

#### Jelenítse meg a képet.

 Ha megnyomja a < > gombot, megjelenik az utoljára rögzített kép.

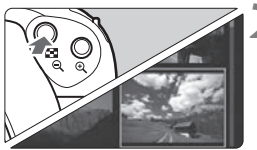

#### Kapcsoljon át az indexképes megjelenítésre.

- Nyomja meg a < ☑ ♀ > gombot.
- Megjelenik a 4 indexképes ábrázolás. A kiválasztott kép narancssárga keretben jelenik meg.
- A < B Q > gomb megnyomása a következő módon váltogatja a megjelenítést: 9 kép → 36 kép → 100 kép.
- A <<sup>Q</sup> > gomb megnyomása a következő módon váltogatja a megjelenítést: 100 kép → 36 kép → 9 kép → 4 kép → 1 kép.

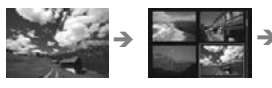

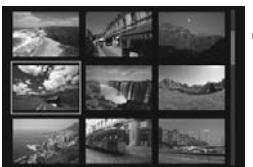

### Válasszon ki egy képet.

- A < > nyílgombokkal mozgathatja a narancssárga keretet a képek kiválasztásához.
- A < >> tárcsa elfordításával a következő vagy az előző képernyőn szereplő kép(ek) jeleníthető(k) meg.
- Ha indexképes megjelenítés esetén megnyomja a <@> gombot, a kiválasztott kép egyetlen képként jelenik meg.
# स्त्र Nagyított nézet

Az LCD-monitoron az elkészített képet legalább kb. 1,5-szeresére, legfeljebb 10-szeresére nagyíthatja.

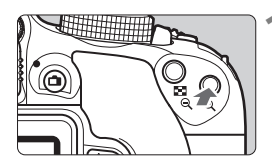

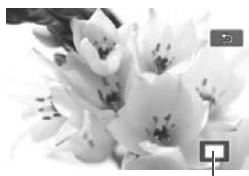

A nagyított terület helyzete

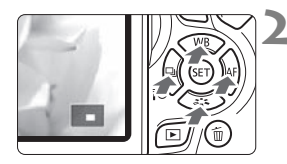

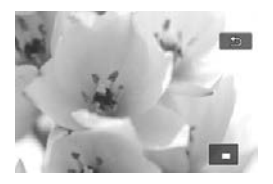

#### Nagyítsa fel a képet.

- Képmegjelenítés közben nyomja meg a <<sup>⊕</sup> > gombot.
- A gép felnagyítja a képet.
- Ha lenyomva tartja a <<sup>Q</sup> > gombot, a kép mérete addig növekszik, amíg el nem éri a maximális nagyítási arányt.
- Nyomja meg a < □·Q > gombot a kicsinyítéshez. Ha lenyomva tartja a gombot, a nagyítás mértéke addig csökken, amíg el nem éri az egyképes megjelenítést.

#### Görgessen a képen.

- A felnagyított képen a < > nyílgombokkal pásztázhat.
- Ha ki szeretne lépni a nagyított nézetből, nyomja meg a < >> gombot: ekkor újra az egyképes megjelenítés látható.

# 🗄 Lejátszás az érintőképernyővel

Az LCD-monitor egy érintésérzékeny panel, amelyet az ujjal megérintve vezérelheti a lejátszási műveleteket. **Először nyomja meg a < > gombot a képek megjelenítéséhez**.

#### Képek tallózása

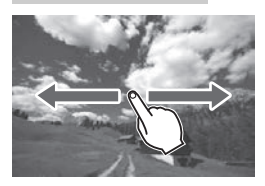

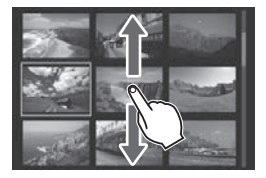

#### Csúsztatás egy ujjal.

- Egyképes megjelenítésnél érintse meg egy ujjal az LCD-monitort. Az ujját balra vagy jobbra csúsztatva lapozhat a képek között.
   Balra csúsztatva a következő (újabb) képet, jobbra csúsztatva az előző (régebbi) képet jelenítheti meg.
- Indexképes megjelenítésnél is egy ujjal érintse meg az LCD-monitort. Az ujját fel- vagy lefelé csúsztatva lapozhat a képernyők között. A következő (újabb) képek megjelenítéséhez csúsztassa az ujját felfelé, míg az előző (régebbi) képek megjelenítéséhez csúsztassa lefelé. Ha kiválaszt egy képet, megjelenik a narancssárga keret. Ha egyetlen képként szeretné megjeleníteni, ismét érintse meg a képet.

#### Ugrás a képek között (ugrásos megjelenítés)

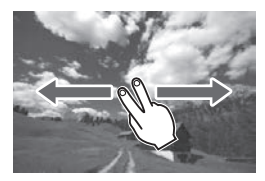

#### Csúsztatás két ujjal.

Érintse meg **két ujjal** az LCD-monitort. Amikor két ujját balra vagy jobbra csúsztatja, a [**D**2] lap [**Képugrás:** 23] beállításában megadottak szerint ugorhat a képek között.

#### Képméret csökkentése (Indexképes megjelenítés)

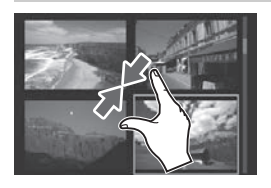

#### Zárja össze a két ujját.

Érintse meg két ujját szétnyitva a képernyőt, majd zárja össze az ujjait a képernyőn.

- Ha összezárja két ujját, az egyképes megjelenítés indexképes megjelenítésre vált.
- Ha kiválaszt egy képet, megjelenik a narancssárga keret. Ha egyetlen képként szeretné megjeleníteni, ismét érintse meg a képet.

#### Kép nagyítása

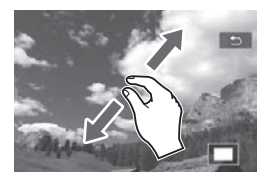

#### Nyissa szét a két ujját.

Érintse meg két ujját összezárva a képernyőt, majd nyissa szét az ujjait a képernyőn.

- Ahogy szétnyitja az ujjait, a gép felnagyítja a képet
- A kép legfeljebb kb. 10-szeres méretre nagyítható.
- Az ujjait elhúzva görgetheti a képet.
- A kép kicsinyítéséhez zárja össze két ujját a képernyőn.
- A [<sup>1</sup>] ikont megérintve visszatérhet az egyképes megjelenítéshez.

🖳 Videók lejátszása

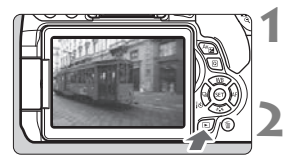

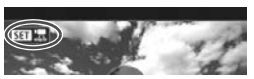

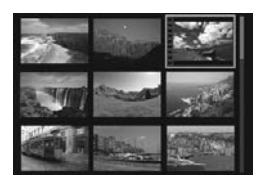

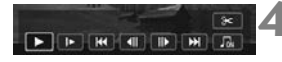

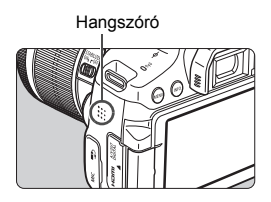

#### Jelenítse meg a képet.

 Nyomja meg a < >> gombot a képek megjelenítéséhez.

#### Válasszon ki egy videót.

- A < ◄> <►> gombokkal válassza ki a lejátszani kívánt videót.
- Egyképes megjelenítés közben a képernyő bal felső sarkában megjelenő < SET 2 > ikon jelöli a videofelvételeket. Video-pillanatképek esetén a < SET 2 > ikon jelenik meg.
- Indexképes megjelenítésnél az indexkép bal oldalán lévő perforációk jelölik a videofelvételeket. Mivel a videók nem játszhatók le az indexképről, a <</li>
   gombbal váltson át egyképes megjelenítésre.

#### Az egyképes megjelenítésben nyomja meg a <> gombot.

 Megjelenik a videolejátszási panel a képernyő alján.

#### Játssza le a videót.

- Válassza a [▶] (Lejátszás) lehetőséget, majd nyomja meg a<⊕> gombot.
- Elindul a videó lejátszása.
- A videó lejátszását a < (ET) > gomb megnyomásával szüneteltetheti.
- A hangerő a < >> tárcsa elforgatásával videolejátszás közben is beállítható.
- A lejátszás további részleteit illetően lásd a következő oldalt.

#### Videolejátszási panel

| Művelet                | A lejátszás leírása                                                                                                    |  |  |  |
|------------------------|----------------------------------------------------------------------------------------------------|--|--|--|
| Lejátszás              | A < (E)> gomb megnyomásával válthat a lejátszás és leállítás között.                                                                                   |  |  |  |
| I► Lassítás            | A lassított lejátszás sebességét a <◀> <►> gombokkal<br>módosíthatja. A lassított lejátszás sebessége a képernyő<br>jobb felső részén látható.         |  |  |  |
| H Első kocka           | A videó első képkockáját jeleníti meg.                                                                                                    |  |  |  |
| II Előző kocka         | A <☞> gomb minden egyes megnyomásával az előző<br>képkocka jelenik meg. Ha lenyomva tartja<br>a <☞> gombot, visszatekeri a videót.                     |  |  |  |
| II▶ Következő<br>kocka | A <€0> gomb minden egyes megnyomásával a videót<br>képkockánként lehet lejátszani. Ha lenyomva tartja<br>a <€0> gombot, gyorsan előre tekeri a videót. |  |  |  |
| H Utolsó kocka         | A videó utolsó képkockáját jeleníti meg.                                                                                                    |  |  |  |
| Л Háttérzene*          | A videót a kiválasztott háttérzenével játssza le.                                                                                                    |  |  |  |
| X Szerkesztés          | Megjeleníti a szerkesztési képernyőt.                                                                                                    |  |  |  |
|                        | Lejátszási pozíció                                                                                                    |  |  |  |
| mm' ss"                | Lejátszási idő (perc:másodperc)                                                                                                    |  |  |  |
| A Hangerő              | A fényképezőgép beépített hangszóróján hallható hangerő<br>beállításához forgassa el a < 🖄 > tárcsát (148. oldal).                                     |  |  |  |
|                        | Az egyképes megjelenítéshez történő visszalépéshez<br>nyomja meg az <menu> gombot.</menu>                                                              |  |  |  |

\*Háttérzene beállítása esetén a videó saját hangja nem hallható.

#### Lejátszás az érintőképernyővel

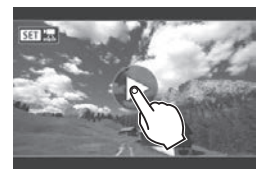

#### Érintse meg a [▶] elemet a képernyő közepén.

- Elindul a videó lejátszása.
- A videolejátszási panel megjelenítéséhez érintse meg a < SET 2 > elemet a képernyő bal felső sarkában.
- A videó lejátszás közben történő szüneteltetéséhez érintse meg a képernyőt. A videolejátszás panel is megjelenik.

# 🚡 Képek törlése

Egyenként kiválaszthatja és törölheti a felesleges képeket, illetve egyetlen lépésben is törölheti az összeset. A védett képek nem törlődnek.

A törölt képek nem állíthatók vissza. Törlés előtt győződjön meg arról, hogy valóban nincs már szüksége a képre. A fontos képek véletlen törlésének megelőzése érdekében lássa el védelemmel a képeket. A RAW+JPEG-képek törlésével a képek RAW- és JPEG-változatát is törli.

#### Egyetlen kép törlése

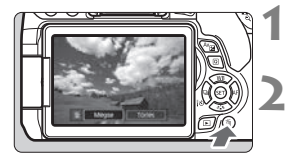

- Jelenítse meg a törölni kívánt képet.
- Nyomja meg a < m̃ > gombot.
- Ekkor megjelenik a Törlés menü.

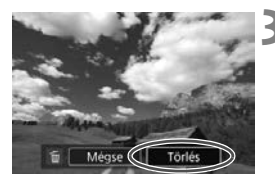

#### Törölje a képet.

 Válassza a [Törlés] parancsot, majd nyomja meg a <@> gombot. A megjelenített kép törlődik.

# Képek letöltése a számítógépre

Ez a fejezet bemutatja, hogyan tölthetők le a képek a fényképezőgépről a számítógépre, és áttekintést nyújt az EOS Solution Disk CD-ROM-on található szoftverekről, valamint ismerteti a szoftverek számítógépre történő telepítésének módját.

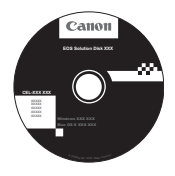

EOS Solution Disk (szoftver)

# Képek letöltése számítógépre

Az EOS-szoftver segítségével töltheti le a képeket a fényképezőgépről a számítógépre. Ennek két módja van.

#### Letöltés a fényképezőgép számítógéphez csatlakoztatásával

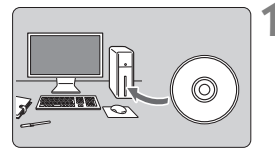

Telepítse a szoftvert (155. oldal).

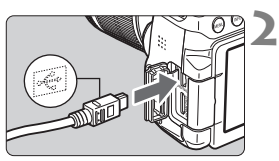

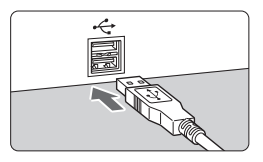

#### Használja a mellékelt interfészkábelt a fényképezőgép és a számítógép csatlakoztatásához.

- Használja a fényképezőgéphez mellékelt interfészkábelt.
- Úgy csatlakoztassa a kábelt a fényképezőgép digitális csatlakozójába, hogy a kábelcsatlakozó < - > ikonja a fényképezőgép eleje felé nézzen.
- Csatlakoztassa a kábel csatlakozóját a számítógép USB-csatlakozójához.

# Az EOS Utility használatával töltse le a képeket.

 Tekintse meg az EOS Utility kezelési kézikönyvét.

Ha a [Y1: Wi-Fi/NFC] lehetőséget [Enged] értékre állítja, a fényképezőgépet nem csatlakoztathatja számítógéphez. Először állítsa a [Wi-Fi/NFC] beállítást a [Tilt] lehetőségre, majd ezután csatlakoztassa a fényképezőgépet a számítógéphez az interfészkábellel.

#### Képek letöltése kártyaolvasó használatával

A képek kártyaolvasóval is letölthetők a számítógépre.

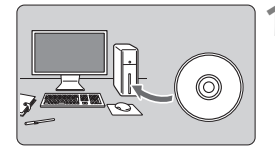

Telepítse a szoftvert (155. oldal).

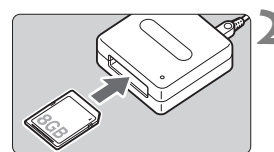

Helyezze a kártyát a kártyaolvasóba.

#### A Digital Photo Professional segítségével töltse le a képeket.

 Tekintse meg a Digital Photo Professional kezelési kézikönyvét.

Amikor kártyaolvasóval, EOS szoftver nélkül tölt át képeket a fényképezőgépről a számítógépre, másolja át a kártyán található DCIM mappát a számítógépre.

### A szoftverekről

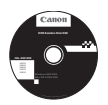

#### **EOS Solution Disk**

A lemezen többféle program található az EOS fényképezőgépekhez.

A korábbi fényképezőgépekhez mellékelt szoftverek nem minden esetben támogatják az ezzel a készülékkel rögzített fényképeket és videofájlokat. Kérjük, az ehhez a fényképezőgéphez tartozó szoftvert használja.

### EOS Utility

A fényképezőgép és a számítógép közötti kommunikációs szoftver

- A fényképezőgéppel készített képeket (állóképeket/videókat) letöltheti a számítógépre.
- A számítógépről kezelheti a fényképezőgép számos beállítását.
- Távoli eléréssel készíthet képeket, ha a fényképezőgépet a számítógéphez csatlakoztatja.

#### **2** Digital Photo Professional

#### Képnézegető és -szerkesztő szoftver

- A számítógépen gyorsan megtekintheti, szerkesztheti és kinyomtathatja a készített képeket.
- Úgy szerkesztheti a fényképeket, hogy az eredeti példány változatlan marad.
- Számos felhasználói szinten, amatőr és professzionális célokra egyaránt használható. Különösen ajánlott azok számára, akik elsősorban RAW-képeket készítenek.

#### Picture Style Editor

Képstílusfájlok létrehozására szolgáló szoftver

- Ezt a szoftvert képfeldolgozásban gyakorlott, haladó felhasználók számára ajánljuk.
- A Képstílust egyedi képjellemzőknek megfelelően szerkesztheti, valamint képstílusfájlt hozhat létre és menthet el.

#### A szoftver telepítése Windows rendszerre

- Kompatibilis operációs rendszer Windows 8.1 Windows 8 Windows 7
- Győződjön meg róla, hogy a fényképezőgép nem csatlakozik-e a számítógéphez.
  - Ne csatlakoztassa a fényképezőgépet a számítógéphez, amíg nem telepítette a szoftvert. A szoftver telepítése ilyenkor nem a megfelelő módon zajlik le.
    - Ha a számítógépre már telepítve van egy korábbi verzió, a szoftver újratelepítéshez kövesse az alábbi lépéseket. (Az új verzió felülírja a régi verziót.)
- 2 Tegye be az EOS Solution Disk CD-t.
- 3 Válassza ki földrajzi régióját, országát és nyelvét.
- 4 Kattintson az [Easy Installation/Egyszerű telepítés] elemre, és kövesse a képernyőn megjelenő telepítési utasításokat.
- 5 A telepítést követően vegye ki a CD-ROM-ot.

#### A szoftver telepítése Macintosh rendszerre

Kompatibilis operációs rendszer Mac

Mac OS X 10.8-10.10

- Győződjön meg róla, hogy a fényképezőgép nem csatlakozik-e a számítógéphez.
  - Ne csatlakoztassa a fényképezőgépet a számítógéphez, amíg nem telepítette a szoftvert. A szoftver telepítése ilyenkor nem a megfelelő módon zajlik le.
    - Ha a számítógépre már telepítve van egy korábbi verzió, a szoftver újratelepítéshez kövesse az alábbi lépéseket. (Az új verzió felülírja a régi verziót.)

#### **2** Tegye be az EOS Solution Disk CD-t.

- Kattintson duplán a számítógép asztalán található CD-ROM ikonra, majd kattintson duplán a [setup] elemre.
- 3 Válassza ki földrajzi régióját, országát és nyelvét.
- 4 Kattintson az [Easy Installation/Egyszerű telepítés] elemre, és kövesse a képernyőn megjelenő telepítési utasításokat.
- 5 A telepítést követően vegye ki a CD-ROM-ot.

#### Védjegyek

- Az Adobe az Adobe Systems Incorporated védjegye.
- A Microsoft és a Windows a Microsoft Corporation védjegye vagy bejegyzett védjegye az Amerikai Egyesült Államokban és/vagy más országokban.
- A Macintosh és a Mac OS az Apple Inc. védjegye az Amerikai Egyesült Államokban.
- Az SDXC embléma az SD-3C, LLC. védjegye.
- A HDMI, a HDMI-embléma és a High-Definition Multimedia Interface a HDMI Licensing LLC. védjegyei vagy bejegyzett védjegyei.
- Minden más védjegy a megfelelő tulajdonos birtokában van.

#### Tudnivalók az MPEG-4 licencelésről

"A termék AT&T szabványok szerint az MPEG-4 szabványnak megfelelően licencelt, és az MPEG-4 szabványnak megfelelő olyan videók kódolására és/vagy MPEG-4 szabványnak megfelelő olyan videók kódolásának feloldására használható, amelyeket kizárólag (1) személyes és nem kereskedelmi célú használatra kódoltak vagy (2) amelyek kódolását olyan videoszolgáltató végezte, amelyre az AT&T MPEG-4 szabványnak megfelelő videotartalom készítésére vonatkozó licencek vonatkoznak. Az MPEG-4 szabvány ettől eltérő célú használatára semmilyen licenc nem terjed ki."

#### **About MPEG-4 Licensing**

"This product is licensed under AT&T patents for the MPEG-4 standard and may be used for encoding MPEG-4 compliant video and/or decoding MPEG-4 compliant video that was encoded only (1) for a personal and non-commercial purpose or (2) by a video provider licensed under the AT&T patents to provide MPEG-4 compliant video. No license is granted or implied for any other use for MPEG-4 standard."

\* Notice displayed in English as required.

#### Javasoljuk az eredeti Canon tartozékok használatát.

Ezt a terméket arra tervezték, hogy eredeti Canon tartozékokkal használva kiváló teljesítményt nyújtson.

A Canon nem vállal felelősséget a nem eredeti Canon tartozékok hibás működése által a termékben okozott károsodásokért és/vagy balesetekért, pl. tűz, akkumulátor szivárgása és/vagy robbanása. Ne feledje, hogy ez a garancia nem terjed ki a nem eredeti Canon tartozékok hibás működéséből eredő javításokra, ilyen javításokat térítéses alapon vehet igénybe.

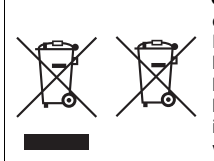

#### Csak az Európai Unió és az EGT (Norvégia, Izland és Liechtenstein) országaiban

Ezek a szimbólumok azt jelzik, hogy a termék hulladékkezelése a háztartási hulladéktól különválasztva, az elektromos és elektronikus berendezések hulladékairól (WEEE) szóló (2012/19/EU) irányelvnek és az elemekről és akkumulátorokról, valamint a hulladék elemekről és akkumulátorokról szóló (2006/66/EK) irányelvnek megfelelően és/vagy ezen irányelveknek megfelelő helyi előírások szerint történik.

Amennviben a fent feltüntetett szimbólum alatt egy vegyjel is szerepel, az elemekről és akkumulátorokról szóló irányelvben foglaltak értelmében ez azt jelzi, hogy az elem vagy az akkumulátor az irányelvben meghatározott határértéknél nagyobb mennyiségben tartalmaz nehézfémet (Hg = higany, Cd = kadmium, Pb = ólom).

E terméket az arra kijelölt gyűjtőhelyre kell juttatni - pl. hasonló termék vásárlásakor a régi becserélésére vonatkozó hivatalos program keretében, vagy az elektromos és elektronikus berendezések (EEE) hulladékainak gyűitésére, valamint a hulladék elemek és hulladék akkumulátorok gyűitésére kijelölt hivatalos gyűjtőhelyre. Az ilyen jellegű hulladékok nem előírásszerű kezelése az elektromos és elektronikus berendezésekhez (EEE) általánosan kapcsolható potenciálisan veszélves anvagok révén hatással lehet a környezetre és az egészségre.

E termék megfelelő leselejtezésével Ön is hozzájárul a természeti források hatékony használatához.

A termék újrahasznosítását illetően informálódjon a helyi polgármesteri hivatalnál, a helyi közterület-fenntartó vállalatnál, a hivatalos hulladéklerakó telephelyen vagy a háztartási hulladék begyűitését végző szolgáltatónál, illetve látogasson el a www.canon-europe.com/weee, vagy www.canon-europe.com/battery internetes oldalra.

#### ÓVINTÉZKEDÉSEK

ROBBANÁSVESZÉLY LÉPHET FEL, HA NEM MEGFELELŐ TÍPUSÚ ELEMET/ AKKUMULÁTORT HASZNÁL

A HASZNÁLT ELEMEKET/AKKUMULÁTOROKAT A HELYI ELŐÍRÁSOKNAK MEGEELELŐEN DOBJA KL

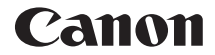

# EOS 750D EOS 750D (W)

### A Wi-Fi/NFC funkció rövid kezelési kézikönyve

A Wi-Fi/NFC funkció rövid kezelési kézikönyvében az alapvető műveleteket mutatjuk be a "Csatlakozás okostelefonhoz", a "Képek átvitele fényképezőgépek között" és a "Képek mentése Connect Station készülékre" funkciók egyszerűbb használata érdekében.

### Bevezetés

#### A vezeték nélküli hálózati funkciókkal elvégezhető feladatok

A fényképezőgép vezeték nélküli hálózati funkcióinak használatával számos feladatot elvégezhet vezeték nélkül, a képek webszolgáltatásokba és más fényképezőgépekre küldésétől a fényképezőgép távvezérléséig. Ehhez csak csatlakoznia kell egy Wi-Fi<sup>®</sup>hálózathoz vagy a fényképezőgép vezeték nélküli funkcióit támogató másik eszközhöz.

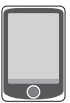

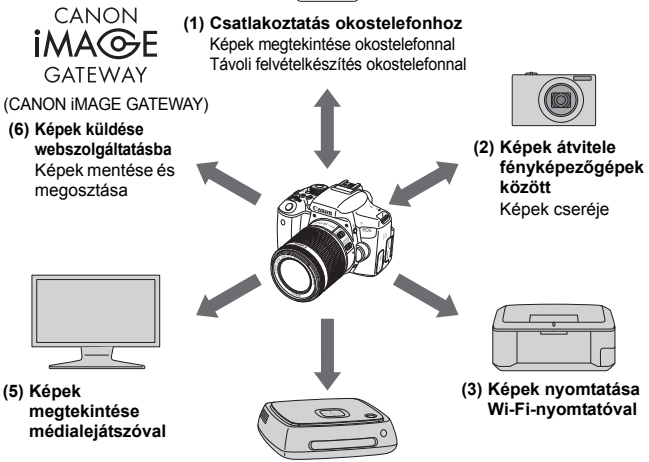

#### (4) Képek mentése Canon Connect Station készülékre

\*A (3), (5) és (6) funkció használatának eljárásaiért vagy az (1) funkció használata érdekében hozzáférési ponton keresztül történő csatlakozáshoz tekintse meg a "Wi-Fi/NFC funkció kezelési kézikönyve" nevű PDF-fájlt.

 Egyes területeken és országokban a CANON iMAGE GATEWAY webszolgáltatás nem támogatott. Arra vonatkozóan, hogy a CANON iMAGE GATEWAY szolgáltatásai mely országokban és területeken támogatottak, a Canon webhelyén (http://canon.com/cig) tájékozódhat.

 A "Képek küldése webszolgáltatásba" szakasz beállításait egyes országokban vagy területeken nem lehet használni.

#### (1) Csatlakoztatás okostelefonhoz (W-17. oldal)

A mentett képek megjelenítése és a fényképezőgép működtetése Wi-Fi funkcióval rendelkező okostelefonról vagy táblagépről. E funkciók használatához telepítse az erre szolgáló Camera Connect alkalmazást. A jelen útmutatóban, valamint a fényképezőgép LCD-monitorának üzeneteiben az "okostelefon" szó egyaránt vonatkozik az okostelefonokra és a táblagépekre is.

#### (2) C Képek átvitele fényképezőgépek között (W-35. oldal)

Képek átvitele a fényképezőgép és más Canon fényképezőgépek között a beépített, vezeték nélküli funkcióval.

#### (3) 🕒 Képek nyomtatása Wi-Fi-nyomtatóval

A képek vezeték nélküli nyomtatásához csatlakoztassa a fényképezőgépet vezeték nélküli hálózat használatára képes, PictBridge (vezeték nélküli hálózat) szabványt támogató nyomtatóhoz.

#### (4) Képek mentése Connect Station készülékre (W-43. oldal)

A képek mentéséhez a fényképezőgépet csatlakoztassa (külön kapható) Connect Station készülékhez vezeték nélküli hálózaton keresztül.

#### (5) 🖵 Képek megtekintése médialejátszóval

A fényképezőgép memóriakártyáján tárolt képeket a DLNA\* szolgáltatást vezeték nélküli hálózaton támogató médialejátszó használatával megjelenítheti tv-készülékén. \*Digital Living Network Alliance

#### (6) Képek küldése webszolgáltatásba

A CANON iMAGE GATEWAY nevű, Canon-felhasználók számára (ingyenes regisztráció után) elérhető online fotószolgáltatással képeit megoszthatja barátaival, illetve számos más webszolgáltatással.

#### Egyszerű csatlakoztatás az NFC funkcióval

Ez a fényképezőgép támogatja az NFC szabványt, amely lehetővé teszi a fényképezőgép és az okostelefonok vagy (külön kapható) Connect Station készülékek közötti egyszerű csatlakozást. Ezzel kapcsolatban részletes információt a W-11. oldalon olvashat.

# A kézikönyvben használt jelölések

- A kézikönyvben a "vezeték nélküli hálózat" kifejezést általánosan használjuk a Wi-Fi funkcióra és a Canon eredeti vezeték nélküli kommunikációs funkcióira.
- A szögletes zárójelek ([]) között álló kifejezések gombok vagy ikonok, illetve a számítógép képernyőjén megjelenő egyéb szoftverelemek nevét jelölik. Szögletes zárójelben vannak feltüntetve a fényképezőgép menüelemei is.
- A kézikönyvben a \*\* (számok) a "(\*\*. oldal)" kifejezésben a további információkat tartalmazó oldalszámot jelölik.
- A következő szimbólumokkal jelzett szakaszok a kézikönyvben az alább leírt típusú információkat tartalmazzák.
- 1: A kezelés közben előforduló problémák megelőzésére szolgáló figyelmeztetések.
- : Kiegészítő információ.

#### Védjegyek

- A Microsoft és a Windows a Microsoft Corporation védjegye vagy bejegyzett védjegye az Amerikai Egyesült Államokban és/vagy más országokban.
- A Macintosh és a Mac OS az Apple Inc. védjegye az Amerikai Egyesült Államokban.
- A Wi-Fi a Wi-Fi Alliance bejegyzett védjegye.
- A Wi-Fi Certified, a WPA, a WPA2 és a Wi-Fi Certified embléma a Wi-Fi Alliance védjegye.
- A fényképezőgép beállító-képernyőin és a kézikönyvben használt WPS rövidítés a Wi-Fi Protected Setup funkciót jelöli.
- A UPnP a UPnP Implementers Corporation védjegye.
- Az N jelzés az NFC Forum, Inc. védjegye vagy bejegyzett védjegye az Egyesült Államokban és más országokban.
- Minden más védjegy a megfelelő tulajdonos birtokában van.
- A Canon nem vonható felelősségre a fényképezőgép használata során a hibás vezeték nélküli hálózati kapcsolatból eredő veszteségekért és károkért. Továbbá a Canon nem vonható felelősségre a fényképezőgép használatából eredő egyéb veszteségekért és károkért sem.
- A Wi-Fi funkciók hasznáľatakor a megfelelő védelemről Önnek kell gondoskodnia. A Canon nem vállal felelősséget a jogosulatlan hozzáférésből, illetve más biztonsági problémákból adódó veszteségekért és károkért.

|   | Bevezetés                                           | W-2  |
|---|-----------------------------------------------------|------|
| 1 | Alapvető működés és beállítások                     | W-7  |
| 2 | Becenév regisztrálása                               | W-13 |
| 3 | Egyszerű csatlakoztatás okostelefonhoz              | W-17 |
| 4 | Képek átvitele fényképezőgépek között               | W-35 |
| 5 | Egyszerű csatlakoztatás Connect Station készülékhez | W-43 |

#### Kezelési kézikönyv

Részletesebb leírásért tanulmányozza a Kezelési kézikönyvet, amely letölthető a Canon webhelyéről. A Kezelési kézikönyv letöltéséről lásd a 6. oldalt.

### Tartalom

|   | Bevezetés                                                                                                    | W-2                |
|---|----------------------------------------------------------------------------------------------------|--------------------|
|   | A vezeték nélküli hálózati funkciókkal elvégezhető feladatoł<br>A kézikönyvben használt jelölések<br>Fejezetek                                                         | cW-2<br>W-4<br>W-5 |
|   | Tartalom                                                                                                    | W-6                |
| 1 | Alapvető működés és beállítások                                                                                                    | W-7                |
|   | Alapvető működés és beállítások                                                                                                    | W-8                |
| 2 | Becenév regisztrálása                                                                                                    | W-13               |
|   | Becenév regisztrálása                                                                                                    | W-14               |
| 3 | Egyszerű csatlakoztatás okostelefonhoz                                                                                                    | W-17               |
|   | Előkészítés                                                                                                    | W-18               |
|   | Csatlakoztatás az NFC funkcióval                                                                                                    | W-20               |
|   | A fényképezőgép hozzáférési pont módjának használata kapcsolat létesítéséhe                                                                                            | zW-23              |
|   | A fényképezőgép működtetése az okostelefonnal                                                                                                    | W-27               |
|   | Újracsatlakozás                                                                                                    | W-29               |
|   | Egyszerű képátvitel az NFC funkcióval                                                                                                    | W-31               |
| 4 | Képek átvitele fényképezőgépek között                                                                                                    | W-35               |
|   | A csatlakozás céljának kiválasztása                                                                                                    | W-36               |
|   | Képek küldése                                                                                                    | W-38               |
|   | Újracsatlakozás                                                                                                    | W-42               |
| 5 | Egyszerű csatlakoztatás Connect Station készülékhez                                                                                                    | W-43               |
|   | Képek mentése                                                                                                    | W-44               |
|   | A Wi-Fi (vezeték nélküli LAN) használatával kapcsolatos óvintézkedése                                                                                                  | kW-47              |
|   | A Hibaelhárítási útmutató és a műszaki adatok megtalálhatók a Ke<br>kézikönyvben, amely letölthető a Canon webhelyéről. A Kezelési k<br>letöltéséről lásd a 6. oldalt. | zelési<br>ézikönyv |

# Alapvető működés és beállítások

Ez a fejezet a fényképezőgép vezeték nélküli hálózati funkcióinak használatához szükséges alapvető műveleteket és beállításokat írja le.

# Alapvető működés és beállítások

A fényképezőgép vezeték nélküli hálózati funkcióinak használatához szükséges alapvető műveleteket itt ismertetjük. Kövesse az alábbi eljárásokat.

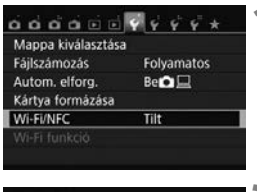

| Tilt                                    | Enged                |
|-----------------------------------------|----------------------|
| INFO. 🖌 NFC kap                         | csolatok enged.      |
| A IWI-FI/NECI (End                      | iedi                 |
| - Forth                                 |                      |
| beállítása miatt a                      | DIGITAL              |
| beállítása miatt a<br>és a HDMI aljzato | DIGITAL<br>n keresz- |

| Mappa kiválasztás | а          |
|-------------------|------------|
| Fájlszámozás      | Folyamatos |
| Autom. elforg.    | Be 🖸 🖵     |
| Kártya formázása  |            |
| Wi-Fi/NFC         | Enged      |
| Wi-Fi funkció     |            |

#### Válassza ki a [Wi-Fi/NFC] beállítást.

 A [¥1] lapon válassza a [Wi-Fi/NFC] lehetőséget, majd nyomja meg a
 > gombot.

#### Válassza az [Enged] lehetőséget.

- A < ►> gombbal válassza ki az [Enged] lehetőséget, majd nyomja meg a < ())> gombot.
- A beállítás első kiválasztásakor megjelenik a becenév (ez azonosításra szolgál a későbbiekben) regisztrálására szolgáló képernyő. A becenév regisztrálásával kapcsolatos információkért lásd a W-14. oldalt.
- A [Wi-Fi funkció] ezután kiválasztható a [¥1] lapon.
- Ha beállítása [Enged], a DIGITAL és a HDMI csatlakozón keresztüli minden kapcsolat le van tiltva. Az [Eye-Fi átvitel] beállítása [Tilt] lesz.

#### Válassza ki a [Wi-Fi funkció] beállítást.

 A [¥1] lapon válassza a [Wi-Fi funkció] menüpontot, majd nyomja meg a <(iii)> gombot.

| Fényk.gó | epek közti k | épátvitel |
|----------|--------------|-----------|
| D        |              | பு        |
|          |              |           |

# 4 Válassza ki azt a Wi-Fi funkciót, amelyhez kapcsolódni szeretne.

- A <▲> <▼> vagy <◀> <►> gombokkal válasszon egy lehetőséget.
- A fényképezőgép vezeték nélküli LAN-beállításai erről a képernyőről adhatók meg. További csatlakozási beállításokért tekintse meg az "Egyszerű csatlakozás" vagy a "Speciális csatlakozás" lehetőséget.

#### [Wi-Fi/NFC]

- Ha beállítása [Tilt], a [Wi-Fi funkció] nem választható ki a [¥1] lapon.
- Az NFC funkció használatakor a [Wi-Fi/NFC] menüpontban adja meg az [Enged] beállítást, majd tegyen [√] jelet az [NFC kapcsolatok enged.] beállítás mellé. A <INF0.> gombbal adhatja hozzá, illetve törölheti a [√] jelet.
- Ha az elektronikus és vezeték nélküli eszközök használata tiltott, mert például repülőgép fedélzetén vagy kórházban tartózkodik, akkor a [Tilt] beállítást adja meg.
- Ha beállítása [Enged], akkor a fényképezőgép nem használható kábellel Connect Station-höz, számítógéphez, nyomtatóhoz, GPSvevőhöz, tévéhez vagy más eszközhöz csatlakoztatva (W-12. oldal).

#### A fényképezőgép használata aktív vezeték nélküli hálózati funkciókkal

Ha a vezeték nélküli hálózati funkciót szeretné előnyben részesíteni, ne használja a tápkapcsolót, a módválasztó tárcsát, a kártyanyílás fedelét és az akkumulátorrekesz fedelét. Máskülönben a felvételkészítési vagy lejátszási műveletek kaphatnak elsőbbséget, és a vezeték nélküli hálózati funkciók leállhatnak a folyamat során.

#### Automatikus kikapcsolás

|                 | 4 4 4 4 × |
|-----------------|-----------|
| Autom. kikapcs. | 30 mp     |
|                 | 1 perc    |
|                 | 2 perc    |
|                 | 4 perc    |
|                 | 8 perc    |
|                 | 15 perc   |
|                 | Letiltás  |

- Ha szükséges, az [Autom kikapcs.] számára a [¥2] lapon adja meg a [Letiltás] beállítást.
- Ha a fényképezőgép automatikus kikapcsolási funkciója aktiválódik a vezeték nélküli hálózati kapcsolat használata közben, a kapcsolat megszakad.

#### A vezeték nélküli LAN-csatlakozás állapota

A vezeték nélküli LAN-csatlakozás állapota a fényképezőgép <((ţ))> lámpája segítségével ellenőrizhető.

| <(( | ı⁰> lámpa |  |
|-----|-----------|--|
| -   |           |  |
|     |           |  |
| 400 |           |  |
|     |           |  |
| 06  |           |  |
|     |           |  |

| Csatlakozási állapot                                    | <(رt))> lámpa               |
|---------------------------------------------------------|-----------------------------|
| Csatlakozva                                             | Be                          |
| Adatküldés vagy - fogadás<br>folyamatban                | Gyorsan<br>villog           |
| Várakozás csatlakozásra/<br>Várakozás újracsatlakozásra | Lassan villog               |
| Csatlakozási hiba                                       | Közepesen<br>gyorsan villog |

#### Érintésvezérlés

A vezeték nélküli LAN funkcióit a képernyő érintésével is vezérelheti.

#### Az NFC funkcióval elvégezhető feladatok

A fényképezőgép NFC funkciójával a következőket teheti:

- NFC funkcióval rendelkező okostelefont a fényképezőgéphez érintve egyszerűen csatlakoztathatja a két eszközt vezeték nélküli LAN kapcsolaton keresztül (W-20. oldal).
- A képek fényképezőgépen történő lejátszásakor egy NFC funkcióval rendelkező okostelefont a fényképezőgéphez érintve a rögzített képet az okostelefonra küldheti (W-31. oldal).
- Tartsa közel a fényképezőgépet a (külön kapható) Canon Connect Station készülékhez azok egyszerű csatlakoztatásához vezeték nélküli LAN kapcsolaton keresztül (W-44. oldal).

A fényképezőgép NFC funkciójával nem lehet másik NFC funkcióval rendelkező fényképezőgéphez vagy nyomtatóhoz csatlakozni.

#### Mi az az NFC?

Az NFC (Near Field Communication) olyan funkció, amellyel két NFC funkcióval rendelkező készüléket egyszerűen egymáshoz közel helvezve cserélhet információkat. Ez a fényképzőgép az NFC funkciót a vezeték nélküli LAN kapcsolatra vonatkozó információk cseréiére használia.

### Kábel csatlakoztatásával kapcsolatos figyelmeztetések

- Ha a [¥1: Wi-Fi/NFC] beállítás értéke [Enged], az interfészkábelen, sztereó AV-kábelen és HDMI-kábelen keresztüli csatlakoztatás le van tiltva. A kábelek csatlakoztatása előtt állítsa a [¥1: Wi-Fi/NFC] funkciót [Tilt] beállításra.
- Ha a fényképezőgép interfészkábellel Connect Station-höz, számítógéphez, nyomtatóhoz, GPS-vevőhöz, tévéhez vagy más eszközhöz csatlakozik, a [Wi-Fi/NFC] beállítása nem módosítható. A beállítások módosítása előtt húzza ki az interfészkábelt.

#### Kártyák

 Ha a fényképezőgépben nincs memóriakártya, nem csatlakoztatható vezeték nélküli LAN hálózathoz. Továbbá a fényképezőgép nem csatlakoztatható vezeték nélküli LAN hálózathoz a [凸], [⊕] és [□] Wi-Fi funkció használatához, ha a kártyán nincsenek képek.

#### Eye-Fi kártya használata

 Ha a [Y1:Wi-Fi/NFC] beállítás értéke [Enged], akkor nem végezhet képátvitelt az Eye-Fi kártyával.

# Becenév regisztrálása

Ez a fejezet a fényképezőgép becenevének beállítását ismerteti (a későbbi azonosításhoz).

# Becenév regisztrálása

Csatlakozás beállítása előtt adja meg a fényképezőgép becenevét (az azonosításhoz).

Amikor a fényképezőgépet másik eszközhöz csatlakoztatja vezeték nélküli hálózaton keresztül, a becenév látható az eszközön.

Mindenképp adjon meg becenevet, máskülönben nem tud a vezeték nélküli LAN beállítási képernyőjére lépni.

| Mappa kiválasztása |            |
|--------------------|------------|
| Fájlszámozás       | Folyamatos |
| Autom. elforg.     | Be 🖬 🛄     |
| Kártya formázása   |            |
| Wi-Fi/NFC          | Tilt       |
|                    |            |

Wi-Fi/NFC

| Vá | la | issza  | ki a | [Wi- | Fi/N | FC] |
|----|----|--------|------|------|------|-----|
| be | ál | lítást |      |      |      |     |
| -  |    | 14.411 |      | 41 - |      |     |

 A [¥1] lapon válassza a [Wi-Fi/NFC] lehetőséget, majd nyomja meg a <@> gombot.

#### Válassza az [Enged] lehetőséget.

- A <►> gombbal válassza ki az [Enged] lehetőséget, majd nyomja meg a <€)> gombot.
- A beállítás első kiválasztásakor megjelenik a becenév regisztrálására szolgáló képernyő. Válassza ki az [OK] lehetőséget, és folytassa a 3. lépéssel.

| Tilt                                                          | Enged                        |    |
|---------------------------------------------------------------|------------------------------|----|
| INFO. ✓ NFC kap                                               | csolatok enged.              |    |
| A [Wi-Fi/NFC] [Eng<br>beállitása miatt a<br>és a HDMI aljzato | ged]<br>DIGITAL<br>n keresz- | •  |
| MENU 5                                                        | SET                          | OK |
| Wi-Fi/NFC                                                     |                              |    |
| Adjon meg e                                                   | gy becenevet a               |    |
| fényképezőgép                                                 | azonosításához               | ç. |
| Ez a becenév le                                               | esz használatban             | É. |
| Wi-Fi kap                                                     | csolatoknál.                 |    |
|                                                               |                              |    |

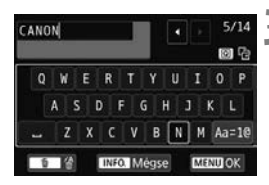

| [OK] ki       | választva.   |     |
|---------------|--------------|-----|
| A beállító ké | pernyő bezár | ra  |
| beirt szöveg  | mentése utá  | in. |

#### Írjon be becenevet.

- A karakterek beírásával kapcsolatos útmutatásokért tekintse meg a következő oldalon "A virtuális billentyűzet használata" című részt.
- Írjon be 1-14 tetszőleges karakterből álló becenevet.

#### Lépjen ki a beállításból.

- A befejezés után nyomja meg a <MENU> gombot.
- A megerősítést kérő párbeszédpanelen válassza az [OK] gombot, majd nyomja meg a <(iii)> gombot a menüképernyőre való visszatéréshez.

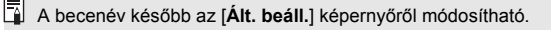

#### A virtuális billentyűzet használata

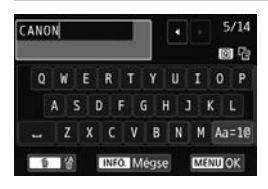

- A beviteli terület módosítása Nyomja meg a <Q> gombot az alsó és felső beviteli terület közötti váltáshoz.
- A kurzor mozgatása A kurzor mozgatásához a felső területen nyomja meg a <<>> gombokat.

#### Szöveg bevitele

Az alsó területen a <**▲**> <**▼**> vagy <**◄**> <**▶**> gombokkal válassza ki a kívánt karaktert, majd a bevitelhez nyomja meg a <**€**) gombot. A képernyő jobb felső részén látható [\*/\*] területen ellenőrizheti az eddig bevitt és a még bevihető karakterek számát.

#### A beviteli mód módosítása\*

Válassza ki az alsó beviteli terület jobb alsó részén található [Aa=1@] lehetőséget. A beviteli mód a < (c) > gomb minden megnyomásakor a következőképp módosul: kisbetűk  $\rightarrow$  1. számok/szimbólumok  $\rightarrow$  2. számok/szimbólumok  $\rightarrow$  nagybetűk.

\*Az [Érintésvezérlés: Tilt] beállítás esetén az összes elérhető karaktert egyetlen képernyőn viheti be.

#### Karakter törlése

Egy karakter törléséhez nyomja meg a < m > gombot.

#### A szövegbevitel befejezése

A bevitt adatok megerősítéséhez és a kilépéshez nyomja meg a <MENU> gombot. Ha megerősítést kérő ablak jelenik meg, a kilépéshez válassza az [**OK**] lehetőséget.

#### Szövegbevitel törlése

A szövegbevitel törléséhez, majd a kilépéshez nyomja meg az <INF0.> gombot. Ha megerősítést kérő ablak jelenik meg, a kilépéshez válassza az [**OK**] lehetőséget.

# Egyszerű csatlakoztatás okostelefonhoz

A fényképezőgép okostelefonhoz csatlakoztatása után a következőket teheti:

- Megtekintheti és kezelheti a fényképezőgépen tárolt képeket az okostelefonról.
- Az okostelefonra másolhatja a fényképezőgépen tárolt képeket.
- Működtetheti a fényképezőgépet az okostelefonról, és képeket készíthet.

A fényképezőgép nem csatlakoztatható okostelefonhoz, ha a tápkapcsoló <', > állásban van.

#### Telepítse a Camera Connect alkalmazást az okostelefonra

Az okostelefonnal való kommunikációhoz szükség van a Camera Connect nevű (ingyenes) alkalmazásra.

- A Camera Connect letölthető az App Store vagy a Google Play áruházból. Telepítse a Camera Connect alkalmazást az okostelefonra, majd a megfelelő műveletek elvégzésével hozza létre a kapcsolatot.
- A Camera Connect használatához iOS vagy Android rendszert futtató okostelefonra van szükség. A támogatott operációs rendszerekkel kapcsolatos információkért tekintse meg a Camera Connect letöltési oldalát.
- Ha olyan, NFC funkcióval rendelkező okostelefont érint a fényképezőgéphez, amelyre nincs telepítve a Camera Connect, akkor az okostelefonon a Camera Connect letöltési képernyője jelenik meg.
- A Camera Connect felhasználói felülete és funkciói az alkalmazás fejlődésével és frissítésével változhatnak. A változások eredményeképp a Camera Connect funkciói eltérhetnek az itt bemutatott mintaképernyőkön és kezelési utasításokban szereplőktől.

#### Kapcsolat módja

Ha Android rendszert futtató okostelefont használ, ellenőrizze, hogy az rendelkezik-e NFC funkcióval.

- Ha az okostelefon rendelkezik NFC funkcióval: lásd W-20. oldal Az NFC funkció használatával egyszerűen beállíthatja a csatlakozást.
- Ha az okostelefon nem rendelkezik NFC funkcióval: lásd W-23. oldal A csatlakozást állítsa be a fényképezőgép hozzáférési pont módjában.

Az 🕅 jelzéssel ellátott okostelefonok rendelkeznek NFC funkcióval. Egyes okostelefonokon nem látható 🕅 jelzés, mégis rendelkeznek NFC funkcióval. Ha nem tudja, hogy telefonja rendelkezik-e ezzel a funkcióval, forduljon a készüléke gyártójához.

## Csatlakoztatás az NFC funkcióval

Csatlakoztassa a fényképezőgépet és az okostelefont az NFC funkció használatával.

Az NFC funkcióval történő csatlakoztatás folyamata alább látható.

- (1) Kapcsolja be a fényképezőgépet és az okostelefont.
- (2) Engedélyezze az NFC funkciót a fényképezőgépen és az okostelefonon is.
- (3) Érintse az okostelefont a fényképezőgéphez (W-21. oldal).
- Az okostelefon NFC beállításával, valamint NFC-antennája helyével kapcsolatos információkért tekintse meg a telefon használati útmutatóját.
- A fényképezőgép NFC-beállításainak eléréséhez kövesse az alábbi lépéseket.

#### Az NFC beállítása a fényképezőgépen

SET ON

| Mappa kiválasztás | a<br>Folyamator |
|-------------------|-----------------|
| Autom olfora      |                 |
| Kártya formázása  |                 |
| Wi-Fi/NFC         | Enged           |
| Wi-Fi funkció     |                 |
|                   |                 |
| Wi-Fi/NFC         |                 |

A [Wi-Fi/NFC] [Enged] beállítása miatt a DIGITAL

s a HDMI aljzaton keresz-

MENU 55

#### Válassza ki a [Wi-Fi/NFC] beállítást.

 A [¥1] lapon válassza a [Wi-Fi/NFC] lehetőséget, majd nyomja meg a<i>) gombot.

#### Tegyen [√] jelet az [NFC kapcsolatok enged.] beállítás mellé.

- Akkor jelenik meg, ha a [Wi-Fi/NFC] beállítása [Enged].
- Az <INF0.> gombbal adhatja hozzá, illetve törölheti a [√] jelet. A [√] jel hozzáadása után nyomja meg a <@> gombot.
- A beállítás első kiválasztásakor megjelenik a becenév (ez azonosításra szolgál a későbbiekben) regisztrálására szolgáló képernyő (W-14. oldal).
- A képek okostelefonra küldésével kapcsolatos eljárásokért tekintse meg a W-31. oldalt.

Ha az okostelefon nem rendelkezik NFC funkcióval, lásd: W-23. oldal.

#### Csatlakoztatás okostelefonhoz

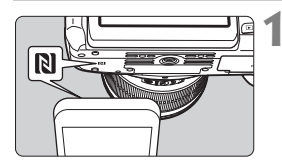

#### Érintse az okostelefont a fényképezőgéphez.

- Ha a fényképezőgépen képet jelenít meg, állítsa le a megjelenítést.
- Érintse az okostelefon N jelzését a fényképezőgép hasonló jelzéséhez.
- Amikor a fényképezőgép LCD-monitorán megjelenik a csatlakozásról szóló tájékoztató üzenet, vegye el az okostelefont a fényképezőgéptől.
- A fényképezőgép < (1) > lámpája villogni fog.
- Az okostelefonon elindul a Camera Connect alkalmazás, és beállítja a csatlakozást.
- Amikor a fényképezőgépen elvégezte a 2. lépésben leírt műveleteket, megjelenik a Camera Connect főablaka.

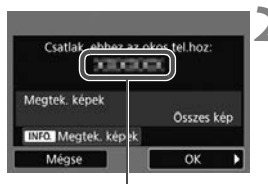

A Camera Connect alkalmazásban beállított eszköznév

#### Csatlakozás okostelefonhoz

A kapcsolat létrejött. Most használhatja a fényképezőgépet az okostelefonnal. Az LCD-képernyő kikapcsolása...

#### Mentse a beállításokat.

- A csatlakozás létrejötte után a fényképezőgép LCD-monitorán megjelenik a bal oldalt látható képernyő. Ha a csatlakozási beállításokat már mentette, ez a képernyő nem jelenik meg, az LCD-monitor pedig kikapcsol.
- A fényképezőgép < ((ŋ)) lámpája kéken fog világítani.
- A <►> gombbal válassza ki az [OK] lehetőséget, majd nyomja meg a <@)> gombot.
- Egy üzenet megjelenése után a fényképezőgép LCD-monitora kikapcsol.

Az eszköznév a Camera Connect beállító képernyőjén tekinthető meg, illetve módosítható.

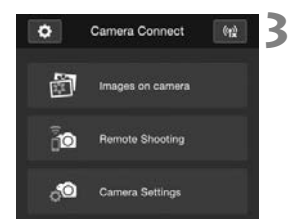

#### A fényképezőgépet a Camera Connect használatával működtetheti.

 További műveleteket a Camera Connect használatával végezhet. A működtetési eljárásról a W-27. oldalon olvashat.

Az okostelefonnal való kommunikációhoz szükséges beállítások megadása befejeződött.

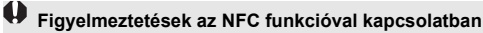

- Az okostelefon fényképezőgéphez érintésekor vigyázzon, nehogy elejtse a fényképezőgépet vagy az okostelefont.
- Az okostelefont ne üsse erősen a fényképezőgéphez. Ellenkező esetben megkarcolhatja a fényképezőgépet vagy az okostelefont.
- Előfordulhat, hogy az okostelefont nem elég csak a jelzéshez közel tartani. Ügyeljen arra, hogy az okostelefonnal ténylegesen meg is érintse a jelzést.
- Az okostelefontól függően annak felismerése nehezebb lehet. A készülékeket érintse lassan egymáshoz pozíciójukat és szögüket változtatva.
- Az érintés módjától függően az okostelefonon más alkalmazás is elindulhat. Ellenőrizze az N jel helyét, majd érintse össze a készülékeket újra.
- Nem lehet csatlakozni az NFC funkció használatával a fényképezőgéphez, ha azzal felvételt készít, ha a tápkapcsoló <', > állásban van, ha nincs kártya a gépben, illetve ha az LCD-monitor befelé fordított képernyővel be van csukva.
- Az okostelefon fényképezőgéphez érintésekor ügyeljen rá, hogy semmi se legyen az okostelefon és a fényképezőgép között. Ha a fényképezőgépen vagy az okostelefonon tok van, előfordulhat, hogy az NFC funkcióval nem lehet csatlakozni.
- Ha a fényképezőgéphez (külön kapható) BG-E18 külső elemtartó csatlakozik, az NFC funkcióval nem lehet csatlakozni hozzá.
- A fényképezőgép egyszerre csak egy okostelefonhoz csatlakoztatható.
  - Alapértelmezés szerint az NFC funkcióval megadott kapcsolati beállításokat a készülék (az NFC funkció kapcsolata számára fenntartott) negyedik pozícióba menti [SET4(NFC)] néven. Ha a fényképezőgépet az NFC funkcióval másik okostelefonhoz csatlakoztatja, a [SET4(NFC)] beállítás felülíródik.
  - Még akkor is lehet csatlakozni a fényképezőgéphez, ha az automatikusan kikapcsolt állapotban van. Ha azonban mégsem sikerül a csatlakozás, kapcsolja be a készüléket, és utána próbáljon csatlakozni hozzá.
## A fényképezőgép hozzáférési pont módjának használata kapcsolat létesítéséhez

Az NFC funkcióval nem rendelkező okostelefonok a fényképezőgép hozzáférési pont módjában csatlakoztathatók.

A kapcsolat létrehozásához az okostelefonon is végre kell hajtani a megfelelő műveleteket. A részletekért tekintse meg az okostelefon használati útmutatóját.

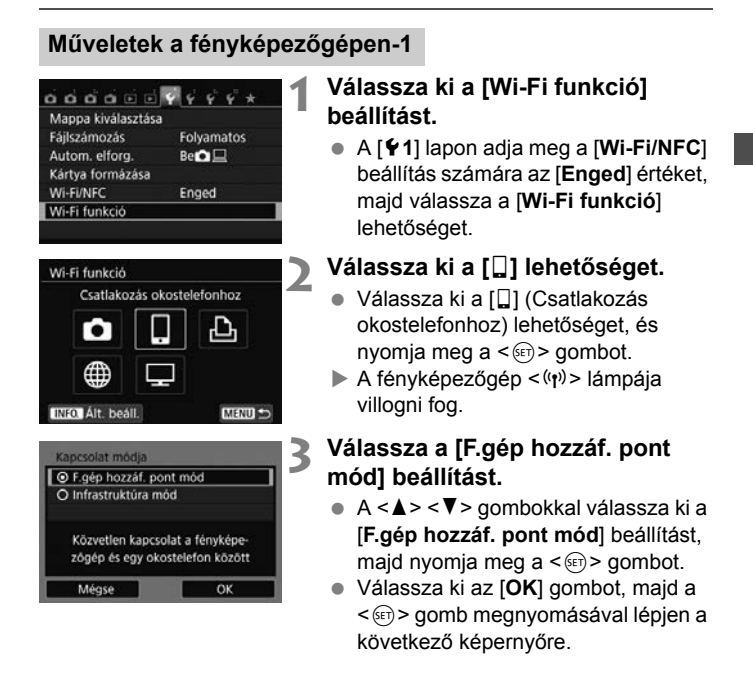

#### W-23

| Egyszerű      | csatlakozás           |
|---------------|-----------------------|
| O Kézi csatla | ikozás                |
| SSID<br>III   | INCOL CONSIGN         |
| Csatorna      | Automatikus beállitás |
| Titkositās    | AES                   |

## 🖌 Válassza az [Egyszerű csatlakozás] lehetőséget.

- A < ▲ > < ▼ > gombokkal válassza ki az [Egyszerű csatlakozás] lehetőséget, majd nyomja meg a <(set) > gombot.
- Válassza ki az [OK] gombot, majd a <i><i><i>) > gomb megnyomásával lépjen a következő képernyőre.

## Műveletek az okostelefonon-1

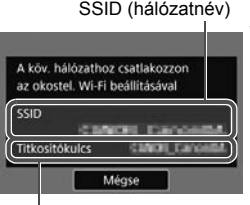

Titkosítókulcs (jelszó)

## Végezze el a megfelelő műveleteket az okostelefonon, és csatlakoztassa a fényképezőgéphez.

- Kapcsolja be az okostelefon Wi-Fi funkcióját, majd válassza a fényképezőgép LCD-monitorán megjelenő SSID azonosítót (hálózatnevet).
- Jelszóként írja be az LCD-monitoron megjelenített titkosítókulcsot.

A fényképezőgép hozzáférési pont módjában az [Egyszerű csatlakozás] lehetőség választásával történő csatlakoztatás esetén a fényképezőgép SSID azonosítójához a " Canon0A" karakterláncot fűzi a készülék.

| Speciális alkalma<br>az okostelefonoi | azás indítása<br>n |
|---------------------------------------|--------------------|
| SSID                                  | 00107-M0-F0105     |
| Titkosítókulcs                        | 40-00-07-A0-F0-ES  |
| IP-cim                                | ARCONST ARRIVES    |
| MAC-cim                               | ARCO DE ARRONS     |

|    | New camera found. Select  |
|----|---------------------------|
|    | camera to connect to.     |
|    |                           |
| Ca | meras                     |
|    | Canon EOS IIII            |
|    | Device Nickname: Care-208 |
| ~  |                           |

#### Indítsa el a Camera Connect alkalmazást az okostelefonon.

 Az okostelefon Wi-Fi beállításainak megadása után indítsa el a Camera Connect alkalmazást.

## Válassza ki az okostelefonhoz csatlakoztatni kívánt fényképezőgépet.

- A Camera Connect alkalmazás [Cameras/Fényképezőgépek] listájában érintse meg azt a fényképezőgépet, amelyhez csatlakozni szeretne.
- Amikor a fényképezőgépen elvégezte a következő oldal 8. lépésében leírt műveleteket, megjelenik a Camera Connect főablaka.

## Műveletek a fényképezőgépen-2

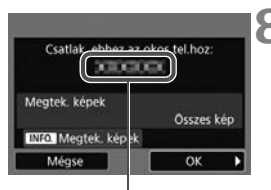

A Camera Connect alkalmazásban beállított eszköznév

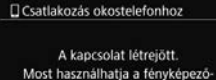

gépet az okostelefonnal. Az LCD-képernyő kikapcsolása...

## Csatlakozzon a fényképezőgéphez.

- A csatlakozás létreiötte után a fényképezőgép LCD-monitorán megjelenik a bal oldalt látható képernyő.
- A < > > gombbal válassza ki az [OK] lehetőséget, majd nyomja meg a < (FT) > gombot.
- A fényképezőgép < (ŋ) > lámpája kéken fog világítani.
- Eqy üzenet megjelenése után a fényképezőgép LCD-monitora kikapcsol.

## Műveletek az okostelefonon-2

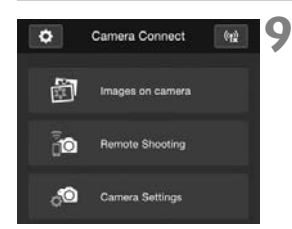

## A fényképezőgépet a Camera Connect használatával működtetheti.

További műveleteket a Camera Connect használatával végezhet. A működtetési eljárásról a W-27. oldalon olvashat.

Az okostelefonnal való kommunikációhoz szükséges beállítások megadása befejeződött.

Az eszköznév a Camera Connect beállító képernyőjén tekinthető meg, illetve módosítható.

## A fényképezőgép működtetése az okostelefonnal

A telepített Camera Connect alkalmazással rendelkező okostelefonok használatával megtekintheti a fényképezőgépen tárolt képeket, valamint távolról készíthet felvételeket a fényképezőgéppel.

## A Camera Connect főablaka

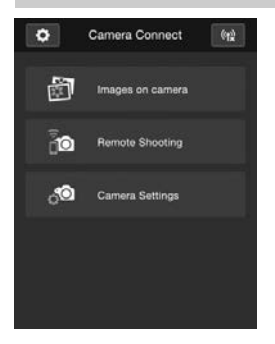

A Camera Connect fő funkcióinak leírása alább olvasható. Érintse meg a képernyőt a kezelési eljárások megismeréséhez.

## [Images on camera/Képek a fényképezőgépen]

- A fényképezőgépen tárolt képek megjeleníthetők.
- A fényképezőgépen tárolt képek menthetők az okostelefonra.
- A fényképezőgépen tárolt képeken különböző műveletek, például törlés végezhető.

# [Remote Shooting/Felvételek készítése távvezérléssel]

- Az okostelefonon megtekinthető a fényképezőgép élő nézetének képe.
- Felvételeket készíthet távvezérléssel.

## [Camera Settings/ Fényképezőgép-beállítások]

 Módosíthatók a fényképezőgép beállításai.

#### (Beállítások gomb)

 Ezzel a gombbal érhetők el a Camera Connect különböző beállításai.

## A kapcsolat bontása

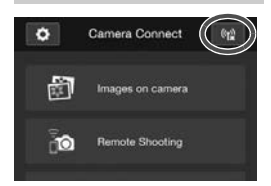

A kapcsolat bontásához végezze el az alábbi műveletek egyikét.

- Érintse meg a [<sup>(</sup>t<sup>2</sup>)] ikont a Camera Connect képernyőjén.
- Állítsa a fényképezőgép főkapcsolóját <OFF> állásba.

- Csatlakoztatott állapotban a fényképezőgép exponálógombját lenyomva sem készíthető felvétel.
  - Távoli felvételkészítés közben az AF sebessége csökkenhet.
  - A kapcsolat állapotától függően a képmegjelenítés, valamint a zárkioldás a szokásosnál lassabb lehet.
- A kapcsolat akkor is megszakad, ha a tápkapcsolót <'\, > állásba kapcsolja, elfordítja a Módválasztó tárcsát, illetve felnyitja a kártyanyílás/ akkumulátorrekesz fedelét.
  - RAW-képek okostelefonra mentésekor azok JPEG-képként kerülnek az okostelefonra.
  - Amikor csatlakoztatva van, a fényképezőgép automatikus kikapcsolási funkciója nem működik.
  - A fényképezőgéphez csatlakozó okostelefonon javasolt kikapcsolni az energiatakarékossági funkciót.
  - A fényképezőgép < (ŋ) > lámpája gyorsan villog, amikor a fényképezőgépen tárolt fényképeket egy okostelefonra menti le.

## Újracsatlakozás

A fényképezőgép olyan okostelefonokhoz tud újracsatlakozni, amelyekhez már regisztrálva vannak a kapcsolat beállításai.

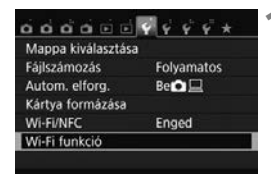

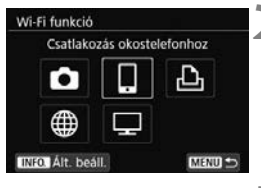

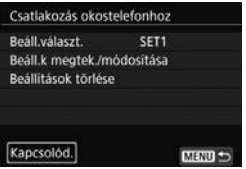

## Válassza ki a [Wi-Fi funkció] beállítást.

 A [<sup>•</sup>1] lapon adja meg a [Wi-Fi/NFC] beállítás számára az [Enged] értéket, majd válassza a [Wi-Fi funkció] lehetőséget.

## Válassza ki a []] lehetőséget.

 Válassza ki a [□] (Csatlakozás okostelefonhoz) lehetőséget, és nyomja meg a <@> gombot.

## Hozza létre a kapcsolatot.

- Válassza ki a [Kapcsolód.] elemet, és nyomja meg a < ) gombot.</li>
- A megerősítést kérő párbeszédpanelen válassza az [OK] lehetőséget.
- Ha több csatlakozási cél beállításai is regisztrálva vannak, válassza a [Beáll.választ.] lehetőséget, válassza ki a kapcsolat célját, majd csatlakozzon ahhoz.

## 4 Kapcsolja be az okostelefon Wi-Fi funkcióját.

 Ha a csatlakozás célja módosult, állítsa vissza a beállításokat a fényképezőgép csatlakoztatásához.

# 5 Indítsa el a Camera Connect alkalmazást az okostelefonon.

Létrejön a kapcsolat.

- Ha az újracsatlakozáskor nem tudja a fényképezőgép SSID azonosítóját, akkor annak megtekintéséhez válassza a [Beáll.k megtek./módosítása] lehetőséget a 3. lépésben.
  - Az NFC funkcióval vagy a fényképezőgép hozzáférési pont módjában az [Egyszerű csatlakozás] lehetőség választásával történő csatlakoztatás esetén a fényképezőgép SSID azonosítójához a "Canon0A" karakterláncot fűzi a készülék.

## Egyszerű képátvitel az NFC funkcióval

A képek fényképezőgépen történő lejátszásakor egy NFC funkcióval rendelkező okostelefont a fényképezőgéphez érintve a rögzített képet az okostelefonra küldheti.

- Ha már van vezeték nélküli LAN hálózaton keresztül létrejött kapcsolat, zárja le azt, és jelenítse meg a képeket a fényképezőgépen.
- Állítsa be előre a fényképezőgépet és az okostelefont az NFC funkció használatára (W-20. oldal).

## A képek küldése egyenként

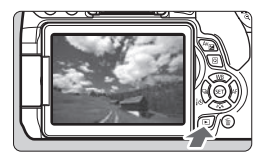

# 

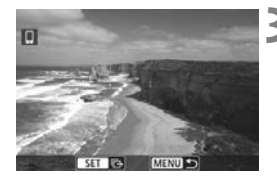

## Jelenítse meg a képet.

 A < > gomb lenyomásával jelenítsen meg egy képet az egyképes megjelenítési módban.

## Érintse az okostelefont a fényképezőgéphez.

- Érintse az okostelefon N jelzését a fényképezőgép hasonló jelzéséhez.
- Amikor a fényképezőgép LCD-monitorán megjelenik a csatlakozásról szóló tájékoztató üzenet, vegye el az okostelefont a fényképezőgéptől.
- A fényképezőgép < (ŋ) > lámpája kéken fog világítani.

## Válassza ki a küldeni kívánt képet.

 A < ◄> < ►> gombok segítségével válasszon ki egy elküldeni kívánt képet.

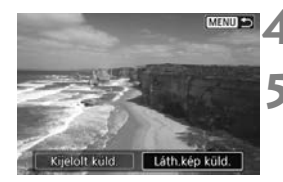

Nyomja meg a <ser) > gombot.

## Válassza ki a [Láth.kép küld.] lehetőséget.

- A < ◄> < ►> gombokkal válassza ki a [Láth.kép küld.] lehetőséget, majd nyomja meg a < ⊕> gombot.
- A [Kijelölt küld.] lehetőség kiválasztásához a W-33. oldal 2. lépésében szereplő képernyő jelenik meg.
- A készülék elküldi a megjelenített képet.
- Az átvitel befejezése után újra megjelenik a 3. lépés képernyője. Másik kép küldéséhez válasszon egy képet, és nyomja meg a <@>> gombot (W-34. oldal).

#### Bontsa a kapcsolatot.

 A megerősítést kérő párbeszédpanel megjelenítéséhez nyomja meg a
 <MENU> gombot. A <►> gombbal válassza ki az [OK] lehetőséget, majd a kapcsolat bontásához nyomja meg a <⊕> gombot.

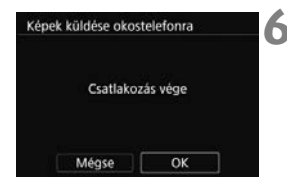

## Több kép küldése

Ha a W-31. oldal 1. lépésében az indexképes megjelenítést választotta, akkor a csatlakozás után a fényképezőgépen a képkiválasztó képernyő jelenik meg.

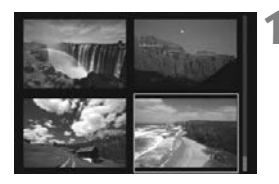

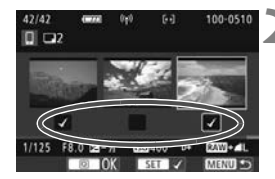

# A fényképezőgép csatlakoztatása az okostelefonhoz.

- Jelenítse meg a képeket indexképes megjelenítéssel.
- Tekintse meg a W-31. oldal 2. lépését az okostelefon és a fényképezőgép érintéssel történő csatlakoztatásával kapcsolatban.
- Megjelenik a képválasztó képernyő.

# Válassza ki a küldeni kívánt képeket.

- A <◄> <►> gombok segítségével válasszon ki egy elküldeni kívánt képet, majd jelölje be a jelölőnégyzetet ([√]). A <☞> gombbal adhatja hozzá, illetve törölheti a [√] jelet.
- A < (0, > gomb megnyomásával átválthat az egyképes megjelenítésre, és kiválaszthatja a képet.

## Küldje el a képeket.

 A küldendő képek kiválasztása után a küldéshez nyomja meg a <Q> gombot.

## Másik kép küldése

A képküldési folyamatot befejező képernyőn nyomja meg a <@> gombot további kép küldéséhez.

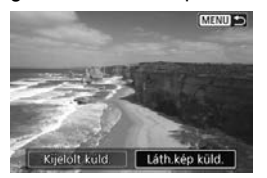

- [Kijelölt küld.] A küldendő képeket a képválasztó képernyőn választhatja ki.
- [Láth.kép küld.]
  A megjelenített kép küldése. A küldendő kép előzetes megjelenítése.

 Ha szükséges, olvassa el a "Figyelmeztetések az NFC funkcióval kapcsolatban" című szakaszt is (W-22. oldal).

- Csatlakoztatott állapotban a fényképezőgép exponálógombját lenyomva sem készíthető felvétel.
- Ha a fényképezőgép másik eszközköz csatlakozik vezeték nélküli LAN hálózaton keresztül, akkor az NFC funkció használatával nem küldhetők képek. A fényképezőgép továbbá nem csatlakoztatható egyszerre több okostelefonhoz.
- A képátvitel az átvitel közben a [Mégse] lehetőség választásával szakítható meg.
  - Az S2 méretnél nagyobb képeket a gép a küldéshez S2 méretre méretezi át. Az S2 és S3 képek küldése átméretezés nélkül történik.
  - A fényképezőgéphez csatlakozó okostelefonon javasolt kikapcsolni az energiatakarékossági funkciót.
  - Az NFC funkcióval végzett egyszerű képátvitel beállításait a fényképezőgép nem menti.
  - A fényképezőgép <((n))> lámpája az adatok küldése során gyorsan villog.

# Képek átvitele fényképezőgépek között

A beépített vezeték nélküli hálózati funkciók használatával a képek átvihetők Canon fényképezőgépek között.

- Csak a 2012-től értékesített, vezeték nélküli hálózati funkcióval rendelkező Canon fényképezőgépekkel lehet vezeték nélküli kapcsolatot létrehozni. A fényképezőgép nem csatlakoztatható Canon videokamerákhoz, még akkor sem, ha azok rendelkeznek vezeték nélküli hálózati funkciókkal.
  - A fényképezőgép nem csatlakoztatható beépített vezeték nélküli hálózati funkciókkal nem rendelkező Canon fényképezőgépekhez még akkor sem, ha azok támogatják az Eye-Fi kártyákat.
  - Csak JPEG fájlformátumú állóképek vihetők át.
  - Videók esetén a célfényképezőgép funkcióitól függően küldési hiba jelenhet meg, illetve előfordulhat, hogy a küldött videókat nem lehet lejátszani. (A videók csak olyan fényképezőgépekre küldhetők, amelyek kompatibiliisek az MP4 formátumú videók lejátszásával.)

## A csatlakozás céljának kiválasztása

Regisztrálja a vezeték nélküli hálózati kapcsolattal csatlakoztatni kívánt célfényképezőgépet. A fényképezőgép egyszerre csak egy fényképezőgéphez csatlakoztatható.

| Mappa kiválasztás | a          |
|-------------------|------------|
| Fájlszámozás      | Folyamatos |
| Autom. elforg.    | Be         |
| Kártya formázása  |            |
| Wi-Fi/NFC         | Enged      |
| Wi-Fi funkció     |            |

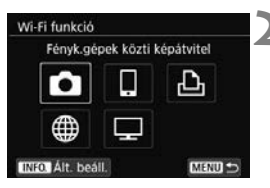

| Satlakozás r<br>fénykér | megkez<br>pezőgér | dése a | cél |
|-------------------------|-------------------|--------|-----|
| icitykej                | rerogei           | mez.   |     |
| _                       |                   |        |     |
|                         | ténsa             | -1     |     |

## Válassza ki a [Wi-Fi funkció] beállítást.

 A [¥1] lapon adja meg a [Wi-Fi/NFC] beállítás számára az [Enged] értéket, majd válassza a [Wi-Fi funkció] lehetőséget.

## Válassza a [ 🗖 ] lehetőséget.

- Válassza ki a [1] (Fényk.gépek közti képátvitel) lehetőséget, és nyomja meg a < i > gombot.
- A fényképezőgép < (ŋ) > lámpája villogni fog.

## Indítsa el a csatlakozást a célfényképezőgépen.

- Ha a bal oldalon látható képernyő megjelenik a fényképezőgépen, indítsa el a kapcsolatot a célfényképezőgépen is. Ennek módjáról a célfényképezőgép kezelési kézikönyvében olvashat.
- A kapcsolat létrejötte után a beállítások mentése automatikusan megtörténik, és megjelenik a kártyán található egyik kép.
- A fényképezőgép < (ŋ) > lámpája kéken fog világítani.

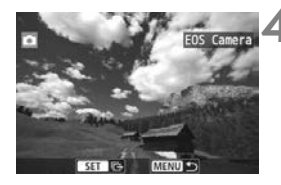

## Válassza ki a küldeni kívánt képeket.

- A küldéshez használt fényképezőgépen válassza ki a képeket (W-38. oldal).
- Ne működtesse a képeket fogadó fényképezőgépet.

A GPS-adatok akkor sem jelennek meg a fényképezőgép lejátszási képernyőjén, ha a fogadott képek tartalmaznak GPS-információkat. A felvételkészítés helye a Map Utility (EOS-szoftver) segítségével jeleníthető meg virtuális térképen.

- A csatlakozási beállítások mentésre/regisztrálásra kerülnek annak a fényképezőgépnek a becenevével, amellyel a kapcsolat létrejött.
  - Amikor csatlakoztatva van, az automatikus kikapcsolási funkció nem működik.

## Képek küldése

## A képek küldése egyenként

Válassza ki, és küldje el a képeket egyenként.

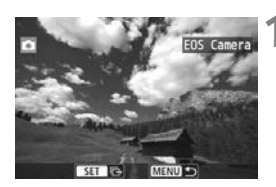

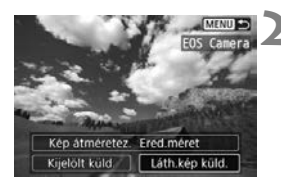

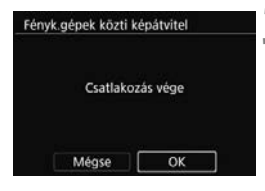

## Válassza ki a küldeni kívánt képet.

- A < ◄> < ►> gombok segítségével válasszon ki egy elküldeni kívánt képet, majd nyomja meg a < ()> gombot.

## Válassza ki a [Láth.kép küld.] lehetőséget.

- A küldött kép méretének kiválasztásához válassza a [Kép átméretez.] lehetőséget, és nyomja meg a <@> gombot.
  - A < ◄> < ►> gombokkal válassza ki a [Láth.kép küld.] lehetőséget, majd nyomja meg a < ()> gombot.
- Megjelenik az átvitel előrehaladását jelző képernyő. Az átvitel befejezése után újra megjelenik az 1. lépés képernyője.
- Újabb kép kiválasztásához ismételje meg az 1. és a 2. lépést.

## Bontsa a kapcsolatot.

- A megerősítést kérő párbeszédpanel megjelenítéséhez nyomja meg a
   <MENU> gombot. A <►> gombbal válassza ki az [OK] lehetőséget, majd a kapcsolat bontásához nyomja meg a <€)> gombot.
- Újra megjelenik a [Wi-Fi funkció] képernyő.

## Több kép küldése

Több kép kiválasztása és elküldése egyszerre.

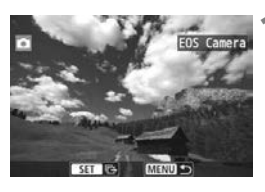

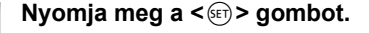

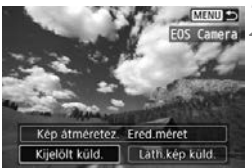

## Válassza a [Kijelölt küld.] lehetőséget.

- A küldött képek méretének kiválasztásához válassza a [Kép átméretez.] lehetőséget, és nyomja meg a <@> gombot.
- A < ◄> <►> gombokkal válassza ki a [Kijelölt küld.] lehetőséget, majd nyomja meg a <€)> gombot.

## Válassza ki a küldeni kívánt képeket.

- A < ◄> < ►> gombok segítségével válasszon ki egy elküldeni kívánt képet, majd jelölje be a jelölőnégyzetet [√]. A < ()> gombbal adhatja hozzá, illetve törölheti a [√] jelet.
- A < 2 ·Q > gomb megnyomásával átválthat a háromképes megjelenítésre, és kiválaszthatja a képet.
- A küldendő képek kiválasztása után nyomja meg a <Q> gombot.

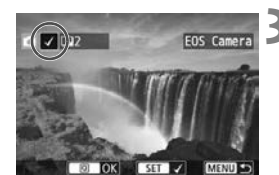

| Kijelölt küld. |            |
|----------------|------------|
| Küldendő darab | 2 felv.    |
| Teljes méret   | 12.6 MB    |
| Kép átméretez. | Ered.méret |
| Mégse          | Küldés     |

## Csökkentse a képméretet.

- Válassza ki a szükséges beállítást.
- A következő képernyőn a <▲> <▼> gombokkal válasszon képméretet, majd nyomja meg a <€)> gombot.

| Kép átméretez. |  |
|----------------|--|
| Ered.méret     |  |
| Átméret:S2     |  |
| Átméret:S3     |  |

| Kijelölt küld.                 |                    |
|--------------------------------|--------------------|
| Küldendő darab<br>Teljes méret | 2 felv.<br>12.6 MB |
| Kép átméretez.                 | Átméret:S2         |
| Mégse                          | Küldés             |

## Küldje el a képeket.

- A <▲> <▼> gombok megnyomásával válassza a [Küldés] lehetőséget, majd a képek küldéséhez nyomja meg a <()> gombot.
- Megjelenik az átvitel előrehaladását jelző képernyő. Az átvitel befejezése után újra megjelenik az 1. lépés képernyője.
- Újabb kép kiválasztásához ismételje meg az 1–5. lépést.

#### Bontsa a kapcsolatot.

- A megerősítést kérő párbeszédpanel megjelenítéséhez nyomja meg a
   MENU> gombot. A <>> gombbal válassza ki az [OK] lehetőséget, majd a kapcsolat bontásához nyomja meg a <</li>
- Újra megjelenik a [Wi-Fi funkció] képernyő.

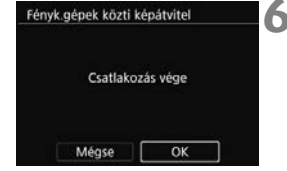

- Csatlakoztatott állapotban a fényképezőgép exponálógombját lenyomva sem készíthető felvétel. Ha bontani szeretné a kapcsolatot felvételkészítéshez vagy más művelet elvégzéséhez, akkor nyomja meg a <MENU> gombot, majd bontsa a kapcsolatot a megjelenő képernyőn. A kapcsolat képátvitel közbeni megszakításához válassza a [Mégse] lehetőséget a fényképezőgépen, majd bontsa a kapcsolatot.
  - Ha sok képet vagy nagyméretű (teljes méretű) képeket küld, győződjön meg róla, hogy az akkumulátor megfelelően fel van-e töltve, és nem foge lemerülni a folyamat során.
  - A célfényképezőgép által támogatott funkcióktól függően lehetséges, hogy a küldéskor a fényképezőgép konvertálja a videofájlokat. Így az átvitel a szokásosnál tovább tarthat.
- RAW-képek nem küldhetők.
  - Egyszerre legfeljebb 50 fájl választható ki.
  - A képméret csökkentésekor az egyszerre küldendő összes képet átméretezi a gép, kivéve a videókat és azokat a képeket, amelyek a kiválasztott képméretnél kisebbek.
  - Az [Átméret:S2] és az [Átméret:S3] csak az EOS 750D készülékkel készített állóképekhez áll rendelkezésre. A más fényképezőgépekkel készült képek küldése átméretezés nélkül történik.
  - A fájlméret (teljes méret) a képek átméretezés előtti méretén alapul.
  - A képátvitel az átvitel közben a [Mégse] lehetőség választásával szakítható meg. Amikor a képeket küldő fényképezőgépen a [Mégse] lehetőséget választja, újra megjelenik a képválasztó képernyő. Amikor a képeket fogadó fényképezőgépen választja a [Mégse] lehetőséget, a kapcsolat megszakad.
  - A fényképezőgép <(t)> lámpája az adatok küldése vagy fogadása során gyorsan villog.

## Újracsatlakozás

A fényképezőgép csak olyan fényképezőgéphez tud újracsatlakozni, amelyhez már regisztrálva vannak a kapcsolat beállításai.

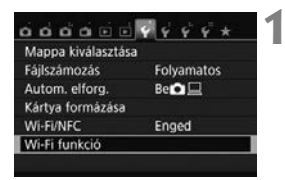

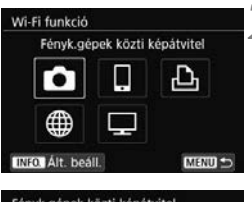

## Fényk gépek közti képátvítel Beáll választ. EOS Camera Beáll k megtek /módosítása Beállitások törlése Kapcsolód.

## Válassza ki a [Wi-Fi funkció] beállítást.

 A [¥1] lapon adja meg a [Wi-Fi/NFC] beállítás számára az [Enged] értéket, majd válassza a [Wi-Fi funkció] lehetőséget.

## Válassza a [1] lehetőséget.

 Válassza ki a [1] (Fényk.gépek közti képátvitel) lehetőséget, és nyomja meg a < i > gombot.

## Hozza létre a kapcsolatot.

- Válassza ki a [Kapcsolód.] elemet, és nyomja meg a < <) > gombot.
- A megerősítést kérő párbeszédpanelen válassza az [OK] lehetőséget.
- A célfényképezőgépen is végezze el az újracsatlakozási eljárást.
- Megjelennek a kártyán lévő képek, és kiválaszthatja a küldeni kívánt képeket.
- Ha több csatlakozási cél beállításai is regisztrálva vannak, válassza a [Beáll.választ.] lehetőséget, válassza ki a kapcsolat célját, majd csatlakozzon ahhoz.
- Alapértelmezésben a beállítások nevét a csatlakoztatott fényképezőgép beceneve határozza meg.

# Egyszerű csatlakoztatás Connect Station készülékhez

A (külön kapható) Connect Station olyan eszköz, amely lehetővé teszi a készített állóképek és videók importálását tévén, okostelefonon vagy más készüléken történő megtekintéshez, illetve hálózaton keresztüli megosztáshoz.

Az állóképek és a videók egyszerűen menthetők a Connect Station készülékre: elég a fényképezőgépet a Connect Station készülékhez közel tartania.

## Képek mentése

Ez a fejezet a fényképezőgép és (külön kapható) Connect Station vezeték nélküli LAN hálózaton keresztüli csatlakoztatását ismerteti. A képek más módon történő mentéséhez tekintse meg a Connect Station kezelési kézikönyvét.

• Állítsa be a fényképezőgépet az NFC funkció használatára (W-20. oldal).

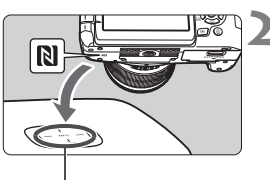

NFC-csatlakozási pont

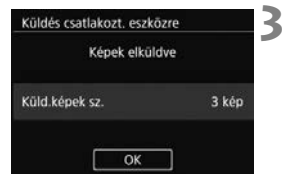

## Állítsa be előre a fényképezőgépet az NFC funkció használatára (W-20. oldal).

# Tartsa a fényképezőgépet közel a Connect Station készülékhez.

- Kapcsolja be a fényképezőgépet és a Connect Station készüléket, majd tartsa a fényképezőgép N jelzését a Connect Station NFC-kapcsolódási pontjához.
- A fényképezőgép LCD-monitorán a csatlakozást jelző üzenet jelenik meg.
- A sikeres csatlakozást követően a Connect Station ellenőrzi a memóriakártyán lévő képeket, majd csak a még nem mentett képeket menti.
- A fényképezőgép < ('t)'> lámpája kéken fog világítani.

## Bontsa a kapcsolatot.

 A képek mentése után a fényképezőgép LCD-monitorán megjelenik a bal oldalt látható képernyő. A kapcsolat bontásához nyomja meg a <i>gombot.

- A fényképezőgépet ne ejtse a Connect Station állomásra, valamint ne üsse ahhoz erősen. Ellenkező esetben a Connect Station belső merevlemeze károsodhat.
  - Mivel előfordulhat, hogy a fényképezőgépet a készülék nem ismeri fel azonnal, a fényképezőgépet gondosan a Connect Station közelében tartva módosítsa annak helyzetét és szögét.
  - Előfordulhat, hogy nem elég csupán közel tartani a fényképezőgépet a Connect Station készülékhez. Ebben az esetben óvatosan érintse össze a Connect Station készüléket és a fényképezőgépet.
  - Nem lehet csatlakozni az NFC funkció használatával a fényképezőgéphez, ha azzal felvételt készít, ha a tápkapcsoló <'\, > állásban van, ha nincs kártya a gépben, illetve ha az LCD-monitor befelé fordított képernyővel be van csukva.
  - Amikor a fényképezőgépet a Connect Station készülékhez közel tartja, ügyeljen, hogy azok között semmilyen tárgy ne legyen. Ha a fényképezőgépen tok van, előfordulhat, hogy az NFC funkcióval nem lehet csatlakozni.
  - Ha a fényképezőgéphez (külön kapható) BG-E18 külső elemtartó csatlakozik, az NFC funkcióval nem lehet csatlakozni hozzá.
  - Ha fényképezőgépet és a Connect Station készüléket a képek importálása közben túlságosan messzire viszi egymástól, előfordulhat, hogy az importálás sokáig tart, illetve akár meg is szakadhat a kapcsolat.
  - Ha a fényképezőgép akkumulátora az importálás közben lemerül, az importálás leáll. Ekkor töltse fel az akkumulátort, és próbálkozzon újra az importálással.
- Még akkor is lehet csatlakozni a fényképezőgéphez, ha az automatikusan kikapcsolt állapotban van. Ha azonban mégsem sikerül a csatlakozás, kapcsolja be a készüléket, és utána próbáljon csatlakozni hozzá.
  - Ha már minden képet importált, az importálás nem indul el. Ebben az esetben válassza az [OK] lehetőséget a kapcsolat bontásához.
  - Ha a memóriakártyán nagy mennyiségű kép van, a képek ellenőrzése és mentése hosszabb időt vehet igénybe.

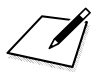

## A Wi-Fi (vezeték nélküli LAN) használatával kapcsolatos óvintézkedések

#### ■A vezeték nélküli LAN használatát engedélyező térségek és országok

A vezeték nélküli LAN használata bizonyos országokban és térségekben korlátozva van, jogtalan használata pedig a nemzeti vagy helyi jogszabályoknak megfelelően büntethető. A vezeték nélküli LAN hálózatokra vonatkozó szabályozások betartása érdekében keresse fel a Canon webhelyét, és ellenőrizze, hol engedélyezett annak használata.

Vegye figyelembe, hogy a Canon nem vonható felelősségre a felsorolt országokon és régiókon kívüli vezeték nélküli LAN-használatból eredő problémák felmerülésekor.

#### Típusszám

EOS 750D (W): DS126571 (WLAN modullal rendelkező modellel: CH9-1346)

A Canon Inc. ezennel nyilatkozik, hogy ez a készülék megfelel a 2014/53/EU irányelv előírásainak.

Az EU megfelelőségi nyilatkozat teljes szövege az alábbi internetcímen olvasható: http://www.canon-europe.com/ce-documentation

Wi-Fi frekvenciatartománya: 2401 MHz–2473 MHz Wi-Fi maximális teljesítménye: 12,7 dBm

Az eredeti Megfelelőségi nyilatkozat a következő címen szerezhető be:

#### CANON EUROPA N.V.

Bovenkerkerweg 59, 1185 XB Amstelveen, Hollandia

#### CANON INC.

30-2, Shimomaruko 3-chome, Ohta-ku, Tokyo 146-8501, Japán

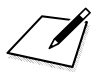

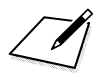

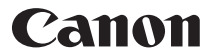

#### CANON INC.

30-2 Shimomaruko 3-chome, Ohta-ku, Tokyo 146-8501, Japán

Európa, Afrika és a Közel-Kelet

#### CANON EUROPA N.V.

Bovenkerkerweg 59, 1185 XB Amstelveen, Hollandia

A helyi Canon-iroda elérhetőségét lásd a garancialevélen vagy a www.canon-europe.com/Support címen

A terméket és a kapcsolódó garanciát az európai országokban a Canon Europa N.V. biztosítja.

A kezelési kézikönyvben szereplő leírások a 2017. februári állapotokat tükrözik. Az ezt követően forgalomba kerülő bármilyen termék kompatibilitásával kapcsolatos tájékoztatásért forduljon bármely Canon szervizközponthoz. A legfrissebb kezelési kézikönyvért látogasson el a Canon honlapjára.